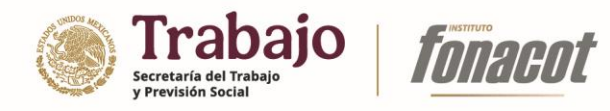

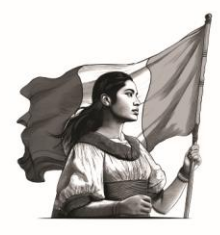

# SISTEMA INSTITUCIONAL DE AFILIACIÓN (SIA) SOLICITUD DE AFILIACIÓN DE CENTROS DE TRABAJO DEL SECTOR PRIVADO

MANUAL DE USUARIO

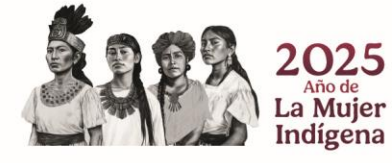

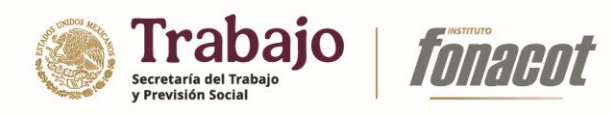

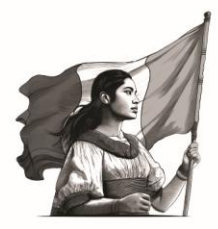

# ÍNDICE

| Página<br>3 | Afiliación de Centros de Trabajo (CT)                              |
|-------------|--------------------------------------------------------------------|
| 13          | Datos generales de la empresa/institución                          |
| 17          | Datos de domicilio                                                 |
| 21          | Datos de nómina                                                    |
| 25          | Datos del apoderado/representante legal                            |
| 30          | Carga de documentos                                                |
| 38          | Envío de solicitud de afiliación                                   |
| 40          | Solicitar prórroga para envío de trámite de afiliación             |
| 45          | Corrección de información de solicitud (vista empresa/institución) |
| 58          | Firma de convenio (vista empresa/institución)                      |

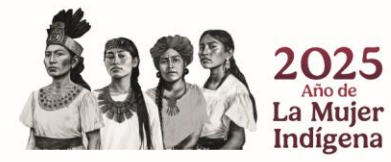

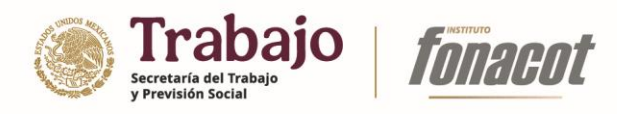

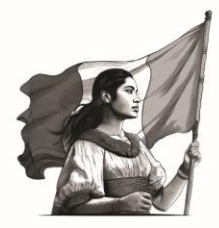

# Afiliación de Centros de Trabajo (CT)

Con el propósito de que los Centros de Trabajo atiendan las disposiciones normativas de incorporarse al INFONACOT para que sus colaboradores puedan acceder al crédito en las mejores condiciones financieras en beneficio de ellos y de sus familias, el Instituto está realizando esfuerzos para facilitar este procedimiento, y pone a su disposición esta plataforma tecnológica que permite afiliarse sin necesidad de acudir a la sucursal.

#### Requisitos de navegación y componentes operativos

Para uso de la plataforma se requiere un equipo de cómputo de 32 a 64 bits (recomendado), con sistema operativo Windows, además de la paquetería Microsoft Office, versión 2010 o posteriores, y Adobe Acrobat Reader, el cual podrás descargar de forma gratuita de la siguiente liga.

Para ingresar a la plataforma se recomienda el uso de Google Chrome, el cual es un navegador web de software privativo o código cerrado. El uso de otros navegadores diferentes al recomendado puede presentar fallas durante el uso del sistema.

Antes de iniciar el trámite en el Sistema Institucional de Afiliación FONACOT es necesario consultar en la página oficial los requisitos y documentación que deberá tener a la mano el Propietario o Representante Legal del Centro de Trabajo. Este trámite es responsabilidad del Propietario o Representante Legal, ya que se verificará la información que proporcione y deberá ser autenticada con su firma electrónica (e.firma).

#### Registro de CT

Para registrar un nuevo Centro de Trabajo (CT) usted deberá:

1) Ingresar a la página:

https://sistemacredito.fonacot.gob.mx/modulosEspeciales\_FONACOT/afiliaciones.php

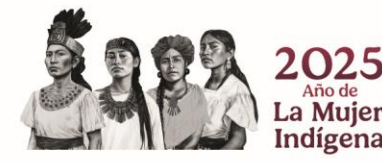

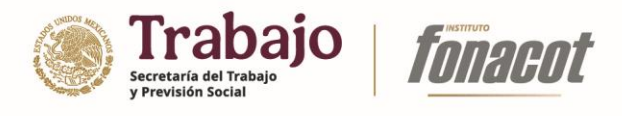

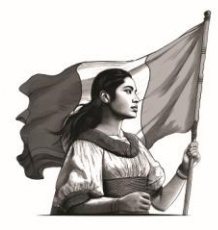

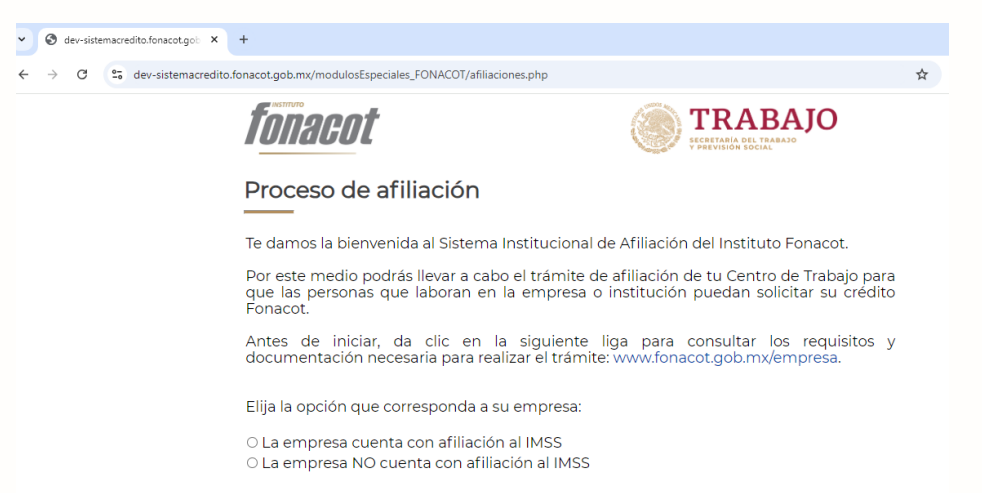

2) Seleccione la opción que corresponda al tipo de empresa a registrar.

| temacredito.fonacot.gob.mx/modulosEspeciales_FONACOT/afiliaciones.php                                                                                                    | 🖈 🤷 Reiniciar para actualizz | . : |
|----------------------------------------------------------------------------------------------------|------------------------------|-----|
| fonacot 💿 TRABAJO                                                                                                    |                              |     |
| Proceso de afiliación                                                                                                    |                              |     |
| Te damos la bienvenida al Sistema Institucional de Afiliación del Instituto Fonacot.                                                                                                    |                              |     |
| Por este medio podrás llevar a cabo el trámite de afiliación de tu Centro de Trabajo para<br>que las personas que laboran en la empresa o institución puedan solicitar su crédito<br>Fonacot.                                                                                                    |                              |     |
| Antes de iniciar, da clic en la siguiente liga para consultar los requisitos y<br>documentación necesaria para realizar el trámite: www.fonacot.gob.mx/empresa.                                                                                                    |                              |     |
| Elija la opción que corresponda a su empresa:<br>La empresa cuenta con afiliación al IMSS<br>O La empresa NO cuenta con afiliación al IMSS                                                                                                    |                              |     |
|                                                                                                    |                              |     |
| Ingresa el número de registro patronal del centro de trabajo:                                                                                                    |                              |     |
| Ingresa el número de registro patronal del centro de trabajo:<br>Registro Patronal:                                                                                                    |                              |     |
| Ingresa el número de registro patronal del centro de trabajo: Registro Patronal: Ingresa con e.firma (FIEL) del centro de trabajo:                                                                                                    |                              |     |
| Ingresa el número de registro patronal del centro de trabajo:<br>Registro Patronal: Ingresa con e.firma (FIEL) del centro de trabajo:<br>Archivo de certificado digital ("certi: Seconse antine: Se archivo selectorados                                                                             |                              |     |
| Ingresa el número de registro patronal del centro de trabajo:<br>Registro Patronal:<br>Ingresa con e.firma (FIEL) del centro de trabajo:<br>Archivo de certificado digital (*cer): Secondo unido en archivo seleccionados<br>Archivo de llave privada (*key): Secondo unido en archivo seleccionados |                              |     |

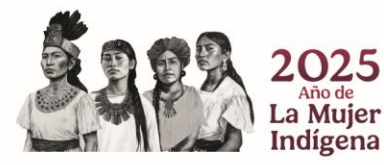

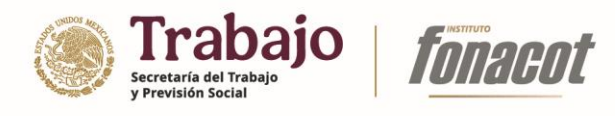

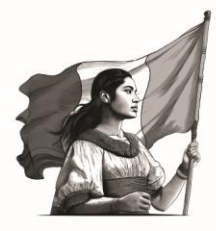

3) Ingrese la información solicitada.

| A Cl. Pr. descriptions where the | anat and mudmed desEconcisies EONACOT/AElissianes also                                                        |                                                                                      | an t | Deinisias     | autoralia  |
|----------------------------------|----------------------------------------------------------------------------------------------------|--------------------------------------------------------------------------------------|------|---------------|------------|
| - dev-sistemacredito.ron         | cos.goo.mx/modulosespeciales_POreACO1/anilaciones.pnp                                                         |                                                                                      | 00 H | Nemiciar para | accualizar |
|                                  | Proceso de afiliación                                                                                         |                                                                                      |      |               |            |
|                                  | Te damos la bienvenida al Sistema Institucional c                                                             | de Afiliación del Instituto Fonacot.                                                 |      |               |            |
|                                  | Por este medio podrás llevar a cabo el trámite de<br>que las personas que laboran en la empresa o<br>Fonacot. | e afiliación de tu Centro de Trabajo para<br>institución puedan solicitar su crédito |      |               |            |
|                                  | Antes de iniciar, da clic en la siguiente l<br>documentación necesaria para realizar el trámite               | liga para consultar los requisitos y<br>a; www.fonacot.gob.mx/empresa,               |      |               |            |
|                                  | Elija la opción que corresponda a su empresa:                                                                 |                                                                                      |      |               |            |
|                                  | La empresa cuenta con afiliación al IMSS<br>La empresa NO cuenta con afiliación al IMSS                       |                                                                                      |      |               |            |
|                                  |                                                                                                    |                                                                                      |      |               |            |
|                                  | Ingresa el número de registro patro                                                                           | onal del centro de trabajo:                                                          |      |               |            |
|                                  | Registro Patronal: A                                                                                          | 3668083100                                                                           |      |               |            |
|                                  | Ingresa con e.firma (FIEL) del centre                                                                         | o de trabajo:                                                                        |      |               |            |
|                                  | Archivo de certificado digital (*.cer):                                                                       | coonar archive 00001000005324520.cer                                                 |      |               |            |
|                                  | Archivo de llave privada (*.key):                                                                             | colonar archivo Claveprivad08_101731 key                                             |      |               |            |
|                                  | Contraseña de llave privada:                                                                                  |                                                                                      |      |               |            |
|                                  |                                                                                                    |                                                                                      |      |               |            |
|                                  |                                                                                                    |                                                                                      |      |               |            |

**Nota:** Para ingresar al proceso de registro de CT, es requisito contar con la Firma Electrónica Avanzada (efirma) de la empresa/institución, emitida por el Servicio de Administración Tributaria (SAT), así como con el password de dicha firma.

4) Presione el botón "Ingresar".

| -> C to dev-sistemacredito f | nacot.oob.mx/modulosEspeciales_FONACOT/afiliaciones.php                                                                                                    | 4                   | Reiniciar para actualizar |
|------------------------------|----------------------------------------------------------------------------------------------------|---------------------|---------------------------|
|                              | naroniška na stali u posta ostali na stali na na stali na na stali na stali na stali na stali na stali na stali                                                                | ~                   |                           |
|                              | Proceso de afiliación                                                                                                    |                     |                           |
|                              | Te damos la bienvenida al Sistema Institucional de Afiliación del Instituto Fonacot                                                                                            | *<br>##             |                           |
|                              | Por este medio podrás llevar a cabo el trámite de afiliación de tu Centro de Traba<br>que las personas que laboran en la empresa o institución puedan solicitar su<br>Fonacot. | ijo para<br>crédito |                           |
|                              | Antes de iniciar, da clic en la siguiente liga para consultar los requi<br>documentación necesaria para realizar el trámite: www.fonacot.gob.mx/empresa.                       | sitos y             |                           |
|                              | Elija la opción que corresponda a su empresa:                                                                                                    |                     |                           |
|                              | La empresa cuenta con afiliación al IMSS<br>La empresa NO cuenta con afiliación al IMSS                                                                                        |                     |                           |
|                              |                                                                                                    |                     |                           |
|                              | Ingresa el número de registro patronal del centro de trabajo:                                                                                                    |                     |                           |
|                              | Registro Patronal: A3668083100                                                                                                    |                     |                           |
|                              | Ingresa con e.firma (FIEL) del centro de trabajo:                                                                                                    |                     |                           |
|                              | Archivo de certificado digital (*.cer): Seleccionar archivo 00001000005324520.cer                                                                                              |                     |                           |
|                              | Archivo de llave privada (*.key): Seleccionar archivo Clave privad08.101731.key                                                                                                |                     |                           |
|                              | Contrasena de llave privada:                                                                                                    |                     |                           |
|                              |                                                                                                    |                     |                           |
|                              | Ingresar                                                                                                    |                     |                           |
|                              |                                                                                                    |                     |                           |

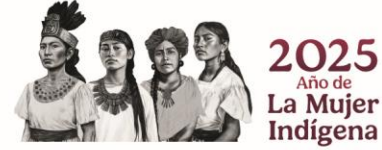

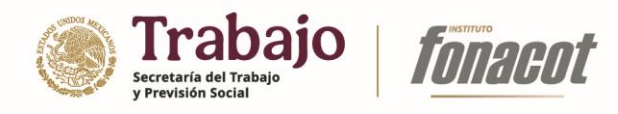

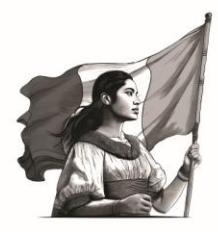

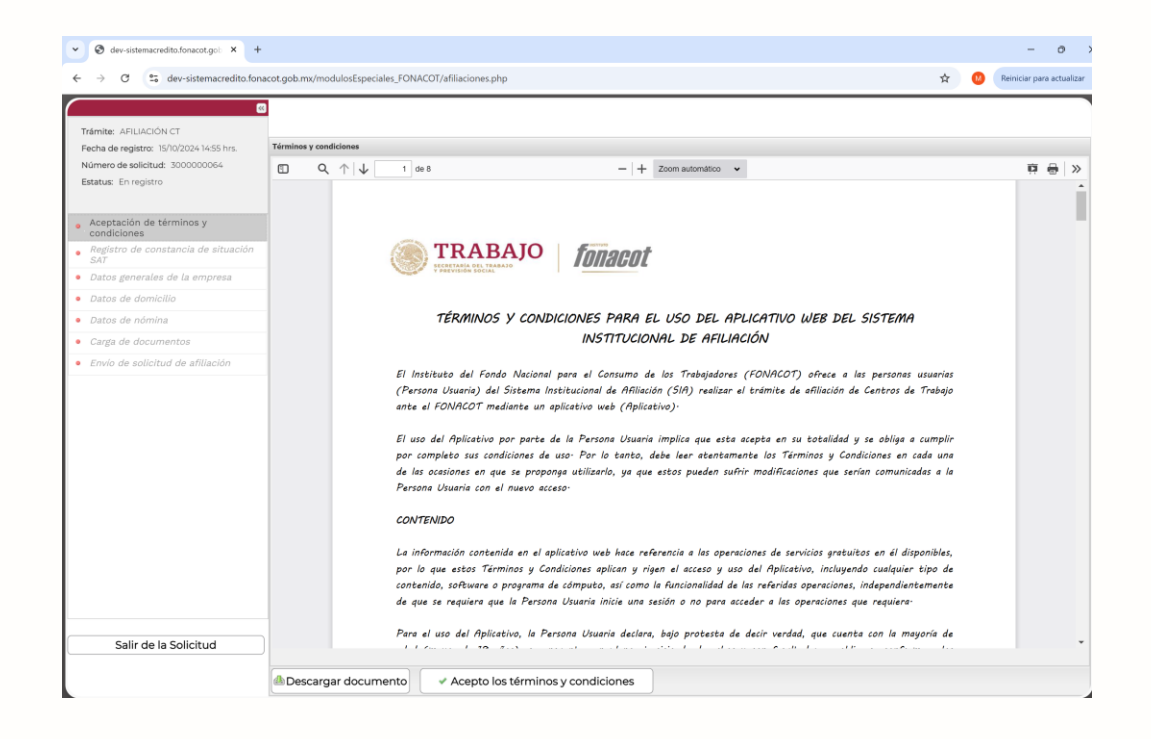

**Nota:** Si ingresó un número de Registro Patronal al inscribir el nuevo Centro de Trabajo, el sistema buscará la existencia del mismo dentro de la base de datos de Instituto Mexicano del Seguro Social (IMSS), en caso de no encontrarlo no le permitirá continuar con el proceso de registro.

Lea el documento de "Términos y condiciones", presione el botón "Acepto los términos y condiciones" y confirme dicha decisión.

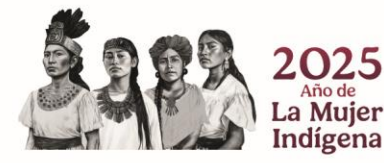

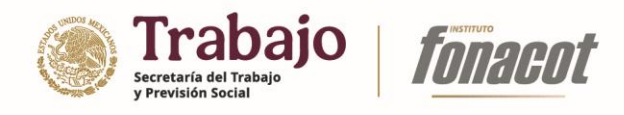

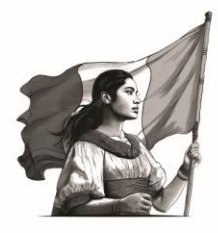

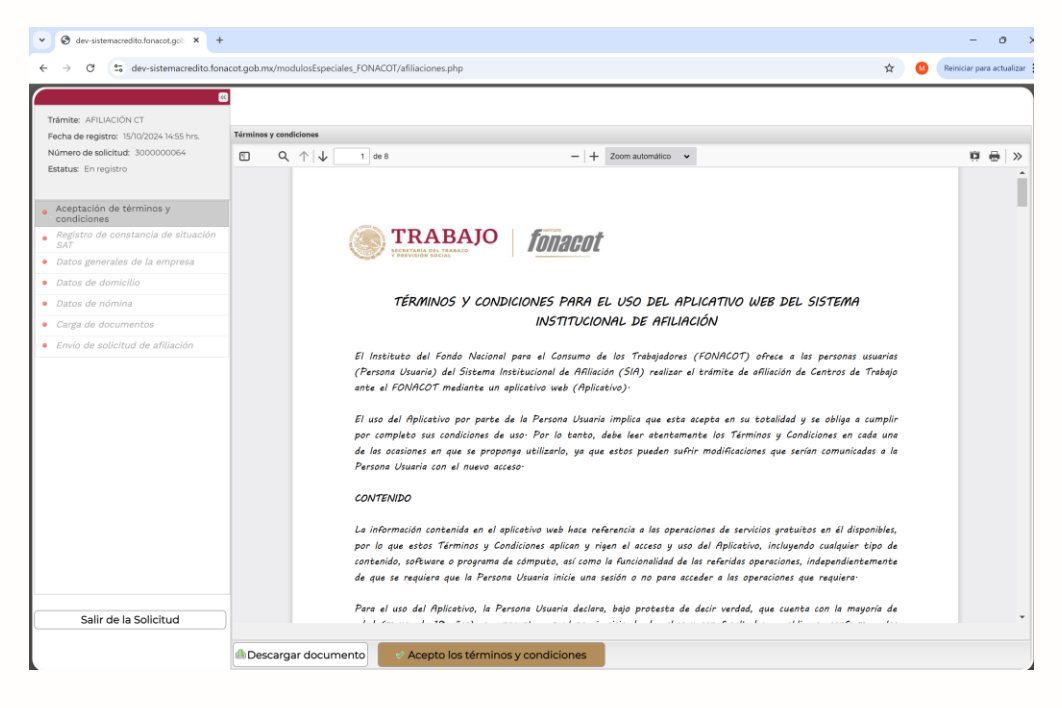

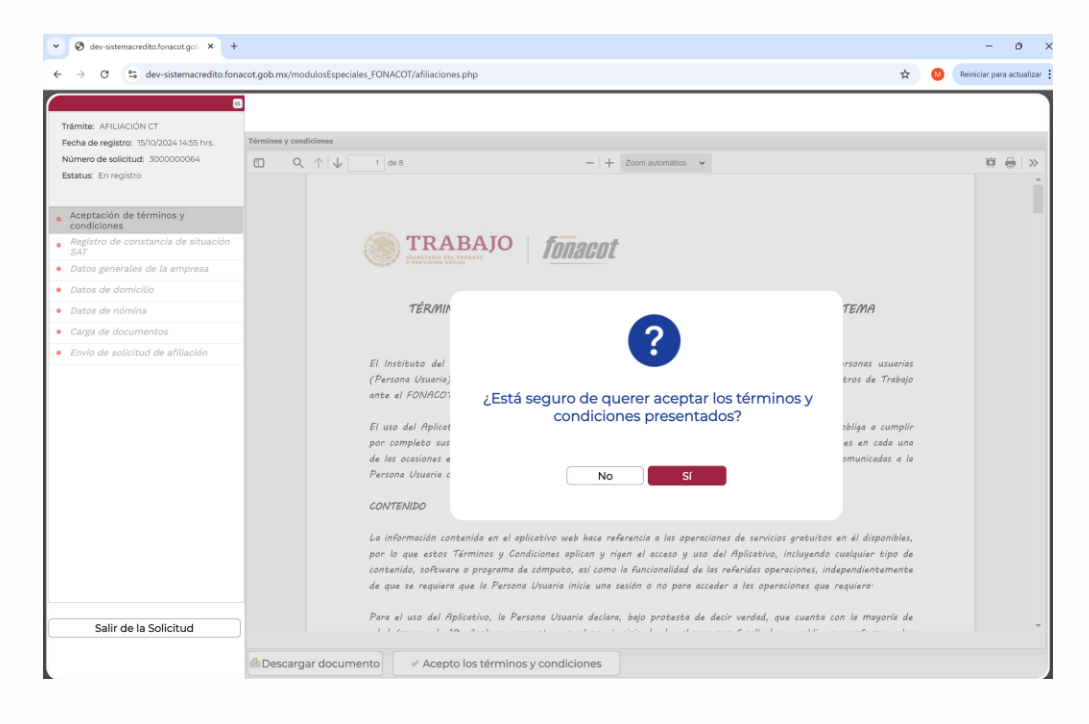

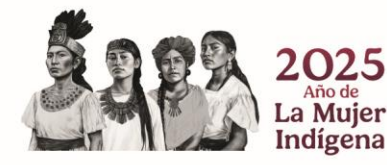

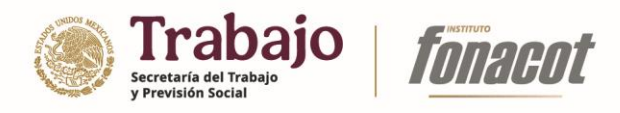

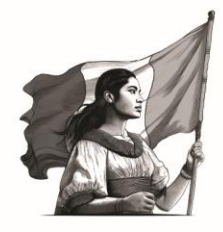

5) Con la acción anterior, se habilitará la sección "Registro de constancia de situación SAT".

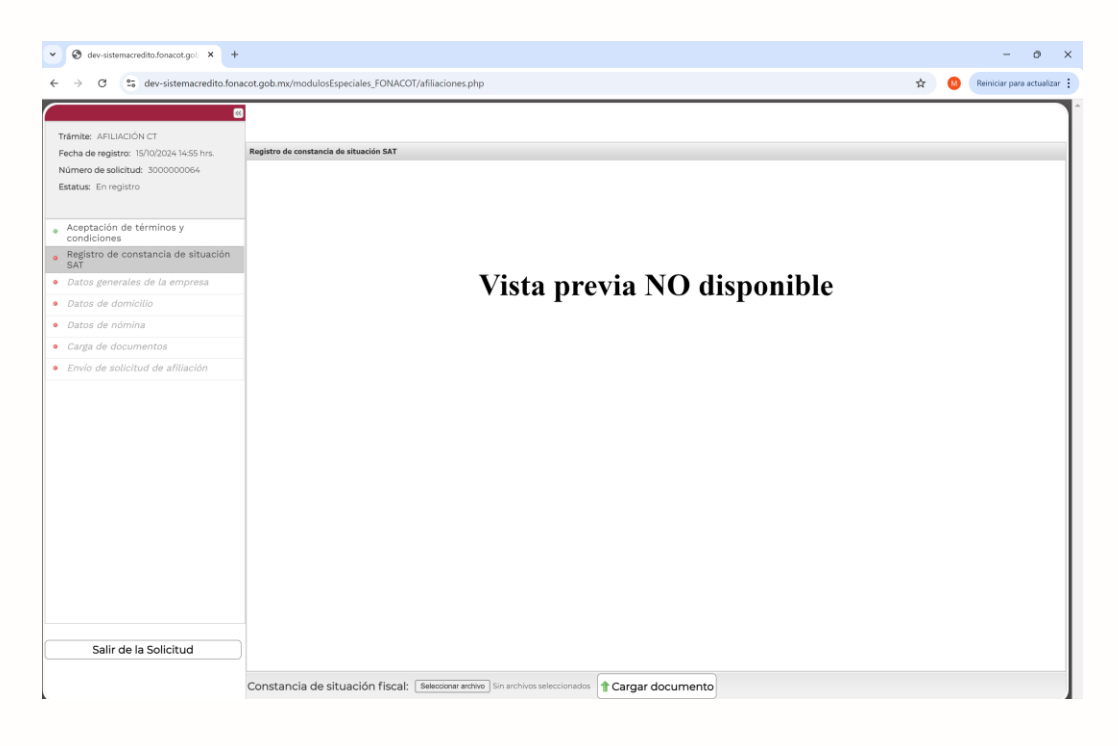

6) Presione el botón "Seleccionar archivo".

| ✓ Ø dev-sistemacredito.fonacot.gob × +   |                                                 |                                   |                                 |                                                |     |       | - 0                      |
|------------------------------------------|-------------------------------------------------|-----------------------------------|---------------------------------|------------------------------------------------|-----|-------|--------------------------|
| ← → ♂ S dev-sistemacredito.fona          | cot.gob.mx/modulosEspeciales FONACOT/afiliacia  | ones.php                          |                                 |                                                | ¢   | .↓. 🙆 | Reiniciar para actualiza |
|                                          |                                                 |                                   |                                 |                                                | ^   |       |                          |
|                                          |                                                 |                                   |                                 |                                                |     |       |                          |
| Trámite: AFILIACIÓN CT                   | Produce de constante de charactée dans          |                                   |                                 |                                                |     |       |                          |
| Fecha de registro: 15/10/2024 14:55 hrs. | Registro de constancia de situación SAT         |                                   |                                 |                                                | ~   |       |                          |
| Numero de solicitud: Abrir               |                                                 |                                   |                                 |                                                | ~   |       |                          |
| $\leftarrow \rightarrow \sim \uparrow$   | Este equipo > Disco local (D:) > fonacot > FIEL |                                   |                                 | V C Buscar en FIEL                             | م   |       |                          |
| Aceptación de tér Organizar - Nueva      | carpeta                                         |                                   |                                 | ≣· □                                           | 0   |       |                          |
| condiciones Analisis riesgos             | Nombre                                          | Fecha de modificación             | Tipo Tamaño                     |                                                |     |       |                          |
| SAT FIEL                                 |                                                 | Ningún elemento coinci            | de con el criterio de búsqueda. |                                                |     |       |                          |
| Datos generales c 📁 SIA                  |                                                 |                                   |                                 |                                                |     |       |                          |
| Datos de domicili                        |                                                 |                                   |                                 |                                                |     |       |                          |
| Datos de nómina 👻 💻 Este equipo          |                                                 |                                   |                                 |                                                |     |       |                          |
| Carga de docume >                        |                                                 |                                   |                                 |                                                | - 1 |       |                          |
| Envío de solicituo > _ Disco local (D)   |                                                 |                                   |                                 |                                                |     |       |                          |
| > Unidad de USB                          |                                                 |                                   |                                 |                                                | - 1 |       |                          |
| >Unidad de USB (                         |                                                 |                                   |                                 |                                                |     |       |                          |
| > San Berl                               |                                                 |                                   |                                 |                                                |     |       |                          |
|                                          |                                                 |                                   |                                 |                                                | - 1 |       |                          |
| Nom                                      | nbre de archivo:                                |                                   |                                 | <ul> <li>Documento Adobe Acrobat (*</li> </ul> | - q |       |                          |
|                                          |                                                 |                                   |                                 | Abrir Cancela                                  | r   |       |                          |
|                                          |                                                 |                                   |                                 |                                                | d)  |       |                          |
|                                          |                                                 |                                   |                                 |                                                |     |       |                          |
|                                          |                                                 |                                   |                                 |                                                |     |       |                          |
|                                          |                                                 |                                   |                                 |                                                |     |       |                          |
|                                          |                                                 |                                   |                                 |                                                |     |       |                          |
|                                          |                                                 |                                   |                                 |                                                |     |       |                          |
|                                          |                                                 |                                   |                                 |                                                |     |       |                          |
| Salir de la Solicitud                    |                                                 |                                   |                                 |                                                |     |       |                          |
|                                          |                                                 |                                   |                                 |                                                |     |       |                          |
|                                          | Constancia de situación fiscal: Seleccio        | nar archivo Sin archivos seleccio | nados 🕇 Cargar documento        |                                                |     |       |                          |
|                                          |                                                 |                                   |                                 | ,                                              |     |       |                          |

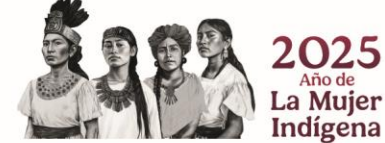

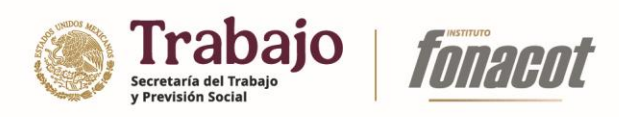

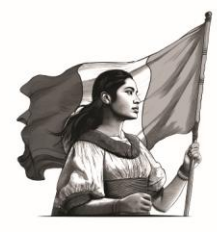

7) Elija el archivo de constancia de situación fiscal que corresponda y presione el botón "Abrir".

| ♥ Ø dev-sistemacredit                         | to.fonacot.gob × +                              |                                          |                                        |                    |          |     |                   |           |   |     | - 0 >                     |
|-----------------------------------------------|-------------------------------------------------|------------------------------------------|----------------------------------------|--------------------|----------|-----|-------------------|-----------|---|-----|---------------------------|
| ← → ♂ 😫 d                                     | lev-sistemacredito.fona                         | cot.gob.mx/modulosEspeciales_FONACOT/afi | liaciones.php                          |                    |          |     |                   |           | ☆ | * 🤒 | Reiniciar para actualizar |
|                                               | *                                               |                                          |                                        |                    |          |     |                   |           |   |     |                           |
| Trámite: AFILIACIÓN C                         | ст                                              |                                          |                                        |                    |          |     |                   |           |   |     |                           |
| Fecha de registro: 15/1                       | 0/2024 14:55 hrs.                               | Registro de constancia de situación SAT  |                                        |                    |          |     |                   |           |   |     |                           |
| Número de solicitud:                          | C Abrir                                         |                                          |                                        |                    |          |     |                   |           | × |     |                           |
| Estatus: En registro                          | $\leftarrow \ \rightarrow \ \checkmark \ \land$ | > Documentos > fonacot                   |                                        |                    |          | ~ C | Buscar en fonacot |           | P |     |                           |
| Aceptación de tér                             | Organizar - Nueva                               | carpeta                                  |                                        |                    |          |     | =                 | •         | 0 |     |                           |
| condiciones                                   | 1nicio                                          | Nombre                                   | Fecha de modificación                  | Tipo               | Tamaño   |     |                   |           |   |     |                           |
| <ul> <li>Registro de const<br/>SAT</li> </ul> | Galeria                                         | CSF_Jatis.pdf                            | 03/09/2024 12:35 p.m.                  | Microsoft Edge PDF | 301 KB   |     |                   |           |   |     |                           |
| <ul> <li>Datos generales c</li> </ul>         | ) OpeDrive - Perry                              |                                          |                                        |                    |          |     |                   |           |   |     |                           |
| • Datos de domicili                           |                                                 |                                          |                                        |                    |          |     |                   |           |   |     |                           |
| • Datos de nómina                             | Escritorio 🏓                                    |                                          |                                        |                    |          |     |                   |           |   |     |                           |
| Carga de docume                               | 🚽 Descargas 🛷                                   |                                          |                                        |                    |          |     |                   |           |   |     |                           |
| • Envio de solicitud                          | Documentos 🖈                                    |                                          |                                        |                    |          |     |                   |           |   |     |                           |
|                                               | 🔁 Imágenes 🛷                                    |                                          |                                        |                    |          |     |                   |           |   |     |                           |
|                                               | 😌 Música 🔹 🖈                                    |                                          |                                        |                    |          |     |                   |           |   |     |                           |
|                                               | Videos 🍬                                        |                                          |                                        |                    |          |     |                   |           |   |     |                           |
|                                               | Noo                                             | the de archive: CSE latic odf            |                                        |                    |          |     | Decumento Adob    | Accolat ( |   |     |                           |
|                                               | 1401                                            | car_mappi                                |                                        |                    |          |     | Abrir             | Cancel    |   |     |                           |
|                                               |                                                 |                                          |                                        |                    |          |     |                   | Cancen    |   |     |                           |
|                                               |                                                 |                                          |                                        |                    |          |     |                   |           |   |     |                           |
|                                               |                                                 |                                          |                                        |                    |          |     |                   |           |   |     |                           |
|                                               |                                                 |                                          |                                        |                    |          |     |                   |           |   |     |                           |
|                                               |                                                 |                                          |                                        |                    |          |     |                   |           |   |     |                           |
|                                               |                                                 |                                          |                                        |                    |          |     |                   |           |   |     |                           |
|                                               |                                                 |                                          |                                        |                    |          |     |                   |           |   |     |                           |
|                                               |                                                 |                                          |                                        |                    |          |     |                   |           |   |     |                           |
| Salir de la S                                 | Solicitud                                       |                                          |                                        |                    |          |     |                   |           |   |     |                           |
|                                               |                                                 | Constancia de situación fiscal: 🛛 🕬      | leccionar archivo Sin archivos selecci | onados 👚 Cargar d  | ocumento |     |                   |           |   |     |                           |
|                                               |                                                 |                                          |                                        |                    |          |     |                   |           |   |     |                           |

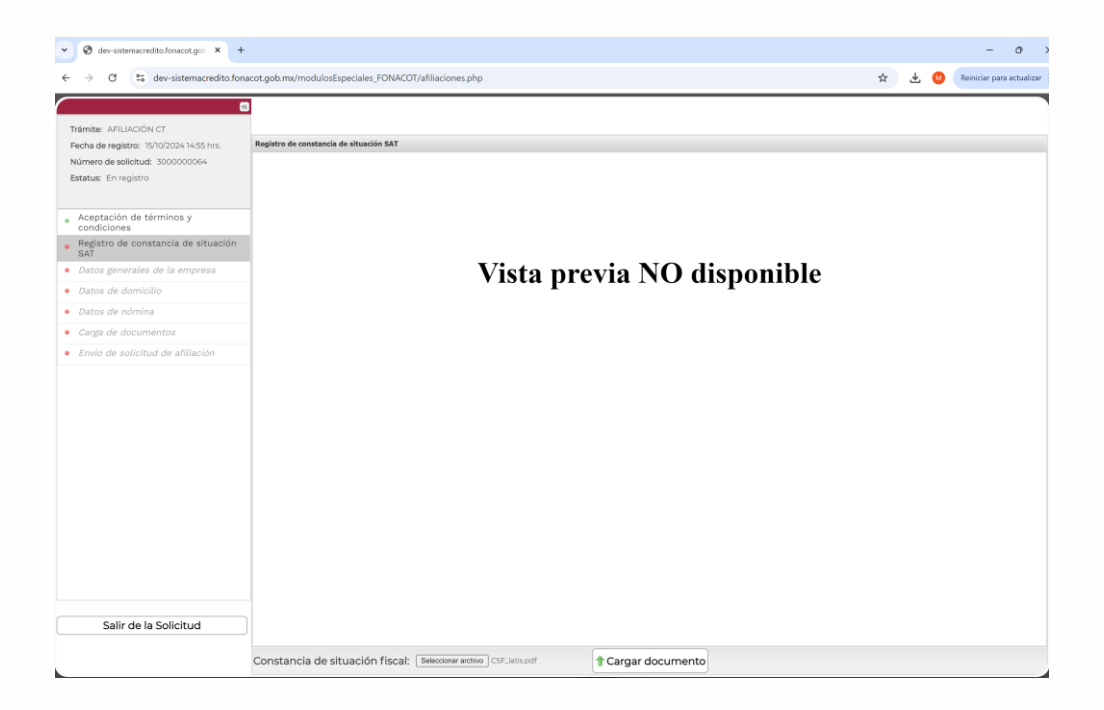

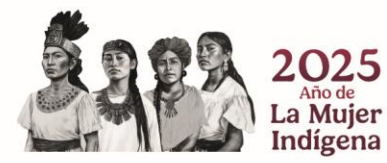

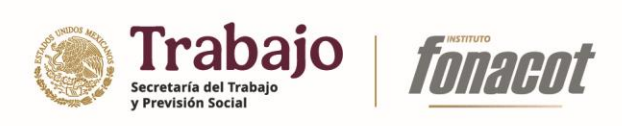

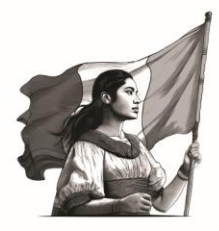

8) Presione el botón "Cargar documento".

| ▼ Ø dev-sistemacredito.fonacot.gob × +                                                                                                    |                                                                                                    |    |              | - 0                       | ×                                       |
|----------------------------------------------------------------------------------------------------|----------------------------------------------------------------------------------------------------|----|--------------|---------------------------|-----------------------------------------|
| ← → ♂ 🛱 dev-sistemacredito.for                                                                                                    | acot.gob.mx/modulosEspeciales_FONACOT/afiliaciones.php                                                                                                    | \$ | ± 🥨          | Reiniciar para actuali    | izar 🚦                                  |
|                                                                                                    | 2                                                                                                    |    |              |                           |                                         |
| Trémiter AFILIACIÓN CT                                                                                                    |                                                                                                    |    |              |                           |                                         |
| Fecha de registro: 15/10/202414:55 hrs.                                                                                                    | Registro de constancia de situación SAT                                                                                                    |    |              |                           |                                         |
| Número de solicitud: 300000064                                                                                                    |                                                                                                    |    |              |                           |                                         |
| Estatus: En registro                                                                                                    |                                                                                                    |    |              |                           |                                         |
| tion de significa y                                                                                                    |                                                                                                    |    |              |                           |                                         |
| Aceptación de terminos y     condiciones                                                                                                    |                                                                                                    |    |              |                           |                                         |
| <ul> <li>Registro de constancia de situación<br/>SAT</li> </ul>                                                                                                    |                                                                                                    |    |              |                           |                                         |
| • Datos generales de la empresa                                                                                                    | Vista previa NO disponible                                                                                                    |    |              |                           |                                         |
| Datos de domicilio                                                                                                    | read and the second second sec |    |              |                           |                                         |
| <ul> <li>Datos de nómina</li> </ul>                                                                                                    |                                                                                                    |    |              |                           |                                         |
| <ul> <li>Carga de documentos</li> </ul>                                                                                                    |                                                                                                    |    |              |                           |                                         |
| <ul> <li>Envío de solicitud de afiliación</li> </ul>                                                                                                    |                                                                                                    |    |              |                           |                                         |
|                                                                                                    |                                                                                                    |    |              |                           |                                         |
|                                                                                                    |                                                                                                    |    |              |                           |                                         |
|                                                                                                    |                                                                                                    |    |              |                           |                                         |
|                                                                                                    |                                                                                                    |    |              |                           |                                         |
|                                                                                                    |                                                                                                    |    |              |                           |                                         |
|                                                                                                    |                                                                                                    |    |              |                           |                                         |
|                                                                                                    |                                                                                                    |    |              |                           |                                         |
|                                                                                                    |                                                                                                    |    |              |                           |                                         |
|                                                                                                    |                                                                                                    |    |              |                           |                                         |
|                                                                                                    |                                                                                                    |    |              |                           |                                         |
|                                                                                                    |                                                                                                    |    |              |                           |                                         |
|                                                                                                    |                                                                                                    |    |              |                           |                                         |
| Salir de la Solicitud                                                                                                    |                                                                                                    |    |              |                           |                                         |
|                                                                                                    |                                                                                                    |    |              |                           | - H.                                    |
|                                                                                                    | Constancia de situación fiscal: Salecienzambie) CSE laticolf                                                                                                    |    |              |                           |                                         |
|                                                                                                    | Constancia de situación fiscal: [Beleconer archive] CSF_Julis.poff                                                                                                    |    |              |                           |                                         |
|                                                                                                    | Constancia de situación físcal: [Seecoure entre] CSF_Julis,coff [Cargar documento                                                                                                    |    |              |                           |                                         |
| <ul> <li>O dev-sistemacredito.fonacot.goi</li> <li>X +</li> </ul>                                                                                                    | Constancia de situación fiscal: [Seeconer entre] CSF_latis.pdf                                                                                                    |    |              | - 0                       |                                         |
| O dev-sistemacredito.fonacot.go: X +                                                                                                    | Constancia de situación físcal: [Beeconer entre] CSF_latis.pdf                                                                                                    | *  | 4            | - C                       | <b>3</b>                                |
| <ul> <li> <ul> <li></li></ul></li></ul>                                                                                                    | Constancia de situación físcal: [Belecosor activo] CSF_litis.pdf Constancia de situación físcal: [Belecosor activo] CSF_litis.pdf Cot gob.mx/modulosEspeciales, FONACOT/afiliaciones.php                                                                                                    | Ŕ  | * (          | – C<br>Reiniciar para act | o :<br>tualizar                         |
| <ul> <li>O dev-sitemacredita/onacitgic</li> <li>X +</li> <li>← → Ø ≒ dev-sistemacredita/onacitgic</li> <li>C </li> </ul>                                                                                                    | Constancia de situación físcal: [Selecosore entreo] CSF_litis.pdf Cargar documento cot gob.mx/modulosEspeciales_FONACOT/afiliaciones.php                                                                                                    | \$ | ₹ <b>(</b>   | – c<br>Reiniciar para act | o ;<br>tualizar                         |
| ✓                                                                                                    | Constancia de situación físcal: [beixcouvrantive] CSF.]ukis.pdf [Cargar documento] cot.gob.mx/modulosEspeciales_FONACOT/afiliaciones.php                                                                                                    | \$ | ) 4 <b>(</b> | – c                       | o :<br>tualizar                         |
| ✓ Ø dev-sistemacredita/brancit.go: X +     ← → Ø = dev-sistemacredita/brancit.go: Trámite: AFLIACIÓN CT Fecha de registre: 19/0/2024 I-55 hrs. Trámite: AFLIACIÓN CT                                                                                                    | Constancia de situación físcal: Seleccioner antino CSF_Jakis.pcff Cargar documento cot gob.mx/modulosEspeciales_FONACOT/afiliaciones.php Registro de constancia de athaación 5AT                                                                                                    | Ŷ  | 는 <b>(</b>   | – C                       | o ;<br>tualizar                         |
| O dev-sistemacredito.fonacot.go: X +     O to dev-sistemacredito.fonacot.go: X +     O to dev-sistemacredito.fona     Trámite: AFLUACION CT     Fecha de registra: 15/00/2024 14:55 hrs.     Número de solicitui: 300000064     Estaturus: En registro                                                                                                    | Constancia de situación físcal: [Seeconer active] CSF_latisport Cot gob ms/modulosEspeciales_FONACOT/afiliaciones.php Registro de constancia de situación SAT                                                                                                    | Ŷ  | े क<br>व     | – C                       | o :<br>tualizar                         |
| dev-sistemacredits.fonucot.go: X +     dev-sistemacredits.fonuc     dev-sistemacredits.fonu     dev-sistemacredits.fonu     dev-sistemacredits.fonu     dev-sistemacredits.fonuc     dev-sistemacredits.fonuc     dev-               | Constancia de situación fiscal: [Beeconer entre] CSF_bitis.pdf [Cargar documento] cost.gob.mv/modulosEspeciales_FONACOT/afiliaciones.php Registro de constancia de situación SAT                                                                                                    | Ŷ  | र<br>द       | – C                       | o ;<br>tualizar                         |
| ✓ O dev-sistemacredito fonacitigo: X     ←         → O t                                                                                                    | Constancia de situación físcal: [Belecoser active] CSF_latis.pdf Constancia de situación físcal: [Belecoser active] CSF_latis.pdf Constancia de situación físcal: | Ŷ  | <u>ل</u> ج ( | – C<br>Reniclar para act  | tualizar                                |
|                                                                                                    | Constancia de situación fiscal:                                                                                                    | Ŷ  | ) ± (        | – C<br>Reiniciar para act | o )<br>tualizar                         |
| O devisitemacredita fonacity X     O     O devisitemacredita fonacity X     O     O     O     O     O     O     O     O     O     O     O     O     O     O     O     O     O     O     O     O     O     O      O      O                   | Constancia de situación físcal: Seconer antre CSF_latispot CSF_latispot CSF_latispo | \$ | ) ± (        | – c                       | o :<br>tualizar                         |
| O dev-sistemacredita/branatorgoi X +     O dev-sistemacredita/branatorgoi X +     O to dev-sistemacredita/branatoredita/branatoredita/bra               | Constancia de situación físcal: Suecocor untro CSF, lutisport Cot gob.ms/modulorEspeciales, FONACOT/afiliaciones.php Regietre de constancia de situación SAT Vista previa NO disponible                                                                                                    | \$ | ) ± (        | – C<br>Remiciar para act  | o :<br>tualizar                         |
| dev-sistemacredita/fonacit.go: X +     dev-sistemacredita/fonacit.go: X +     dev-sistemacredita/fonacit.go: X     dev-sistemacredita/fonacit.go: X     de               | Constancia de situación físcal:                                                                                                    | ¢  | ± (          | – c                       | o :<br>tualizar                         |
| dev-sistemacredito fonacit go: X +     dev-sistemacredito fonacit go: X +     dev-sistemacredito fona     Traimite: AFILACIÓN CT     Fecha de registro: 15/0/2020 I 4:55 hrs.     Número de solution: 300000064 Estatus: En registro     Aceptación de términos y     condiciones     Datos generales de la empresa     Datos de domicilio     Datos de nómina                                                                                                    | Constancia de situación físcal: Estecoure entre CSF_Juliant Cot gob mx/modulosEspeciales_FONACOT/afiliaciones.php Registre de constancia de situación SAT Vista previa NO disponible                                                                                                    | ×  | ± (          | – c                       | o :                                     |
| der sistemacredita fonacit go: X +     der sistemacredita fonacit go: X +     der sistemacredita fonacit     der sistemacredita fona     der sistemacredita fona     der sistemacredita fona     der sistemacredita fona     der sistemacredita fona     der sistemacredita fona     der sistemacredita fona     der sistemacredita fonacit     der sistemacredita fonacit                    | Constancia de situación físcal:            Exerciser de constancia de situación físcal:              Ucargar documento            Registro de constancia de situación 6AT              Vista previa NO disponible                                                                                                    | \$ | ) & Q        | – c                       | tualizar                                |
| O devisitemacredita.fonacit.go: X +     O devisitemacredita.fonacit.go: X +     O I I O III O IIII O IIIIIIIIIIII                                                                                                    | Constancia de situación físcal: Sueconour untreo CSF.Lutisport<br>cot gob.ms/modulosEspeciales_FONACOT/afilaciones.php<br>Registro de constancia de situación 5AT<br>Vista previa NO disponible                                                                                                    | *  | र<br>व       | - C                       | tualizar                                |
| O dev-sistemacredita.fonacot.go: X     O     O dev-sistemacredita.fonacot.go: X     O     O dev-sistemacredita.fonacot.go: X     O     O     O dev-sistemacredita.fonacot.go: X     O     O  O     O                  | Constancia de situación físcal: Sueconow writen CSF. Juliped<br>cot gob.ms/modulorEspeciales, FONACOT/afiliaciones.php<br>Regietre de constancia de situación SAT<br>Vista previa NO disponible                                                                                                    | ¢  | <u>ځ</u> (   | – C                       | o itualizar                             |
| ✓ O devisitemacredits foncatigo: X     ←         → O                                                                                                    | Constancia de situación físical:            Exercision         Constancia de situación físical:           Registre de constancia de situación 547   Vista previa NO disponible                                                                                                    | *  | <u>ځ</u>     | – c                       | b i i i i i i i i i i i i i i i i i i i |
| dev-sistemacredito fonacot gel X     t     dev-sistemacredito fonacot gel X     t     deve-sistemacredito fona     constance development     Trâmte: AFUACIÓN CT     Fecha de registro: 15/0/2020 14:55 hrs.     Número de solicitus: 300000064 Estatus: En registro     Acceptación de términos y     condiciones     Acceptación de términos y     condiciones     Datos generales de la entyresia     Datos de nómina     Datos de nómina     Carga de documentos     Envío de solicitud de afiliación                                                                                                    | Constancia de situación físcai:            Exercise         Cargar documento   Registro de constancia de situación 5AT           Vista previa NO disponible   Subroda documento, ése operación puede tartar unos mentor                                                                                                    | *  | 4 <b>(</b>   | – c                       | o ::<br>tualizar                        |
| der sistemacredita foracit gol X +     der sistemacredita foracit gol X +     der sistemacr               | Constancia de situación físcai:  tencouve writero CSF.Leisad  cot gob ms/modulosEspeciales_FONACOT/afiliaciones.php  Registro de constancia de situación 5AT  Vista previa NO disponible  Subscription  Subscription | *  | ) t (        | – c                       | o ;<br>nualizar                         |
| O der-sistemacredita.forsact.go: X +     O der-sistemacredita.forsact.go: X +     O S: der-sistemacredita.fors     O S: der-sistemacredita.fors     O Trämite: AFLIACIÓN CT     Retha de registro: 15/0/2003 I 4:55 hrs.     Numero de solicitus: 300000064 Estatus: En registro     O atos de domicilio     O Datos de domicilio     O Datos de domicilio     O Datos de domicilio     O Datos de domicilio     O Datos de domicilio     O Datos de domicilio     O Datos de domicilio     O Datos de domicilio     O Datos de domicilio     O Datos de domicilio     O Datos de domicilio     Datos de domicilio     Datos de domicilio     Datos de domicilio     Datos de domicilio     Datos de domicilio     Datos de domicilio     Datos de domicilio     Datos de domicilio     Datos de domicilio                                                                                                    | Constancia de situación físcal: Suecour untre CSF.Luisport Constancia de situación físcal: Suecour untre CSF.Luisport Constancia de situación 5A7 Vista previa NO disponible                                                                                                    | *  | ) 4 <b>(</b> | - C                       | 2 Cualizar                              |
| <ul> <li>de-sistemacredia fonzatigo: X</li> <li>de-sistemacredia fonzatigo: X</li> <li>de-siste</li></ul> | Constancia de situación físcal:            Constancia de situación físcal:         Secondo exercite                                                                                                    | *  | ± (          | - C                       | 2 Cualizar                              |
| <ul> <li>de-sistemacredio fonacitgo: X +</li> <li>de-sistemacredio fonacitgo: X +</li> <li>de-sistemacredio fonacitgo: X +</li> <li>Trainte: AFILACION CT</li> <li>Fecha de registro: 1570/2024 Ic55 hrs.</li> <li>Numero de solicitud: 300000064</li> <li>Estatus: En registro</li> <li>a. Aceptación de términos y condiciones</li> <li>a. Aceptación de términos y condiciones</li> <li>Datos generales de la empresa</li> <li>Datos de nómina</li> <li>a. Carga de documentos</li> <li>Envío de solicitud de alfilación</li> </ul>                                                                                                    | Constancia de situación físicai:            Executive de constancia de situación físicai:              Cergar documento            Registro de constancia de situación 5AT              Vista previa NO disponible                                                                                                    | ×  | ± (          | – c                       | 2 :<br>tualtzar                         |
| der sistemacredio fonacit gel X +  der sistemacredio fonacit gel X +  de 3 t der sistemacredio fona  Trämte: AFLIACIÓN CT Redia de registro: 15/h02026 I4:55 hrs. Numero de solicitorios Acceptación de términos y condiciones Acceptación de términos y condiciones Datos generales de la empresa Datos de domicilio Datos de domicilio Datos de domicilio Datos de domicilio Entra de domicilio Entra de domicilio Entra de domicilio Entra de domicilio Entra de domicilio Entro de solicitud de affiliación                                                                                                    | Constancia de situación físicai:  tencome universito CSF. Luisead  con gob may/modulosEspeciales_FONACOT/afiliaciones.php  Registro de constancia de situación 6AT  Vista previa NO disponible  CSF. Subscription  Subscription  S | *  | · 주 (        | – c                       | a :<br>tualizar                         |
| <ul> <li>de-sistemacrefita-fonacitgio X (</li> <li>de-sistemacrefita-fonacitgio X (</li> <li>de-sistemacrefita-fonacitgio X (</li> <li>de-sistemacrefita-fonacitgio X (</li> <li>de-solicitud: 300000064</li> <li>Estaus: En registro</li> <li>Aceptación de términos y condiciones y condiciones y</li> <li>Detos generales de la empresa</li> <li>Datos de nómina</li> <li>Curga de nómina</li> <li>Curga de nómina</li> <li>Curga de nómina</li> <li>Envio de solicitud de afiliación</li> </ul>                                                                                                    | Constancia de situación físcai:  Seconde ante en el situación físcai: Constancia de situación físcai: Constancia de situación  | *  | <u>क</u>     | - C                       | nualizar                                |
| ✓ O dev sistemacredita fonacitgo: X +     ← → O                                                                                                    | Constancia de situación físical:            Internetto           constancia de situación físical:           Registre de constancia de situación 547                                                                                                    | *  | े द <b>(</b> | - C                       | c :<br>tualizar                         |
| <ul> <li>de-sistemacredio fonacitgo: X +</li> <li>de-sistemacredio fonacitgo: X +</li> <li>de-sistemacredio fonacitgo: X +</li> <li>Tramite: AFILACION CT</li> <li>Fecha de registro: 1870/2024 Ic55 hrs.</li> <li>Numero de solicitud: 300000064</li> <li>Estatus: En registro</li> <li>a. Aceptación de términos y condiciones</li> <li>a. Aceptación de términos y condiciones</li> <li>Datos generales de la entpresa</li> <li>Datos de nómina</li> <li>carga de documentos</li> <li>Envío de solicitud de alfilación</li> </ul>                                                                                                    | Constancia de situación físicai:            Interestination         Constancia de situación físicai:           Registro de constancia de situación 5AT         Vista previa NO disponible           Interestination         Interestination                                                                                                    | *  | न <b>(</b>   | - c                       | o i tualizar                            |
| der-sistemacredio fonacit gei X + der-sistemacredio fonacit gei X + de 2 2 der-sistemacredio fona Trämte: AFUACION CT Pecha de registro: 15/h2/02/04 IAS5 hrs. Numero de solicitus: 300000064 Estatus: En registro e Acteptación de términos y condiciones e Datos de constancia de situación Sat Datos de nomina O Datos de domicilio Datos de domicilio Datos de domicilio Extra de constancia Envío de solicitud de afiliación                                                                                                    | Constancia de situación físcai:  terecore entransia de situación 507  registro de constancia de situación 507  Vista previa NO disponible                                                                                                    | *  | · 주 (        | - c                       | 2 Carlos                                |
| O der sistemacredita foruccit get X     O     C     C                       | Constancia de situación fiscai:  tencome unitaria  (Cargar documento  constancia de situación fiscai: tencome unitaria  constancia de situación fiscai: Tegietro de constancia de situación fisca  Vista previa NO disponible  Constancia de situación fiscai: tencome unitaria  Constancia de situación fiscai:                                                                                                    | *  | <u>क</u>     | - C                       | 2 cualtzer                              |
| de-sistemacredita fonacit.go: X     de-     de-sistemacredita fonacit.go: X     de-     de-     de-     de-     de-sistemacredita fonacit.go: X     de-     de-     d                   | Constancia de situación físcai:  tencome unitere  Constancia de situación físcai: tencome unitere  Constancia de situación físcai: tenc | *  | े द <b>(</b> | - C                       | nautizer                                |

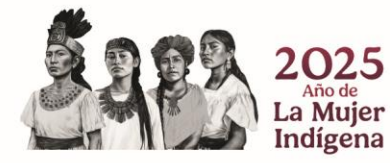

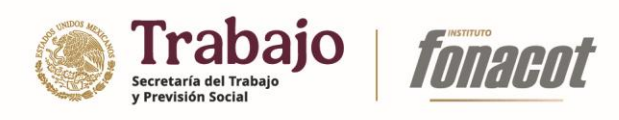

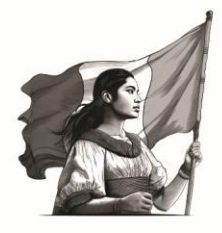

| ✓ ③ dev-sistemacredito.fonacot.gob × +                                                                                       |                                                                                                    | - 0 >                     |
|----------------------------------------------------------------------------------------------------|----------------------------------------------------------------------------------------------------|---------------------------|
| $\leftrightarrow$ $\rightarrow$ C $\Xi$ dev-sistemacredito.fona                                                              | cot.gob.mx/modulosEspeciales_FONACOT/afiliaciones.php 😒 🙂                                                                                                    | Reiniciar para actualizar |
| <b>(</b>                                                                                                    |                                                                                                    |                           |
| Trámite: AFILIACIÓN CT<br>Fecha de registro: 15/10/202414/55 hrs.<br>Número de solicitud: 3000000004<br>Estatus: En registro | Registro de constancia de situación SAT           Image: Constancia de situación SAT           Image: Constancia de situación SAT           Image: Constancia de situación SAT           Image: Constancia de situación SAT | ₩ 8 ×                     |
| Aceptación de términos y<br>condiciones     Registro de constancia de situación<br>SAT                                       |                                                                                                    |                           |
| <ul> <li>Datos generales de la empresa</li> </ul>                                                                            | CÉDULA DE IDENTIFICACIÓN FISCAL                                                                                                    |                           |
| Datos de domicilio                                                                                                    |                                                                                                    |                           |
| <ul> <li>Datos de nómina</li> </ul>                                                                                          |                                                                                                    |                           |
| Carga de documentos     Envío de solicitud de afiliación                                                                     | CONSTANCIA DE SITUACIÓN FISCAL                                                                                                    |                           |
|                                                                                                    | Nembre, denominación o razón social Lugar y Fecha de Emisión                                                                                                    |                           |
|                                                                                                    | VALIDA TU INFORMACION<br>FISCAL                                                                                                    |                           |
|                                                                                                    | Datos de Identificación del Contribuyente:                                                                                                    |                           |
|                                                                                                    | RFC:                                                                                                    |                           |
|                                                                                                    | Denominación/Razón Social:                                                                                                    |                           |
|                                                                                                    | Régimen Capital:                                                                                                    |                           |
|                                                                                                    | Nombre Comercial:                                                                                                    |                           |
| L                                                                                                    | Fecha inicio de operaciones:                                                                                                    |                           |
| Salir de la Solicitud                                                                                                    |                                                                                                    |                           |
|                                                                                                    | Constancia de situación fiscal: Seleccomeratore Sin archivos seleccionados Tragar documento 🖌 Confirmar documento                                                                                                    |                           |

9) Verifique que sea la constancia correcta y presione el botón "Confirmar documento".

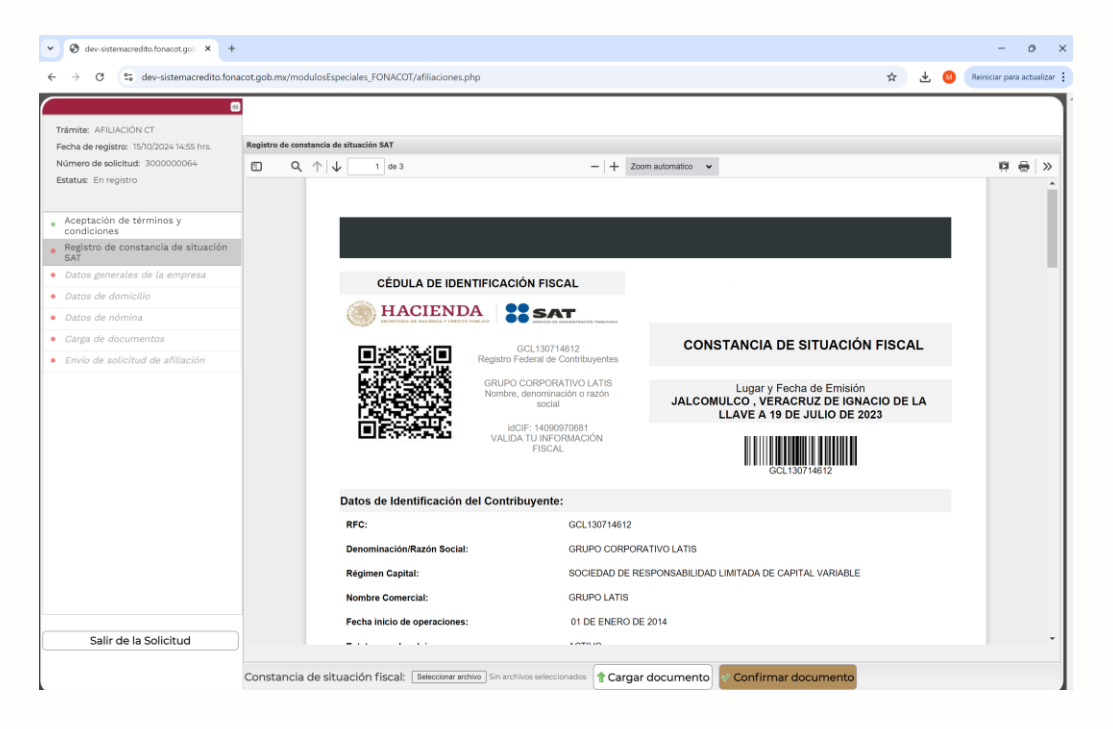

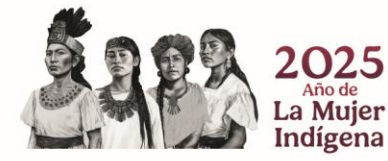

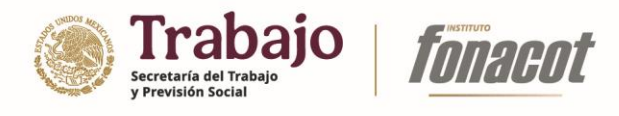

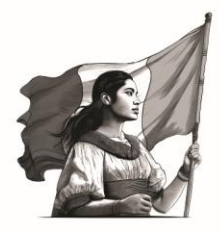

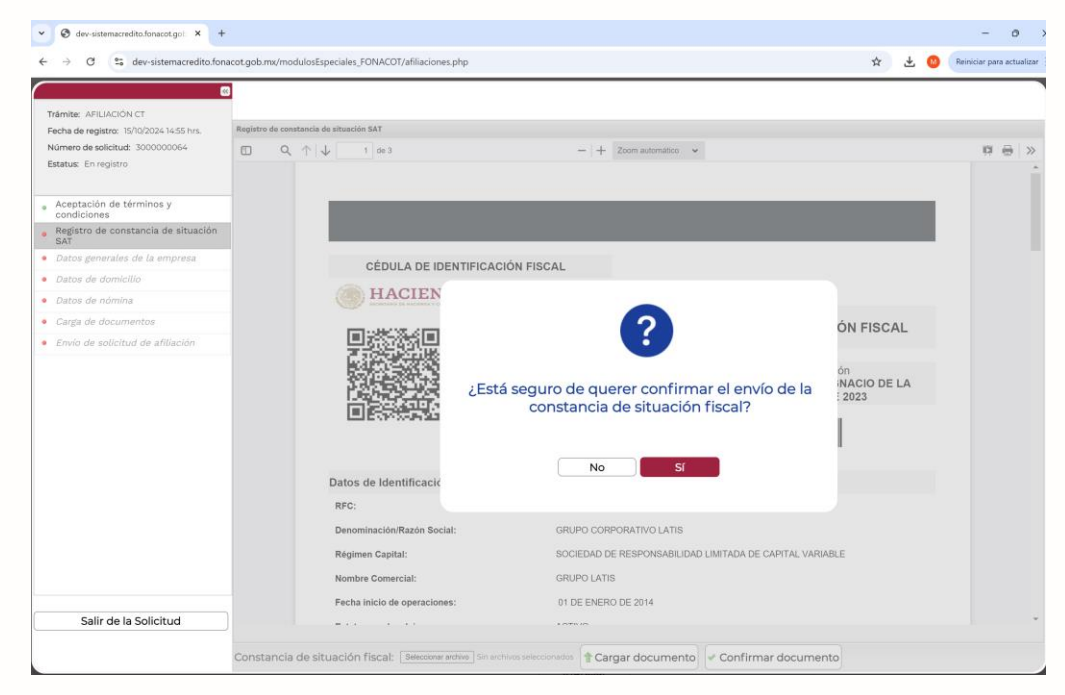

10) Datos generales de la empresa.

Una vez concluido el "Registro de constancia de situación SAT", se habilitará esta otra sección.

| 🕲 dev-sistemacredito.fonacot.go: × +                                                                |                                                                                                    |                                        |                               |                            |   |     | - 0                      |
|----------------------------------------------------------------------------------------------------|----------------------------------------------------------------------------------------------------|----------------------------------------|-------------------------------|----------------------------|---|-----|--------------------------|
| → C 25 dev-sistemacredito.fona                                                                      | cot.gob.mx/modulosEspeciales_FONACOT/afil                                                                      | iaciones.php                           |                               |                            | ☆ | * 🚳 | Reiniciar para actualiza |
| Trámite: AFILIACIÓN CT                                                                              |                                                                                                    |                                        |                               |                            |   |     |                          |
| Fecha de registro: 15/10/2024 14:55 hrs.<br>Número de solicitud: 3000000064<br>Estatus: En registro | Datos generales de                                                                                             | e la empresa<br>tra en algunos campos, | ha sido extraída de s         | u constancia de situación  |   |     |                          |
| Aceptación de términos y<br>condiciones<br>Registro de constancia de situación                      | <ul> <li>SAT previamente cargada.</li> <li>Los datos marcados con un a<br/>trámite de contratación.</li> </ul> | asterisco (*) son obligato             | rios y sin ellos no poc       | drá acceder a completar el |   |     |                          |
| Datos generales de la empresa                                                                       | Tipo de Persona*                                                                                               | RFC*                                   | Razón Social*                 |                            |   |     |                          |
| Datos de domicilio<br>Datos de nómina                                                               | Moral •                                                                                                    | GCL130714612                           | GRUPO CORPORA                 | TIVO LATIS                 |   |     |                          |
| Datos del apoderado/representate<br>legal                                                           | Fecha de Inicio de Operaciones*                                                                                | Fecha de Alta ante SAT*                | Régimen*<br>Régimen General d | de Ley Personas Morales    |   |     |                          |
| Carga de documentos                                                                                 | Correo Electrónico*                                                                                            |                                        | Correo Electrónico Al         | terno                      |   |     |                          |
| Envio de solicitud de afiliación                                                                    | contabilidad@grupolatis.net                                                                                    |                                        |                               |                            |   |     |                          |
|                                                                                                    | Sitio Web de la Empresa                                                                                        |                                        | Tipo de empresa *             | Tipo de organismo *        |   |     |                          |
|                                                                                                    |                                                                                                    |                                        | Elija una opcic 🔹             | Elija una opción 🔹         |   |     |                          |
|                                                                                                    | Registro patronal                                                                                              |                                        |                               |                            |   |     |                          |
|                                                                                                    | A3668083199                                                                                                    |                                        |                               |                            |   |     |                          |
|                                                                                                    | Actividad Económica Preponder                                                                                  | ante*                                  |                               |                            |   |     |                          |
|                                                                                                    | Elija una opción                                                                                               |                                        |                               | *                          |   |     |                          |
|                                                                                                    | Actividades Económicas Secund                                                                                  | arias                                  |                               |                            |   |     |                          |
|                                                                                                    | Agregar actividad secund                                                                                       | aria 🤤 Remover activida                | d secundaria                  |                            |   |     |                          |
|                                                                                                    | Actividad secundaria                                                                                           |                                        |                               |                            |   |     |                          |
| Salir de la Solicitud                                                                               |                                                                                                    |                                        |                               |                            |   |     |                          |
|                                                                                                    | Continuar                                                                                                    |                                        |                               |                            |   |     |                          |

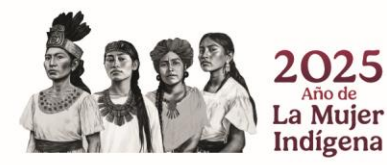

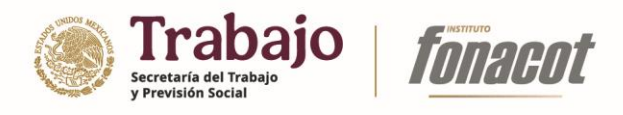

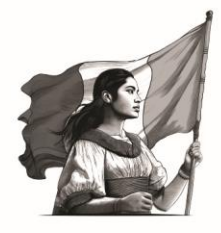

La sección "Datos generales de la empresa" consta de dos agrupaciones de información: Datos generales de la empresa y Datos de escritura. A continuación, se describen los campos que forman parte de cada uno de estos:

| Datos | generales | de la | empresa    | /institu | ción |
|-------|-----------|-------|------------|----------|------|
| Datos | generales | 40.14 | cilipi cou |          |      |

| Campo                          | Descripción                                                  |
|--------------------------------|--------------------------------------------------------------|
| Tipo de Persona                | Tipo de persona (física/moral) de la empresa/institución a   |
|                                | registrar, campo de sólo lectura, cuya información es        |
|                                | tomada de la constancia de situación fiscal.                 |
| RFC                            | Registro Federal de Contribuyente de la                      |
|                                | empresa/institución, campo de sólo lectura, cuya             |
|                                | información es tomada de la constancia de situación fiscal.  |
| Razón social                   | Nombre de la empresa/institución, campo de sólo lectura,     |
|                                | cuya información es tomada de la constancia de situación     |
|                                | fiscal. Sólo disponible cuando el tipo de persona es física. |
| Los siguientes campos son únic | amente para personas físicas:                                |
| Primer Nombre                  | Primer nombre de la persona, campo de sólo lectura, cuya     |
|                                | información es tomada de la constancia de situación fiscal.  |
| Segundo Nombre                 | Segundo nombre de la persona, campo de sólo lectura, cuya    |
| 5                              | información es tomada de la constancia de situación fiscal   |
| Apellido Paterno               | Apellido paterno de la persona, campo de sólo lectura, cuya  |
|                                | información es tomada de la constancia de situación fiscal.  |
| Apellido Materno               | Apellido materno de la persona, campo de sólo lectura, cuya  |
|                                | información es tomada de la constancia de situación fiscal.  |
| CURP                           | Clave Única de Registro de Población de la persona a dar de  |
|                                | alta como Centro de Trabajo.                                 |
| Fecha de nacimiento            | Fecha de nacimiento de la persona a dar de alta como         |
|                                | Centro de Trabajo.                                           |
| Género                         | Género de la persona a dar de alta como Centro de Trabajo    |
| Estado civil                   | Estado civil de la persona a dar de alta como Centro de      |
|                                | Trabajo.                                                     |
| Tipo de identificación         | Tipo de documento mediante el cual se identifica la persona  |
|                                | a dar de alta como Centro de Trabajo.                        |
| No. de identificación          | Número de identificación mediante el cual se identifica la   |
|                                | persona a dar de alta como Centro de Trabajo.                |
| Información para Personas Mo   | rales y Físicas.                                             |
| Fecha de Inicio de Operaciones | Fecha en la cual se dio inicio a las operaciones de la       |
|                                | empresa/institución, campo de sólo lectura, cuya             |
|                                | información es tomada de la constancia de situación fiscal.  |
| Fecha de Alta ante SAT         | Fecha en la cual se realizó el registro de la                |
|                                | empresa/institución ante el Servicio de Administración       |
|                                | Tributaria (SAT), campo de sólo lectura, cuya información es |
|                                | tomada de la constancia de situación fiscal                  |

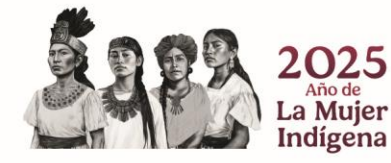

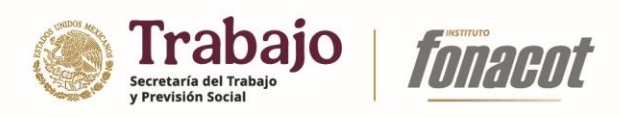

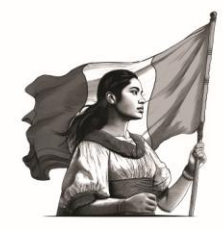

| Régimen                    | Régimen fiscal bajo el cual se encuentra registrada la       |
|----------------------------|--------------------------------------------------------------|
|                            | empresa/institución ante el Servicio de Administración       |
|                            | Tributaria (SAT), campo de sólo lectura, cuya información es |
|                            | tomada de la constancia de situación fiscal.                 |
| Correo Electrónico         | Correo electrónico principal de contacto con la              |
|                            | empresa/institución.                                         |
| Correo Electrónico Alterno | Correo electrónico secundario de contacto con la             |
|                            | empresa/institución. Opcional.                               |
| Sitio Web de la Empresa    | URL de la página web de la empresa/institución. Opcional.    |
| Tipo de empresa            | Tipo de empresa de la institución/empresa a registrar. Sólo  |
|                            | disponible cuando el "Tipo de Persona" es Moral.             |
| Tipo de Organismo          | Tipo de organismo (descentralizado, ayuntamiento,            |
|                            | gobiernos estatales) de la institución/empresa a registrar.  |
|                            | Sólo disponible cuando el "Tipo de Persona" es Moral y el    |
|                            | "Tipo de empresa" es Pública.                                |
| Registro Patronal          | Número de registro patronal, bajo el cual la                 |
|                            | empresa/institución se encuentra registrada ante el          |
|                            | Instituto Mexicano del Seguro Social (IMSS).                 |
| ¿Cuenta con representante  | Permite indicar si la empresa/institución cuenta con un      |
| legal?                     | representante legal. La sección "Datos del                   |
|                            | apoderado/representante legal" se mostrará o no, de          |
|                            | acuerdo a lo indicado en este campo. Este campo sólo está    |
|                            | disponible cuando el tipo de persona sea "Física"; para      |
|                            | aquellas marcadas como "Morales" automáticamente se          |
|                            | considerará que cuentan con representante legal.             |
| Actividad Económica        | Actividad económica principal de la empresa/institución      |
| Preponderante              | registrada ante el SAT.                                      |
| Actividades Económicas     | Actividades económicas secundarias de la                     |
| Secundarias                | empresa/institución registrada ante el SAT.                  |

# Datos de escritura

| Campo                    | Descripción                                                    |
|--------------------------|----------------------------------------------------------------|
| No. de Escritura Pública | Número de escritura ante el cual se realizó el trámite de      |
|                          | creación de acta constitutiva.                                 |
| De Fecha                 | Fecha de registro de la escritura ante el cual se realizó el   |
|                          | trámite de creación de acta constitutiva.                      |
| No. de Notaría Pública   | Número de notaría en la cual se realizó el trámite de          |
|                          | creación de acta constitutiva.                                 |
| Otorgante de la Fe       | Notaría ante la cual se realizó el trámite de creación de acta |
|                          | constitutiva.                                                  |
| Estado de Notaría        | Estado de la notaría en la cual se hizo el trámite de creación |
|                          | de acta constitutiva.                                          |

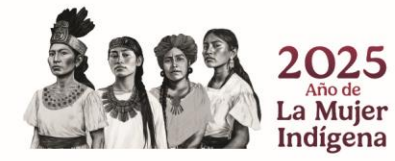

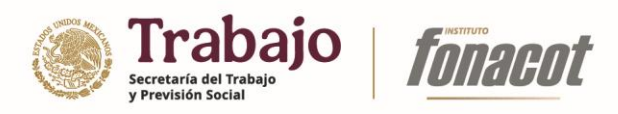

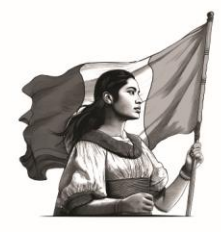

| Proveniente de la Ciudad     | Ciudad de la notaría en la cual se hizo el trámite de creación                                                    |
|------------------------------|----------------------------------------------------------------------------------------------------|
|                              | de acta constitutiva.                                                                                             |
| Folio Mercantil              | Folio mercantil asignado a la empresa/institución como<br>resultado de su inscripción ante el Registro Público de |
|                              | Comercio (RPC). Opcional.                                                                                         |
| Fecha de Registro Público de | Fecha en la cual la empresa/institución se dio de alta ante el                                                    |
| Comercio                     | Registro Público de Comercio (RPC). Opcional.                                                                     |

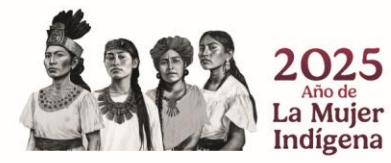

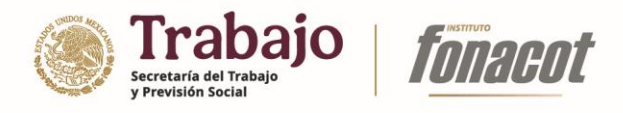

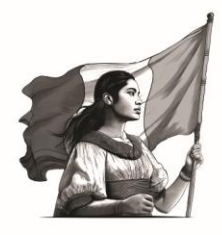

11) Llene los campos de la sección "Datos generales de la empresa" y presione el botón "Continuar".

| ♥ Ø dev-sistemacredito.fonacot.gob × +                                                                                                    |                                                |                            |                                                   |     | - o ×                     |
|----------------------------------------------------------------------------------------------------|------------------------------------------------|----------------------------|---------------------------------------------------|-----|---------------------------|
| ← → C S dev-sistemacredito.fona                                                                                                    | cot.gob.mx/modulosEspeciales_FONACOT/afilia    | ciones.php                 |                                                   | ☆ 🛯 | Reiniciar para actualizar |
|                                                                                                    |                                                |                            |                                                   | -   |                           |
| a and a structure of the structure of the structure of th |                                                |                            |                                                   |     | - 1                       |
| Fecha de registro: 15/10/202414:55 hrs.                                                                                                    | SAT previamente cargada.                       |                            |                                                   |     | <b>^</b>                  |
| Número de solicitud: 3000000064                                                                                                    | Los datos marcados con un a                    | sterisco (*) son obligator | ios y sin ellos no podrá acceder a completar el   |     |                           |
| Estatus: En registro                                                                                                    | trámite de contratación.                       | ., .,                      | 5                                                 |     |                           |
|                                                                                                    | Tino de Derropot                               | 050*                       | Darán Casielt                                     |     |                           |
| condiciones                                                                                                    | Moral                                          | GCI 130714612              | GPUPO COPPORATIVO LATIS                           |     |                           |
| <ul> <li>Registro de constancia de situación<br/>SAT</li> </ul>                                                                                                    | Fecha de Inicio de Operaciones*                | Fecha de Alta ante SAT*    | Régimen*                                          |     |                           |
| <ul> <li>Datos generales de la empresa</li> </ul>                                                                                                    | 01/01/2014                                     | 01/01/2022                 | Régimen General de Ley Personas Morales           |     |                           |
| Datos de domicilio                                                                                                    | Correo Electrónico*                            |                            | Correo Electrónico Alterno                        |     |                           |
| <ul> <li>Datos de nómina</li> </ul>                                                                                                    | contabilidad@grupolatis.net                    |                            | nosvant1730@gmail.com                             |     |                           |
| <ul> <li>Datos del apoderado/representate<br/>legal</li> </ul>                                                                                                    | Sitio Web de la Empresa                        |                            | Tipo de empresa * Tipo de organismo *             |     |                           |
| Carga de documentos                                                                                                    | www.grupolatis.net                             |                            | PRIVADA • Elija una opción •                      |     |                           |
| <ul> <li>Envío de solicitud de afiliación</li> </ul>                                                                                                    | Registro patronal                              |                            |                                                   |     |                           |
|                                                                                                    | A3668083199                                    |                            |                                                   |     |                           |
|                                                                                                    | Actividad Económica Prepondera                 | nte*                       |                                                   |     |                           |
|                                                                                                    | SERVICIOS PROFESIONALES Y                      | TECNICOS                   | ,                                                 |     |                           |
|                                                                                                    | Actividades Económicas Secunda                 | rias                       |                                                   |     |                           |
|                                                                                                    | Agregar actividad secunda                      | ria 🥥 Demover actividar    | d secundaria                                      |     |                           |
|                                                                                                    | <ul> <li>Agregal actividad securida</li> </ul> |                            | a securidana                                      |     |                           |
|                                                                                                    | Actividad secundaria                           |                            |                                                   |     |                           |
|                                                                                                    |                                                |                            |                                                   |     |                           |
|                                                                                                    |                                                |                            |                                                   |     |                           |
|                                                                                                    |                                                |                            |                                                   |     |                           |
| Salir de la Solicitud                                                                                                    |                                                |                            |                                                   |     |                           |
|                                                                                                    |                                                |                            |                                                   |     | *                         |
| l                                                                                                    | Continuar                                      |                            |                                                   |     |                           |
|                                                                                                    |                                                |                            |                                                   |     |                           |
|                                                                                                    |                                                |                            |                                                   |     |                           |
| Cever Steenscredito.fonacot.goi × +                                                                                                    |                                                |                            |                                                   |     | - 0                       |
| ← → ♂ 😇 dev-sistemacredito.fona                                                                                                    | cot.gob.mx/modulosEspeciales_FONACOT/afili     | aciones.php                |                                                   | ☆   | 🔞 Reiniciar para actualiz |
|                                                                                                    |                                                |                            |                                                   |     |                           |
| Trámite: AEILIACIÓN CT                                                                                                    |                                                |                            |                                                   |     |                           |
| Fecha de registro: 15/10/2024 14:55 hrs.                                                                                                    | SAT previamente cargada.                       |                            |                                                   |     |                           |
| Número de solicitud: 3000000064                                                                                                    | Los datos marcados con un a                    | sterisco (*) son obligato  | prios y sin ellos no podrá acceder a completar el |     |                           |
| Estatus: En registro                                                                                                    | trámite de contratación.                       |                            |                                                   |     |                           |
|                                                                                                    | Tine de Demonat                                | prot                       | Parala Castall                                    |     |                           |
| <ul> <li>Aceptación de terminos y<br/>condiciones</li> </ul>                                                                                                    | Moral *                                        | RPC*                       |                                                   |     |                           |
| <ul> <li>Registro de constancia de situación<br/>SAT</li> </ul>                                                                                                    | Facha de Inicio de Operacionent                | Fecha de Alta anto SAT*    | Périmen*                                          |     |                           |
| Datos generales de la empresa                                                                                                    | 01/01/2014                                     | 01/01/02000                | Cápimen Consert do Lou Porconse Morales           |     |                           |
| Datos de domicilio                                                                                                    | Correo Electrónico*                            |                            |                                                   |     |                           |
| Datos de nómina                                                                                                    | contabilidad@grupolatis.net                    |                            |                                                   |     |                           |
| Datos del apoderado/representate                                                                                                    | Sitio Web de la Empresa                        |                            |                                                   |     |                           |
| Carga de documentos                                                                                                    | www.grupolatis.net                             |                            |                                                   |     |                           |
| Envío de solicitud de afiliación                                                                                                    | Registro patronal                              | Los datos ha               | n sido almacanados correctamente                  |     |                           |
|                                                                                                    |                                                | LOS GALOS HA               | in sido almacenados conectamente                  |     |                           |
|                                                                                                    | Actividad Económica Prepondera                 | ante'                      |                                                   |     |                           |
|                                                                                                    | SERVICIOS PROFESIONALES                        | Y TE                       |                                                   |     |                           |
|                                                                                                    | Actividades Económicas Secunda                 | arias                      |                                                   |     |                           |
|                                                                                                    |                                                |                            |                                                   |     |                           |
|                                                                                                    |                                                | iria                       | Aceptar                                           |     |                           |
|                                                                                                    | Actividad secundaria                           |                            |                                                   |     |                           |
|                                                                                                    |                                                |                            |                                                   |     |                           |
|                                                                                                    | xxxx                                           |                            |                                                   |     |                           |
|                                                                                                    |                                                |                            |                                                   |     |                           |
|                                                                                                    |                                                |                            |                                                   |     |                           |
| Calis de la Calisitud                                                                                                    |                                                |                            |                                                   |     |                           |

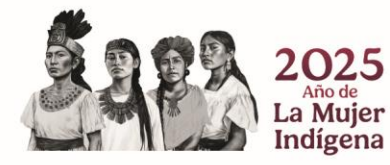

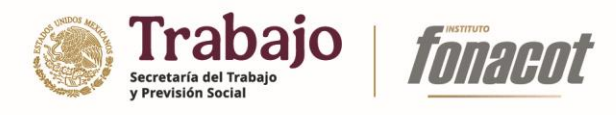

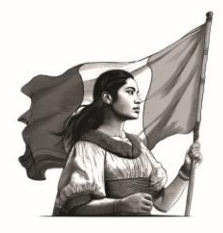

12) Una vez concluido el llenado de la sección "Datos generales de la empresa" se habilitará la sección "Datos de domicilio".

| 🛛 dev-sistemacredito.fonacot.gob 🗙 🕂       |                                  |          |                          |                    |   | - 0                       |
|--------------------------------------------|----------------------------------|----------|--------------------------|--------------------|---|---------------------------|
| → C S dev-sistemacredito.fona              | cot.gob.mx/modulosEspeciales_FOI | NACOT/a  | filiaciones.php          |                    |   | 🖈 🛃 🔞 Reiniciar para actu |
| 6                                          |                                  |          |                          |                    |   |                           |
| rámite: AFILIACIÓN CT                      |                                  |          |                          |                    |   |                           |
| Fecha de registro: 15/10/2024 14:55 hrs.   | Domicilio con                    | herc     | ial                      |                    |   |                           |
| lúmero de solicitud: 300000064             |                                  | 1010     |                          |                    |   |                           |
| status: En registro                        | Calle *                          |          | No. Exterior *           | No. Interior       |   |                           |
| Aceptación de términor v                   |                                  |          |                          |                    |   |                           |
| condiciones                                | Código Postal *                  |          | Colonia *                |                    |   |                           |
| Registro de constancia de situación<br>SAT |                                  |          | Elija una opción         |                    | * |                           |
| Datos generales de la empresa              | Entidad Federativa *             |          | Municipio *              |                    |   |                           |
| Datos de domicilio                         | Elija una opción                 | Ŧ        | Elija una opción         |                    |   |                           |
| Datos de nómina                            | Teléfono fijo 1 - Ext *          |          | Teléfono fijo 2 - Ext    |                    |   |                           |
| Datos del apoderado/representate<br>legal  |                                  |          |                          |                    |   |                           |
| Carga de documentos                        |                                  |          |                          |                    |   |                           |
| Envío de solicitud de afiliación           | Domicilio fisc                   | al       |                          |                    |   |                           |
|                                            |                                  |          |                          |                    |   |                           |
|                                            | Declaro que el dom               | icilio f | iscal es el mismo que el | domicilio comercia | 1 |                           |
|                                            | Calle *                          |          | No. Exterior *           | No. Interior       |   |                           |
|                                            |                                  |          |                          |                    |   |                           |
|                                            | Código Postal *                  |          | Colonia *                |                    |   |                           |
|                                            |                                  |          | Elija una opción         |                    | * |                           |
|                                            | Entidad Federativa *             |          | Municipio *              |                    |   |                           |
|                                            | Elija una opción                 | *        | Elija una opción         | *                  |   |                           |
|                                            | Teléfono fijo 1 - Ext *          |          | Teléfono fijo 2 - Ext    |                    |   |                           |
|                                            |                                  |          |                          |                    |   |                           |
|                                            |                                  |          |                          |                    |   |                           |
| Salir de la Solicitud                      |                                  |          |                          |                    |   |                           |
|                                            |                                  |          |                          |                    |   |                           |

Esta sección consta de dos agrupaciones de información: Domicilio comercial y Domicilio fiscal. A continuación, se describen los campos que forman parte de cada uno de estos:

| Domicilio comercial |                                                            |
|---------------------|------------------------------------------------------------|
| Campo               | Descripción                                                |
| Calle               | Calle donde se encuentra ubicada comercialmente la         |
|                     | empresa/institución.                                       |
| No. Exterior        | Número exterior del domicilio comercial de la              |
|                     | empresa/institución.                                       |
| No. Interior        | Número interior del domicilio comercial de la              |
|                     | empresa/institución. Opcional.                             |
| Código Postal       | Código Postal donde se encuentra ubicada comercialmente    |
|                     | la empresa/institución.                                    |
| Colonia             | Colonia donde se encuentra ubicada comercialmente la       |
|                     | empresa/institución.                                       |
| Entidad federativa  | Entidad federativa donde se encuentra ubicada              |
|                     | comercialmente la empresa/institución. Campo de sólo       |
|                     | lectura que es llenado una vez seleccionada la colonia del |
|                     | domicilio comercial.                                       |
| Municipio           | Municipio donde se encuentra ubicada comercialmente la     |
|                     | empresa/institución. Campo de sólo lectura que es llenado  |
|                     | una vez seleccionada la colonia del domicilio comercial.   |

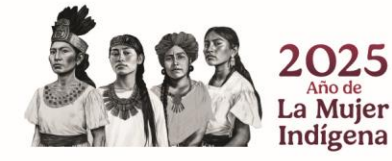

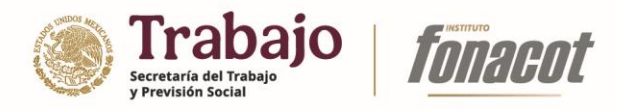

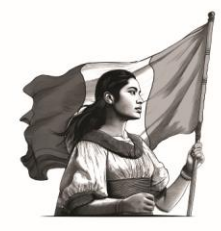

| Teléfono fijo 1 – Ext | Teléfono fijo principal de contacto del domicilio comercial de |
|-----------------------|----------------------------------------------------------------|
|                       | la empresa/institución.                                        |
| Teléfono fijo 2 - Ext | Teléfono fijo secundario de contacto del domicilio comercial   |
|                       | de la empresa/institución. Opcional.                           |

#### Domicilio fiscal

| Campo                 | Descripción                                                    |
|-----------------------|----------------------------------------------------------------|
| Calle                 | Calle donde se encuentra ubicada fiscalmente la                |
|                       | empresa/institución.                                           |
| No. Exterior          | Número exterior del domicilio fiscal de la                     |
|                       | empresa/institución.                                           |
| No. Interior          | Número interior del domicilio fiscal de la                     |
|                       | empresa/institución. Opcional.                                 |
| Código Postal         | Código Postal donde se encuentra ubicada fiscalmente la        |
|                       | empresa/institución.                                           |
| Colonia               | Colonia donde se encuentra ubicada fiscalmente la              |
|                       | empresa/institución.                                           |
| Entidad federativa    | Entidad federativa donde se encuentra ubicada fiscalmente      |
|                       | la empresa/institución. Campo de sólo lectura que es           |
|                       | llenado una vez seleccionada la colonia del domicilio          |
|                       | comercial.                                                     |
| Municipio             | Municipio donde se encuentra ubicada fiscalmente la            |
|                       | empresa/institución. Campo de sólo lectura que es llenado      |
|                       | una vez seleccionada la colonia del domicilio comercial.       |
| Teléfono fijo 1 - Ext | Teléfono fijo principal de contacto del domicilio fiscal de la |
|                       | empresa/institución.                                           |
| Teléfono fijo 2 - Ext | Teléfono fijo secundario de contacto del domicilio fiscal de   |
|                       | la empresa/institución. Opcional.                              |

**Nota:** En esta sección existe el campo "Declaro que el domicilio fiscal es el mismo que el domicilio comercial", el cual es un campo de tipo *check box* (casilla de verificación), cuando éste es seleccionado el apartado "Domicilio fiscal" es deshabilitado y los campos asociados a este son llenados con los valores del apartado "Domicilio comercial".

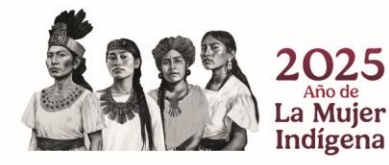

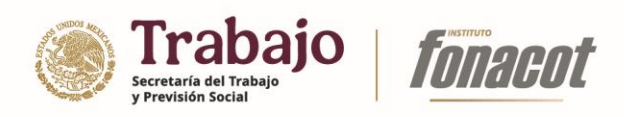

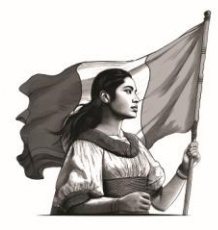

13) Llene los campos de la sección "Datos de domicilio" y presione el botón "Continuar".

| > C 😂 dev-sistemacredito.fonac                                                                       | ot.gob.mx/modulosEspeciales_FONACOT/at | iliaciones.php               |                   |   | ☆ | 坐 🥨 | Reiniciar para actualiza |
|----------------------------------------------------------------------------------------------------|----------------------------------------|------------------------------|-------------------|---|---|-----|--------------------------|
|                                                                                                    |                                        |                              |                   |   |   |     |                          |
| Trámite: AFILIACIÓN CT<br>Fecha de registro: 15/10/202414:55 hrs.<br>Número de solicitud: 3000000064 | Domicilio comerc                       | ial                          |                   |   |   |     |                          |
| Estatus: En registro                                                                                 | Calle *                                | No. Exterior *               | No. Interior      |   |   |     |                          |
| Acostación do tórminos y                                                                             | Toluca                                 | 1207                         |                   |   |   |     |                          |
| condiciones                                                                                          | Código Postal *                        | Colonia *                    |                   |   |   |     |                          |
| Registro de constancia de situación<br>SAT                                                           | 91130                                  | PROGRESO MACUILTEPETL        |                   |   |   |     |                          |
| Datos generales de la empresa                                                                        | Entidad Federativa *                   | Municipio *                  |                   |   |   |     |                          |
| Datos de domicilio                                                                                   | VERACRUZ DE IGNACIC 💌                  | XALAPA                       | •                 |   |   |     |                          |
| Datos de nómina                                                                                      | Teléfono fijo 1 - Ext *                | Teléfono fijo 2 - Ext        |                   |   |   |     |                          |
| Datos del apoderado/representate<br>legal                                                            | 2288145927                             |                              |                   |   |   |     |                          |
| Carga de documentos                                                                                  |                                        |                              |                   |   |   |     |                          |
| Envío de solicitud de afiliación                                                                     | Domicilio fiscal                       |                              |                   |   |   |     |                          |
|                                                                                                    |                                        |                              |                   |   |   |     |                          |
|                                                                                                    | Deciaro que el domicilio r             | iscal es el mismo que el don | nicilio comerciai |   |   |     |                          |
|                                                                                                    | Calle *                                | No. Exterior *               | No. Interior      |   |   |     |                          |
|                                                                                                    | Toluca                                 | 1207                         |                   |   |   |     |                          |
|                                                                                                    | Código Postal *                        | Colonia *                    |                   |   |   |     |                          |
|                                                                                                    | 91130                                  | PROGRESO MACUILTEPETL        |                   | * |   |     |                          |
|                                                                                                    | Entidad Federativa *                   | Municipio *                  |                   |   |   |     |                          |
|                                                                                                    | VERACRUZ DE IGNACIC 🔻                  | XALAPA                       | *                 |   |   |     |                          |
|                                                                                                    | Teléfono fijo 1 - Ext *                | Teléfono fijo 2 - Ext        |                   |   |   |     |                          |
|                                                                                                    | 2288145927                             |                              |                   |   |   |     |                          |
| Salir de la Solicitud                                                                                |                                        |                              |                   |   |   |     |                          |
|                                                                                                    |                                        |                              |                   |   |   |     |                          |

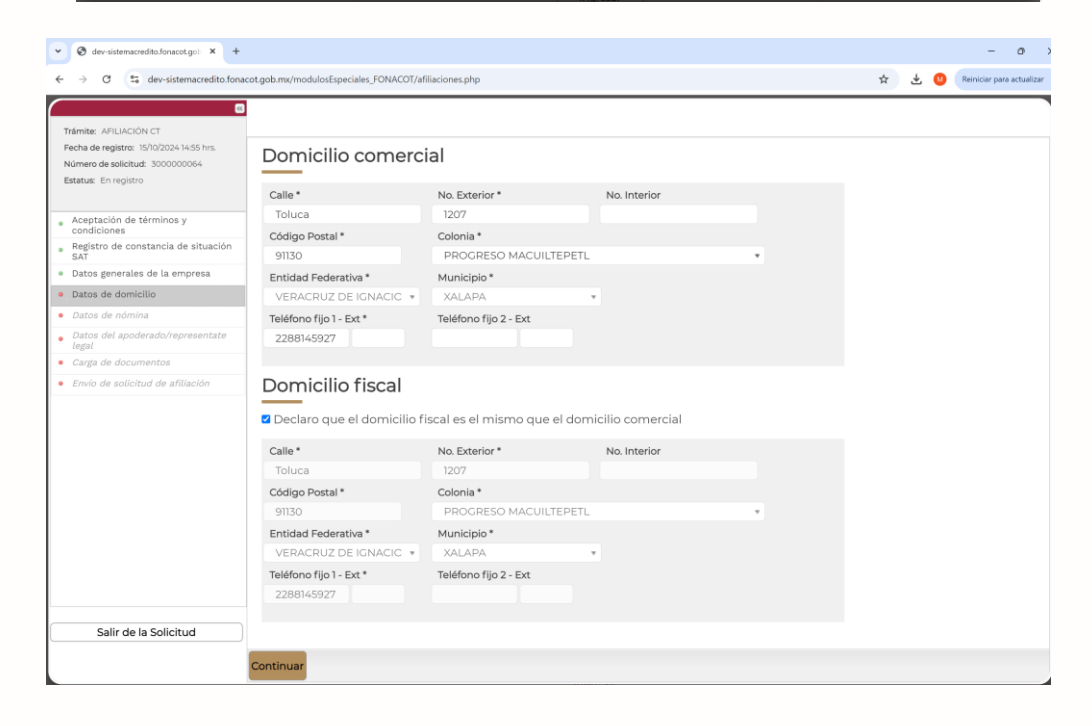

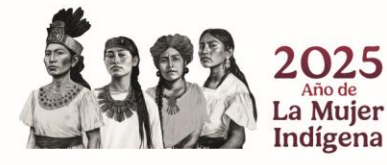

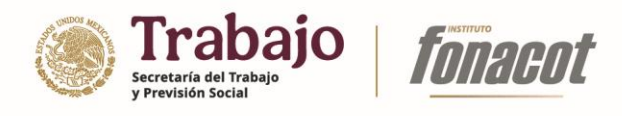

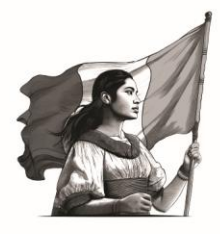

| → C sistemacredito.fonac                                                                                                    | .ot.gob.mx/modulosEspeciales_FONACOT/afi | lliaciones.php        |                          |           | Ŷ | * 些 | Reiniciar para actua |
|----------------------------------------------------------------------------------------------------|------------------------------------------|-----------------------|--------------------------|-----------|---|-----|----------------------|
| »                                                                                                    |                                          |                       |                          |           |   |     |                      |
| frámite: AFILIACIÓN CT<br>Fecha de registro: 15/10/2024 14:55 hrs.<br>Número de solicitud: 3000000064<br>Estatus: En renistro. | Domicilio comerci                        | ial                   |                          |           |   |     |                      |
| Laterda. Enrogistro                                                                                                    | Calle *                                  | No. Exterior *        | No. Interior             |           |   |     |                      |
| Aceptación de términos y                                                                                                    | Toluca                                   | 1207                  |                          |           |   |     |                      |
| condiciones                                                                                                    | Código Postal *                          | Colonia *             |                          |           |   |     |                      |
| Registro de constancia de situacion<br>SAT                                                                                     | 91130                                    | PROGRESO MACUILTEP    | ETL                      | v.        |   |     |                      |
| Datos generales de la empresa                                                                                                  | Entidad Federativa *                     | Municipio *           |                          |           |   |     |                      |
| Datos de domicilio                                                                                                    | VERACRUZ DE IGNACIC *                    |                       |                          |           |   |     |                      |
| Datos de nómina                                                                                                    | Teléfono fijo 1 - Ext *                  | Tel                   |                          |           |   |     |                      |
| Datos del apoderado/representate<br>legal                                                                                      | 2288145927                               |                       |                          |           |   |     |                      |
| Carga de documentos                                                                                                    |                                          |                       |                          |           |   |     |                      |
| Envío de solicitud de afiliación                                                                                               | Domicilio fiscal                         | Los datos har         | n sido almacenados corre | ectamente |   |     |                      |
|                                                                                                    | Declaro que el domicilio fi              | iscal                 |                          |           |   |     |                      |
|                                                                                                    | Calle *                                  | No                    |                          |           |   |     |                      |
|                                                                                                    | Toluca                                   | 12                    |                          |           |   |     |                      |
|                                                                                                    | Código Postal *                          | Col                   | Aceptar                  |           |   |     |                      |
|                                                                                                    |                                          | P                     | Heepeur                  |           |   |     |                      |
|                                                                                                    | Entidad Federativa *                     | Mu.                   |                          |           |   |     |                      |
|                                                                                                    | VERACRUZ DE IGNACIC *                    |                       | v .                      |           |   |     |                      |
|                                                                                                    | Teléfono fijo 1 - Ext *                  | Teléfono fijo 2 - Ext |                          |           |   |     |                      |
|                                                                                                    |                                          |                       |                          |           |   |     |                      |
|                                                                                                    |                                          |                       |                          |           |   |     |                      |

14) Una vez concluido el llenado de la sección "Datos de domicilio" se habilitará la sección "Datos de nómina".

| 0                                                                          |                             |                   |                            |              |                              |         |  |
|----------------------------------------------------------------------------|-----------------------------|-------------------|----------------------------|--------------|------------------------------|---------|--|
| rámite: AFILIACIÓN CT                                                      |                             |                   |                            |              |                              |         |  |
| echa de registro: 15/10/2024 14:55 hrs.<br>Iúmero de solicitud: 3000000064 | Datos de nóm                | ina               |                            |              |                              |         |  |
| status: En registro                                                        | No. de trabajadores sindica | alizados          | No. de trabajadores de cor | nfianza      | Tipo de Seguridad Social     |         |  |
| Anantación do tórminos v                                                   | 0                           |                   | 0                          |              | IMSS                         |         |  |
| ondiciones                                                                 | Su centro de trabajo es ma  | triz o sucursal * |                            |              |                              |         |  |
| egistro de constancia de situación<br>AT                                   | Elija una opción            |                   |                            |              |                              |         |  |
| Datos generales de la empresa                                              | ¿Pertenece a una central o  | brera? *          | Indique central obrera     |              |                              |         |  |
| Datos de domicílio                                                         | Elija una opción            | *                 | Elija una opción           |              |                              |         |  |
| Datos de nómina                                                            | ¿Pertenece a una instituci  | ón? *             | Indique institución        |              |                              |         |  |
| Datos del apoderado/representate                                           | Elija una opción            | *                 | Elija una opción           |              |                              |         |  |
| Carga de documentos                                                        | ¿Pertenece a una Cámara     | Empresarial? *    | Indique cámara empresar    | ial          |                              |         |  |
| Envio de solicitud de afiliación                                           | Elija una opción            |                   | Elija una opción           |              |                              |         |  |
|                                                                            | ¿Nómina Centralizada? *     |                   | ¿Requiere Número de Tra    | bajadores? * | Forma de pago a sus trabajao | lores * |  |
|                                                                            | Elija una opción            | Ŧ                 | Elija una opción           | *            | Elija una opción             |         |  |
|                                                                            | Elija una opción            |                   | Elija una opción           |              | Elija una opción             |         |  |
|                                                                            |                             |                   |                            |              |                              |         |  |

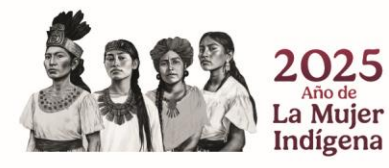

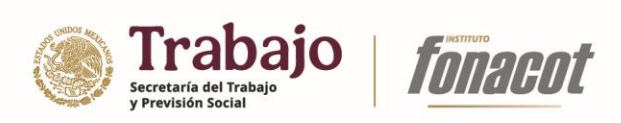

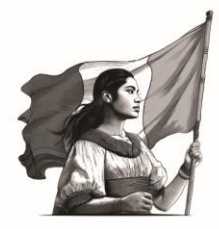

A continuación, se describen los campos que forman parte de esta sección:

| Сатро                            | Descripción                                                   |
|----------------------------------|---------------------------------------------------------------|
| No. de trabajadores              | Número de trabajadores permanentes que laboran                |
| permanentes                      | actualmente en la empresa/institución. Este campo sólo        |
|                                  | está disponible si el tipo de persona es "Moral" y el tipo de |
|                                  | empresa es "Pública".                                         |
| No. de trabajadores eventuales   | Número de trabajadores eventuales que laboran                 |
|                                  | actualmente en la empresa/institución. Este campo sólo        |
|                                  | está disponible si el tipo de persona es "Moral" y el tipo de |
|                                  | empresa es "Pública".                                         |
| No. de trabajadores totales      | Número total de trabajadores que laboran actualmente en       |
|                                  | la empresa/institución. Este campo es de sólo lectura y sólo  |
|                                  | está disponible si el tipo de persona es "Moral" y el tipo de |
|                                  | empresa es "Pública".                                         |
| No. de trabajadores              | Número de trabajadores sindicalizados que laboran             |
| sindicalizados                   | actualmente en la empresa/institución.                        |
| No. de trabajadores de           | Número de trabajadores de confianza que laboran               |
| confianza                        | actualmente en la empresa/institución.                        |
| Tipo de Seguridad Social         | Tipo de seguridad social con el cual la empresa/institución   |
|                                  | tiene convenio. Para personas morales de naturaleza           |
|                                  | privada y personas físicas, este campo es de solo lectura y   |
|                                  | es marcado automaticamente como IMSS.                         |
| Su centro de trabajo es matriz o | Indica si la empresa/institución que se pretende dar de alta  |
| sucursai                         | es una matriz o una sucursal, considerando que la matriz es   |
| No do aliante da casa matriz     | la empresa que tiene dependientes o finales.                  |
| No. de cliente de casa matriz    | es una susursal                                               |
|                                  |                                                               |
|                                  | Es el número asignado nor el Egnacot a la                     |
|                                  | empresa/institución al concluir la afiliación y del cual      |
|                                  | dependerá la sucursal que se pretende dar de alta             |
|                                  | dependera la sucursal que se pretende dar de alta.            |
| Envío de cédulas de pago         | Cédula de pago, detalle de los trabajadores que tramitaron    |
|                                  | crédito con el Instituto y que contiene el monto a descontar  |
|                                  | por parte de la empresa.                                      |
|                                  |                                                               |
|                                  | Indica a dónde serán enviadas las cédulas de pago (a la       |
|                                  | matriz, a la sucursal que está dando de alta o a otra         |
|                                  | sucursal). Este campo sólo está disponible si el campo "Su    |
|                                  | centro de trabajo es matriz o sucursal" se marca como         |
|                                  | "Sucursal".                                                   |

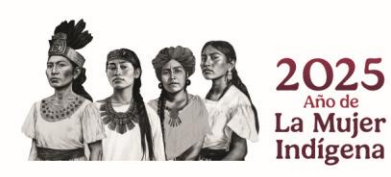

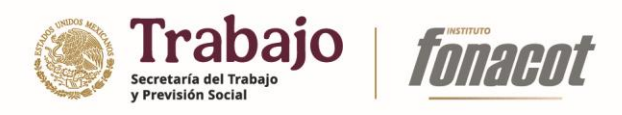

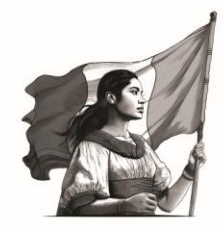

| Centro de trabajo para envío de | Indica el centro de trabajo que recibirá las cédulas de pago.   |
|---------------------------------|-----------------------------------------------------------------|
| cédulas de pago                 | Este campo sólo está disponible si el campo "Envío de           |
|                                 | cédulas de pago" se marca como "A otra sucursal".               |
| ¿Pertenece a una central        | Indica si la empresa/institución pertenece a una central        |
| obrera?                         | obrera.                                                         |
| Indique central obrera          | Central obrera a la cual pertenece la empresa/institución.      |
|                                 | Este campo sólo está disponible si el campo "¿Pertenece a       |
|                                 | una central obrera?" se marca como "Sí".                        |
| Especifique                     | Campo de texto abierto que permite ingresar el nombre de        |
|                                 | la central obrera a la cual pertenece la empresa/institución.   |
|                                 | Este campo sólo está disponible si el campo "Indique central    |
|                                 | obrera" se marca como "Otro".                                   |
| ¿Pertenece a una institución?   | Indica si la empresa/institución pertenece a una institución.   |
| Indique institución             | Institución a la cual pertenece la empresa/institución. Este    |
|                                 | campo sólo está disponible si el campo ¿Pertenece a una         |
|                                 | institución?" se marca como "Sí".                               |
| Especifique                     | Campo de texto abierto que permite ingresar el nombre de        |
|                                 | la institución a la cual pertenece la empresa/institución. Este |
|                                 | campo sólo está disponible si el campo "Indique institución"    |
|                                 | se marca como "Otro".                                           |
| ¿Pertenece a una Cámara         | Indica si la empresa/institución pertenece a una cámara         |
| Empresarial?                    | empresarial.                                                    |
| Indique cámara empresarial      | Cámara empresarial a la cual pertenece la                       |
|                                 | empresa/institución. Este campo solo está disponible si el      |
|                                 | campo ¿Pertenece a una Cámara Empresarial?" se marca            |
|                                 | como "Si".                                                      |
| Especifique                     | Campo de texto abierto que permite ingresar el nombre de        |
|                                 | la cámara empresarial a la cual pertenece la                    |
|                                 | empresa/institución. Este campo sólo está disponible si el      |
|                                 | campo "Indique cámara empresarial" se marca como "Otro".        |
| ¿Nómina Centralizada?           | Indica que si la empresa/institución administra su nómina       |
|                                 | de manera centralizada. Este campo es de solo lectura y se      |
|                                 | determina con base en la opción seleccionada del campo          |
|                                 | "Envio de cedulas de pago".                                     |
| ¿Requiere Numero de             | Indica si se requiere senalar el número de trabajadores en      |
| Irabajadores?                   | l la Cedula de pago.                                            |
| Forma de pago a sus             | Indica la forma de pago a los trabajadores de la                |
| trabajadores                    | empresa/institución (semanal, quincenal, etc.)                  |

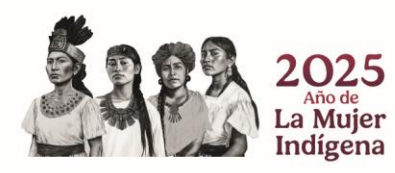

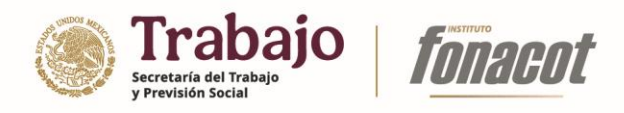

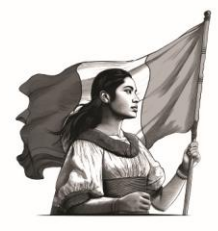

15) Llene los campos de la sección "Datos de nómina" y presione el botón "Continuar".

| ← → C  statemacredito fona                                                                                                    |                                                                                                    |                                                                                                    |                                                   |     | - 0                       |
|----------------------------------------------------------------------------------------------------|----------------------------------------------------------------------------------------------------|----------------------------------------------------------------------------------------------------|---------------------------------------------------|-----|---------------------------|
|                                                                                                    | cot.gob.mx/modulosEspeciales_FONACOT/afiliaciones.                                                                                     | php                                                                                                    |                                                   | ☆ ( | Reiniciar para actualizar |
|                                                                                                    |                                                                                                    |                                                                                                    |                                                   |     |                           |
| Trámite: AFILIACIÓN CT<br>Fecha de registro: 15/10/2024 14:55 hrs.<br>Número de solicitud: 3000000064                                                                                             | Datos de nómina                                                                                                    |                                                                                                    |                                                   |     | í                         |
| Estatus: En registro                                                                                                    | No. de trabajadores sindicalizados                                                                                                    | No. de trabajadores de confianza                                                                                                    | Tipo de Seguridad Social                          |     |                           |
| Aceptación de términos y                                                                                                    | 2                                                                                                    | 2                                                                                                    | IMSS *                                            |     |                           |
| Registro de constancia de situación                                                                                                    | Su centro de trabajo es matriz o sucursal *                                                                                            |                                                                                                    |                                                   |     |                           |
| <ul> <li>Datos generales de la empresa</li> </ul>                                                                                                    | ¿Pertenece a una central obrera? *                                                                                                    | Indique central obrera                                                                                                    |                                                   |     |                           |
| <ul> <li>Datos de domicilio</li> </ul>                                                                                                    | No                                                                                                    | Elija una opción 🔹                                                                                                    |                                                   |     |                           |
| Datos de nómina     Datos del apoderado/representate                                                                                                    | ¿Pertenece a una institución? *                                                                                                    | Indique institución                                                                                                    |                                                   |     |                           |
| legal                                                                                                    | /Pertenece a una Cámara Empresarial?*                                                                                                  | Indique cámara empresarial                                                                                                    |                                                   |     |                           |
| Envío de solicitud de afiliación                                                                                                    | No *                                                                                                    | Elija una opción 🔹                                                                                                    |                                                   |     |                           |
|                                                                                                    | ¿Nómina Centralizada? *                                                                                                    | ¿Requiere Número de Trabajadores? *                                                                                                    | Forma de pago a sus trabajadores *                |     |                           |
|                                                                                                    | Si                                                                                                    | No *                                                                                                    | QUINCENAL                                         |     |                           |
|                                                                                                    |                                                                                                    |                                                                                                    |                                                   |     |                           |
|                                                                                                    |                                                                                                    |                                                                                                    |                                                   |     |                           |
|                                                                                                    |                                                                                                    |                                                                                                    |                                                   |     |                           |
|                                                                                                    |                                                                                                    |                                                                                                    |                                                   |     |                           |
|                                                                                                    |                                                                                                    |                                                                                                    |                                                   |     |                           |
|                                                                                                    |                                                                                                    |                                                                                                    |                                                   |     |                           |
|                                                                                                    |                                                                                                    |                                                                                                    |                                                   |     |                           |
| Salir de la Solicitud                                                                                                    |                                                                                                    |                                                                                                    |                                                   |     |                           |
|                                                                                                    | Continuar                                                                                                    |                                                                                                    |                                                   |     |                           |
|                                                                                                    |                                                                                                    |                                                                                                    |                                                   |     |                           |
|                                                                                                    |                                                                                                    |                                                                                                    |                                                   |     |                           |
| O dev-sistemacredito.fonacot.gol: × +                                                                                                    |                                                                                                    |                                                                                                    |                                                   |     | - 0 >                     |
| ← → ♂ ts dev-sistemacredito.fonac                                                                                                    | ot.gob.mx/modulosEspeciales_FONACOT/afiliaciones.p                                                                                     | hp                                                                                                    |                                                   | r 😕 | Reiniciar para actualizar |
| 6                                                                                                    |                                                                                                    |                                                                                                    |                                                   |     |                           |
| Trámite: AFILIACION CT<br>Fecha de registro: 15/10/2024 14:55 hrs.                                                                                                    | Datas da námina                                                                                                    |                                                                                                    |                                                   |     | A.                        |
| Número de solicitud: 3000000064                                                                                                    | Datos de nomina                                                                                                    |                                                                                                    |                                                   |     |                           |
| Estatus: critegistro                                                                                                    | No. de trabajadores sindicalizados                                                                                                    | No. de trabajadores de confianza                                                                                                    | Tipo de Seguridad Social                          |     |                           |
| <ul> <li>Aceptación de términos y<br/>condiciones</li> </ul>                                                                                                    | 2                                                                                                    | 2                                                                                                    | IMSS v                                            |     |                           |
| <ul> <li>Registro de constancia de situación<br/>SAT</li> </ul>                                                                                                    | su centro de trabajo es matriz o sucursal *<br>Matriz                                                                                  |                                                                                                    |                                                   |     |                           |
| Datos generales de la empresa                                                                                                    | ¿Pertenece a una central obrera? *                                                                                                    |                                                                                                    |                                                   |     |                           |
|                                                                                                    |                                                                                                    | indique central obrera                                                                                                    |                                                   |     |                           |
| Datos de domicilio                                                                                                    | No *                                                                                                    | Elija una opción 🔹                                                                                                    |                                                   |     |                           |
| Datos de domicilio     Datos de nómina     Datos del apoderado/representate                                                                                                    | No *                                                                                                    | Indique central obrera Elija una opción Indique institución Elija una opción                                                                                                    |                                                   |     |                           |
| Datos de domicilio     Datos de nômina     Datos del apoderado/representate     legal     Carta de documentos                                                                                     | No * ¿Pertenece a una institución? * No * ¿Pertenece a una Cámara Empresarial? *                                                       | Indique central octera Ellija una opción Ellija una opción Indique institución Indique cámara empresarial                                                                                                    |                                                   |     |                           |
| Datos de domicilio     Datos de nómina     Datos del apoderado/representate legal     Carga de documentos     Envio de solicitud de afiliación                                                    | No                                                                                                    | Inclique central operan<br>Elija una opción *<br>Indique institución<br>Elija una opción *<br>Indique cámara empresarial<br>Elija una opción *                                                                                                    |                                                   |     |                           |
| Datos de domicilio     Datos de nómina     Datos de nómina     Datos del apoderado/representate     legal     Carga de documentos     Envio de solicitud de afiliación                            | No •<br>¿Petrenece a una institución?*<br>No •<br>¿Petrenece a una Cámara Empresarial?*<br>No •<br>¿Nómina Centralizada?*              | Indique central opera<br>Elija una opción •<br>Indique institución<br>Elija una opción •<br>Elija una opción •<br>Elija una opción •                                                                                                    | Forma de pago a sus trabajadores *                |     |                           |
| Datos de domicilio     Datos de nómina     Oatos del apoderado/representate     legal     Carga de documentos     Enviro de solicitud de artilación                                               | No •<br>(Pertenece a una institución?*<br>No •<br>(Pertenece a una Cámara Empresarial?*<br>No •<br>(Nómina Centralizada?*<br>Si •      | Indique central contra<br>Elija una opción «<br>Indique institución<br>Elija una opción «<br>Elija una opción «<br>Elija una opción «<br>Lija una opción «<br>Lija una opción «<br>Lija una opción «                                                                                                    | Forma de pago a sus trabajadores *<br>QUINCENAL * |     |                           |
| Data de domicilio     Datas de nomina     Datas de lapoderado/representate     legia     Carga de documentos     Envio de solicitud de afiliación                                                 | No •<br>¿Pertanece a una institución*<br>No •<br>Pertenece a una Cámara Empresaria?*<br>No •<br>¿Nomia Centralizada?*<br>Si •          | Indique central operan<br>Elija una opción «<br>Indique inattución<br>Elija una opción «<br>Elija una opción «<br>Lija una opción «<br>J.Requiere Nomero de Trabajadores?*<br>No •                                                                                                    | Perma de pago a sus trabajadores *<br>QUINCENAL * |     |                           |
| Datos de dominito     Datos de lapoderado/representate     legal     Carga de documentos     Carga de documentos     Envis de solicitud de afiliación                                             | No *<br>¿Pertensee a una institución*<br>No *<br>¿Pertensee a una Cámara Empresaria?*<br>No *<br>¿Nomia Centralizada?*<br>Si *         | Indique central operan<br>Elija una opción «<br>Indique inattución<br>Elija una opción «<br>Elija una opción «<br>Lija una opción «<br>J.Requiere Nomero de Trabajadores? *<br>No •                                                                                                    | Porma de pago a sus trabajadores *<br>QUINCENAL * |     |                           |
| Datos de dominia     Datos de la poderado/representate     legal     Carga de documentos     Carga de documentos     Envío de solicitud de afiliación                                             | No •<br>¿Pertensee a una institución"*<br>No •<br>¿Pertensee a una Cámara Empresaria?*<br>No •<br>¿Nomina Centralizada?*<br>Sí •       | Indique central operan<br>Erlija una opción «<br>Indique institución<br>Elija una opción «<br>Elija una opción «<br>Elija una opción «<br>Lipaquiere Nomero de Trabajadores? *<br>No •                                                                                                    | Forma de pago a sus trabajadores *<br>QUINCENAL * |     |                           |
| Data de dominia     Datas de lapoderado/representate     legal     Carga de documentos     Envio de solicitud de afiliación                                                                       | No •<br>¿Pertenece a una institución"*<br>No •<br>¿Pertenece a una Cámara Empresarial*<br>No •<br>¿Nómina Centralizada*<br>Si •        | Indique creation overa<br>Elija una opción •<br>Indique institución<br>Elija una opción •<br>Indique cimara empresarial<br>Elija una opción •<br>(JRequiere Número de Trabajadorer? •<br>No •                                                                                                    | Forma de pago a sus trabajadores *<br>QUINCENAL * |     |                           |
| Data de dominia     Datas de la defonina     Datas del apoderado/representate     legal     Carga de documentos     Envío de solicitud de afiliación                                              | No •<br>¿Pertenece a una institución?*<br>No •<br>¿Pertenece a una Cámara Empresaria1*<br>No •<br>¿Nómina Centralizada?*<br>Si •       | Indique institución *<br>Indique institución *<br>Elija una opción *<br>Indique cimas empesarial<br>Elija una opción *<br>(Requiere Número de Trabajadoren?*<br>No *                                                                                                    | Forma de pago a sus trabajadores *<br>QUINCENAL * |     |                           |
| Datos de domicilio     Datos de nomina     Datos de indenina     Datos de indenina     Datos de la deformado/representate     legal     Corgia de documentos     Emrío de solicitud de afiliación | No •<br>¿Pertenece a una institución?*<br>No •<br>¿Pertenece a una Cámara Empresarial?*<br>No •<br>¿Nomina Centralizada?*<br>Si •      | Indique dentral operation  Elija una opción  Indique institución  Elija una opción  Indique cimas enversatial  Elija una opción  (Requiere Número de Trabajadores?*  No  Indique cimas  No  Indique cimas  Indique cimas | Forma de pago a sus trabajadores *<br>QUINCENAL * |     |                           |
| Datos de domicilio     Datos de nómina     Datos de apólerado/representate     legal     Curga de documentos     Emrío de solicitud de afiliación                                                 | No •<br>(Pertenece a una institución)*<br>No •<br>(Pertenece a una Cámara Empresarial)*<br>No •<br>(Nomina Centralizada)*<br>Si •      | Indique cientral contra<br>Elija una opción *<br>Indique institución<br>Elija una opción *<br>Indique cimara empresarial<br>Elija una opción *<br>"Requiere Número de Trabajadores" *<br>No *                                                                                                    | Forma de pago a sus trabajadores*<br>QUINCENAL *  |     |                           |
| Data de domicilio     Datas de nomina     Datas de nomina     Datas de noderado/representate     fagla     Corga de documentas     Envis de salicitud de artilación     Salir de la Solicitud     | No •<br>¿Pertensee a una institución*<br>No •<br>Pertensee a una Cámara Empresarial*<br>No •<br>(America Centralizada*<br>Si •<br>Si • | Indique cientral contra<br>Elija una opción •<br>Indique institución<br>Elija una opción •<br>Elija una opción •<br>Zhequiere Número de Trabajadoren? •<br>No •                                                                                                    | Forma de pago a sus trabajadores *<br>QUINCENAL * |     |                           |

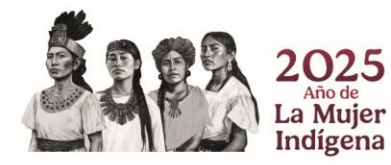

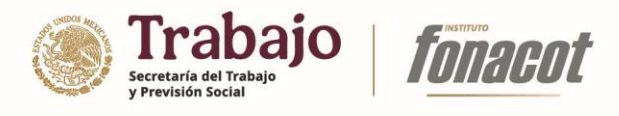

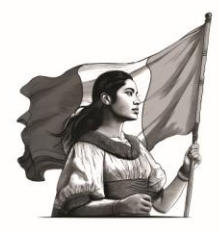

| → ♂ S dev-sistemacredito.fonac                                                                       | cot.gob.mx/modulosEspeciales_FONACOT/afiliacione | s.php                            |                          | \$ | Reini | ciar para actuali |
|----------------------------------------------------------------------------------------------------|--------------------------------------------------|----------------------------------|--------------------------|----|-------|-------------------|
| 60<br>10                                                                                             |                                                  |                                  |                          |    |       |                   |
| Trámite: AFILIACIÓN CT<br>Fecha de registro: 15/10/202414:55 hrs.<br>Número de solicitud: 3000000064 | Datos de nómina                                  |                                  |                          |    |       |                   |
| Estatus: En registro                                                                                 | No, de trabajadores sindicalizados               | No. de trabajadores de confianza | Tipo de Seguridad Social |    |       |                   |
| Aceptación de términos v                                                                             | 2                                                | 2                                |                          |    |       |                   |
| condiciones<br>Registro de constancia de situación<br>SaT                                            | Su centro de trabajo es matriz o sucursal *      |                                  |                          |    |       |                   |
| Datos generales de la empresa                                                                        | /Pertenece a una central obrera? *               | Indique central obrera           |                          |    |       |                   |
| Datos de domicilio                                                                                   | No *                                             |                                  |                          |    |       |                   |
| Datos de nómina                                                                                      | ¿Pertenece a una institución? *                  |                                  |                          |    |       |                   |
| Datos del apoderado/representate                                                                     | No *                                             |                                  |                          |    |       |                   |
| Carga de documentos                                                                                  | ¿Pertenece a una Cámara Empresarial? *           |                                  |                          |    |       |                   |
| Envío de solicitud de afiliación                                                                     | No *                                             | Los datos han sido almac         | enados correctamente     |    |       |                   |
|                                                                                                    | ¿Nómina Centralizada? *                          |                                  |                          |    |       |                   |
|                                                                                                    | Si *                                             |                                  |                          |    |       |                   |
|                                                                                                    |                                                  |                                  |                          |    |       |                   |
|                                                                                                    |                                                  |                                  |                          |    |       |                   |
|                                                                                                    |                                                  | Acept                            | tar                      |    |       |                   |
|                                                                                                    |                                                  |                                  |                          |    |       |                   |
|                                                                                                    |                                                  |                                  |                          |    |       |                   |
|                                                                                                    |                                                  |                                  |                          |    |       |                   |
|                                                                                                    |                                                  |                                  |                          |    |       |                   |
|                                                                                                    |                                                  |                                  |                          |    |       |                   |
| Salir de la Solicitud                                                                                |                                                  |                                  |                          |    |       |                   |
|                                                                                                    |                                                  |                                  |                          |    |       |                   |

16) Datos del apoderado/representante legal. Una vez concluido el llenado de la sección "Datos de nómina" se habilitará esta sección.

| ✓ Ø dev-sistemacredito.fonacot.gol × +                                                                                                    |                                                                                       |                                                                                     |                                                                                  |                                                                                              | - 0                        |
|----------------------------------------------------------------------------------------------------|---------------------------------------------------------------------------------------|-------------------------------------------------------------------------------------|----------------------------------------------------------------------------------|----------------------------------------------------------------------------------------------|----------------------------|
| ← → ♂ 😫 dev-sistemacredito.fonad                                                                                                    | cot.gob.mx/modulosEspeciales_FONACO                                                   | T/afiliaciones.php                                                                  |                                                                                  |                                                                                              | 🖈 🤨 Reiniciar para actuali |
| Trimite: AFUACIÓN CT<br>Fecha de registro: 15/03/2020 14:55 hrs.<br>Nomero de selution: 15/03/2020 14:55 hrs.<br>Nomero de selutioni. 300000064<br>Estatus: En registro<br>Aceptación de términos y<br>condiciones<br>Registro de constancia de situación<br>saf<br>Datos genrales de la empresa<br>Datos de nómina<br>Datos de nómina | Datos de apode<br>CURP *<br>Primer Nombre*<br>Apellido Materno<br>Correo Electrónico* | RFC - Homoclave *<br>Segundo Nombre<br>Tipo de Identificación *<br>Elija una opción | Ante lega<br>del apod<br>es extar<br>Elija u<br>Apellido<br>No. de id<br>Confirm | arado / representante legal<br>jero? •<br>Paterno *<br>entificación*<br>e Correo Electrónico |                            |
|                                                                                                    | Datos de escritu                                                                      | ra                                                                                  |                                                                                  |                                                                                              |                            |
|                                                                                                    | Escritura pública no. *<br>Otorgada ante la fe del Lic.                               | De fecha *                                                                          |                                                                                  | Notario público no. *<br>Del estado de *                                                     |                            |
|                                                                                                    | De la ciudad de *                                                                     |                                                                                     | *                                                                                |                                                                                              |                            |
| Salir de la Solicitud                                                                                                    | Datos de domic                                                                        | llio                                                                                |                                                                                  |                                                                                              |                            |

Nota. Es importante mencionar que esta sección sólo estará disponible si el campo "Tipo de persona" de la empresa/institución es marcado como "Moral", o si es marcado como "Física" y a su vez el campo "¿Cuenta con representante legal?" es marcado como "Sí".

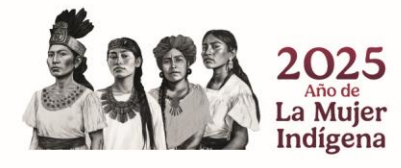

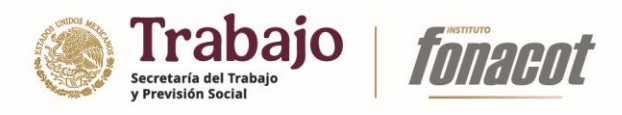

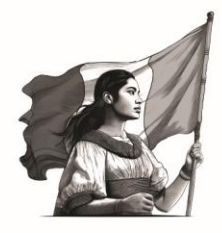

18) Esta sección consta de cuatro grupos de información: Datos de apoderado/representante legal, Datos de escritura, Datos de domicilio y Contactos adicionales. A continuación, se describen los campos que forman parte de cada uno de estos:

| Campo                       | Descripción                                                  |  |  |  |  |
|-----------------------------|--------------------------------------------------------------|--|--|--|--|
| CURP                        | Clave Única de Registro de Población (CURP) del              |  |  |  |  |
|                             | representante legal de la empresa/institución.               |  |  |  |  |
| RFC - Homoclave             | Registro Federal de Contribuyente (RFC) del representante    |  |  |  |  |
|                             | legal de la empresa/institución.                             |  |  |  |  |
| ¿El apoderado/representante | Indica si el representante legal es extranjero.              |  |  |  |  |
| legal es extranjero?        |                                                              |  |  |  |  |
| Primer Nombre               | Primer nombre del representante legal.                       |  |  |  |  |
| Segundo Nombre              | Segundo nombre del representante legal. Opcional.            |  |  |  |  |
| Apellido Paterno            | Apellido paterno del representante legal.                    |  |  |  |  |
| Apellido Materno            | Apellido materno del representante legal. Opcional.          |  |  |  |  |
| Tipo de identificación      | Tipo de documento mediante el cual comprueba su              |  |  |  |  |
|                             | identidad el representante legal de la empresa/institución.  |  |  |  |  |
|                             | Este campo sólo está disponible si el campo "¿El             |  |  |  |  |
|                             | apoderado/representante legal es extranjero?" es marcado     |  |  |  |  |
|                             | como "No".                                                   |  |  |  |  |
| No. de identificación       | Número de documento mediante el cual comprueba su            |  |  |  |  |
|                             | identidad el representante legal de la empresa/institución.  |  |  |  |  |
|                             | Este campo sólo está disponible si el campo "¿El             |  |  |  |  |
|                             | apoderado/representante legal es extranjero?" es marcado     |  |  |  |  |
|                             | como "No".                                                   |  |  |  |  |
| Correo electrónico          | Correo electrónico de contacto del representante legal.      |  |  |  |  |
| Confirme correo electrónico | Campo de confirmación del Correo electrónico de contacto     |  |  |  |  |
|                             | del representante legal. El valor ingresado deberá ser igual |  |  |  |  |
|                             | al ingresado en el campo de Correo Electrónico.              |  |  |  |  |

# Datos del apoderado/representante legal

# Datos de escritura

| Campo                                                           | Descripción                                                |  |  |
|-----------------------------------------------------------------|------------------------------------------------------------|--|--|
| Escritura pública No.                                           | Número de escritura pública donde se encuentra el          |  |  |
|                                                                 | nombramiento de la persona como representante legal.       |  |  |
| De fecha                                                        | Fecha de la escritura pública donde se encuentra el        |  |  |
|                                                                 | nombramiento de la persona como representante legal.       |  |  |
| Notario público No. Número de notario que realizó el trámite de |                                                            |  |  |
|                                                                 | pública donde se encuentra el nombramiento de la persona   |  |  |
|                                                                 | como representante legal. Este campo es de sólo lectura y  |  |  |
|                                                                 | su valor se determina con base en el valor seleccionado en |  |  |
|                                                                 | el campo "Otorgada ante la fe del Lic."                    |  |  |

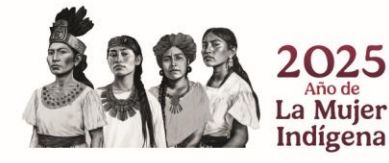

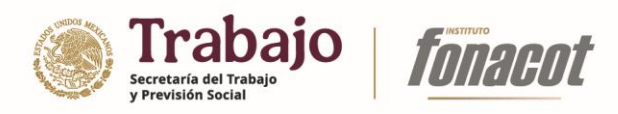

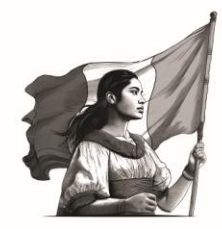

| Otorgada ante la fe del Lic. | Nombre del notario que realizó el trámite de escritura      |
|------------------------------|-------------------------------------------------------------|
| -                            | pública donde se encuentra el nombramiento de la persona    |
|                              | como representante legal.                                   |
| Del estado de                | Estado donde se encuentra la notaría que realizó el trámite |
|                              | de escritura pública donde se encuentra el nombramiento     |
|                              | de la persona como representante legal. Este campo es de    |
|                              | sólo lectura y su valor se determina con base en el valor   |
|                              | seleccionado en el campo "Otorgada ante la fe del Lic."     |
| De la ciudad de              | Ciudad donde se encuentra la notaría que realizó el trámite |
|                              | de escritura pública donde se encuentra el nombramiento     |
|                              | de la persona como representante legal. Este campo es de    |
|                              | sólo lectura y su valor se determina con base en el valor   |
|                              | seleccionado en el campo "Otorgada ante la fe del Lic."     |

| Datos | de d | lomic | ilio |
|-------|------|-------|------|
|       |      |       |      |

| Campo                 | Descripción                                                   |  |  |  |
|-----------------------|---------------------------------------------------------------|--|--|--|
| Calle                 | Calle donde el representante legal puede ser localizado.      |  |  |  |
| No. Exterior          | Número exterior del domicilio donde el representante legal    |  |  |  |
|                       | puede ser localizado.                                         |  |  |  |
| No. Interior          | Número interior del domicilio donde el representante legal    |  |  |  |
|                       | puede ser localizado. Opcional.                               |  |  |  |
| Código Postal         | Código Postal donde se ubica la dirección del representante   |  |  |  |
|                       | legal.                                                        |  |  |  |
| Colonia               | Colonia donde se ubica la dirección del representante legal.  |  |  |  |
| Entidad federativa    | Entidad federativa donde se ubica la dirección del            |  |  |  |
|                       | representante legal. Este campo es de sólo lectura y su valor |  |  |  |
|                       | se determina con base en el valor seleccionado en el campo    |  |  |  |
|                       | "Colonia".                                                    |  |  |  |
| Municipio             | Municipio donde se ubica la dirección del representante       |  |  |  |
|                       | legal. Este campo es de sólo lectura y su valor se determina  |  |  |  |
|                       | con base en el valor seleccionado en el campo "Colonia".      |  |  |  |
| Teléfono fijo 1 - Ext | Teléfono fijo principal de contacto del representante legal.  |  |  |  |
| Teléfono fijo 2 - Ext | Teléfono fijo secundario de contacto del representante        |  |  |  |
|                       | legal.                                                        |  |  |  |
| Teléfono móvil        | Teléfono celular de contacto del representante legal.         |  |  |  |

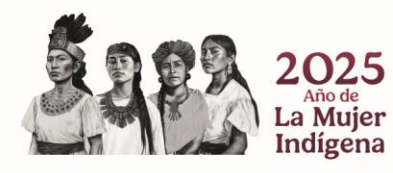

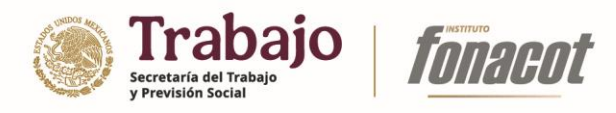

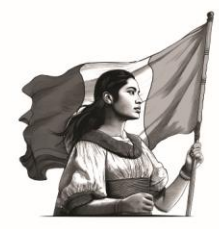

#### **Contactos adicionales**

Esta sección permite el ingreso de varios "registros" de contacto con la siguiente estructura:

| Campo    | Descripción                                                  |  |  |
|----------|--------------------------------------------------------------|--|--|
| Nombre   | Nombre de la persona que fungirá como contacto adicional.    |  |  |
| Correo   | Correo electrónico de contacto de la persona a registrar.    |  |  |
| Teléfono | Teléfono de contacto de la persona a registrar.              |  |  |
| Ext.     | Extensión de teléfono de contacto de la persona a registrar. |  |  |
|          | Opcional.                                                    |  |  |
| Cargo    | Cargo que ostenta dentro de la empresa/institución la        |  |  |
|          | persona a registrar.                                         |  |  |

19) Llene los campos de la sección "Datos de apoderado/representante legal" y presione el botón "Continuar".

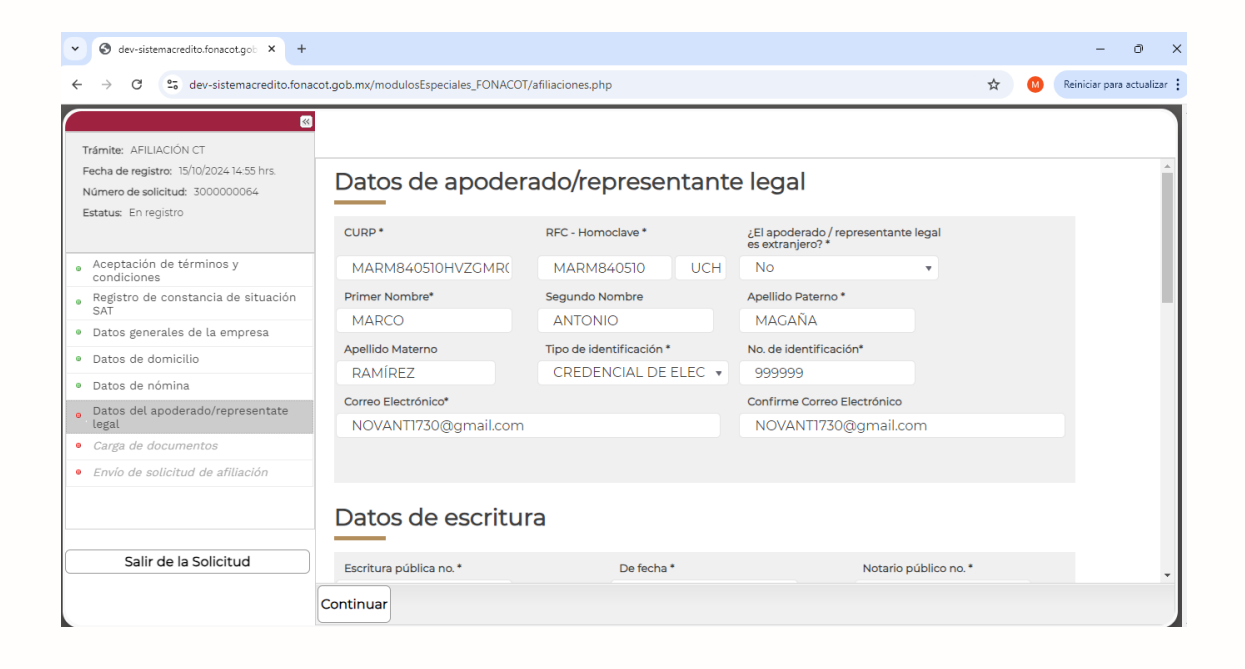

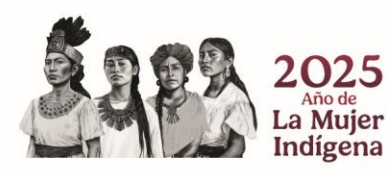

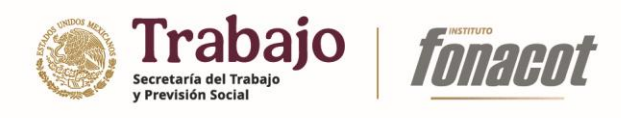

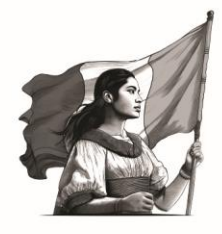

| ♥ S dev-sistemacredito.fonacot.gob × +                                                                                             |                                       |                          |                                                        |           | - 0 ×                     |
|----------------------------------------------------------------------------------------------------|---------------------------------------|--------------------------|--------------------------------------------------------|-----------|---------------------------|
| $\leftrightarrow$ $\rightarrow$ C $\sim$ dev-sistemacredito.fona                                                                   | cot.gob.mx/modulosEspeciales_FONACOT/ | afiliaciones.php         |                                                        | * 😣       | Reiniciar para actualizar |
| C<br>Trámite: AFILIACIÓN CT<br>Fecha de registro: 15/10/2024 14:55 hrs.<br>Número de solicitud: 3000000064<br>Estatus: En registro | Datos de apodera                      | ado/representante        | e legal                                                |           | *                         |
|                                                                                                    | CURP *                                | RFC - Homoclave *        | ¿El apoderado / representante lega<br>es extranjero? * | al        |                           |
| <ul> <li>Aceptación de términos y<br/>condiciones</li> </ul>                                                                       | MARM840510HVZGMR(                     | MARM840510 UCH           | No                                                     |           |                           |
| • Registro de constancia de situación                                                                                              | Primer Nombre*                        | Segundo Nombre           | Apellido Paterno *                                     |           |                           |
| 9 Datos generales de la empresa                                                                                                    | MARCO                                 | ANTONIO                  | MAGAÑA                                                 |           |                           |
| Datos generates de la empresa                                                                                                    | Apellido Materno                      | Tipo de identificación * | No. de identificación*                                 |           |                           |
| a Datos de comicilo                                                                                                    | RAMÍREZ                               | CREDENCIAL DE ELEC 🔹     | 999999                                                 |           |                           |
| Datos de homina                                                                                                    | Correo Electrónico*                   |                          | Confirme Correo Electrónico                            |           |                           |
| legal                                                                                                    | NOVANT1730@gmail.com                  |                          | NOVANT1730@gmail.com                                   |           |                           |
| <ul> <li>Carga de documentos</li> </ul>                                                                                            |                                       |                          |                                                        |           |                           |
| • Envío de solicitud de afiliación                                                                                                 |                                       |                          |                                                        |           |                           |
|                                                                                                    | Datos de escritur                     | а                        |                                                        |           |                           |
| Salir de la Solicitud                                                                                                    | Escritura pública no. *               | De fecha *               | Notario públi                                          | ico no. * | -                         |
|                                                                                                    | Continuar                             |                          |                                                        |           |                           |

| ← → C ts dev-sistemacredito.fonacc<br>Trámite: AFLIACIÓN CT<br>Fecha de registro: 15/0/2024 14.55 hrs.                                                                                                    | Datas do apodo                                                                                                    | OT/afiliaciones.php                      | ☆          | • | Reiniciar para actualizar | : |
|----------------------------------------------------------------------------------------------------|----------------------------------------------------------------------------------------------------|------------------------------------------|------------|---|---------------------------|---|
| Trámite: AFILIACIÓN CT     Fecha de registro: 15/10/202414:55 hrs.                                                                                                    | Datas da apada                                                                                                    |                                          |            |   |                           |   |
| Número de solicitud: 300000064<br>Estatus: En registro                                                                                                    |                                                                                                    | erado/representante legal                |            |   |                           |   |
| condiciones     Registro de constancia de situación     SAT     Datos generales de la empresa     Datos de domicilio     Datos de nómina     Datos del apoderado/representate     legal     Carga de documentos     Envio de solicitud de afiliación | MARINISAUSION V2CIM<br>Primer Nombre*<br>MARCO<br>Apellido Materno<br>RAMÍREZ<br>Correo Electrónico*<br>NOVANTI730@gmail. | Los datos han sido almacenados correctam | ente       |   |                           |   |
| Salir de la Solicitud                                                                                                    | Datos de escri<br>Escritura pública no.*                                                                                  | Aceptar<br>De fecha * Notario púb        | lico no. * |   |                           | F |

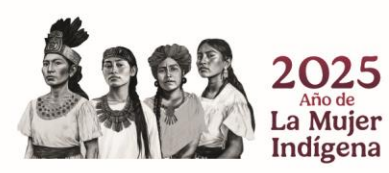

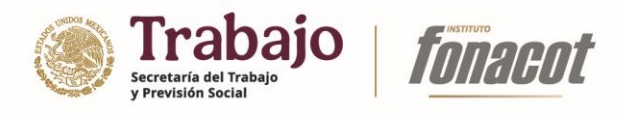

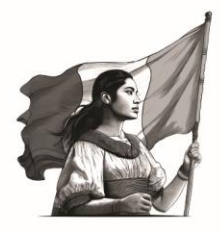

20) Una vez concluido el llenado de la sección "Datos de apoderado/representante legal" se habilitará la sección "Carga de documentos".

| <ul> <li>O dev-sistemacredito.fonacot.got × +</li> <li>O dev circomacredito fona</li> </ul>                                                                                                    | and and my/modulesEnosciales EONACOT/afiliasia | ange php | - O                                  |
|----------------------------------------------------------------------------------------------------|------------------------------------------------|----------|--------------------------------------|
| <ul> <li>C S dev-sistemacredita.fonce</li> <li>Trámite: AFILIACIÓN CT</li> <li>Fecha de registro: 15/0/2024 14 55 hrs.</li> <li>Número de solicitud: 300000064</li> <li>Estatus: En registro</li> <li>Aceptación de términos y<br/>condiciones</li> <li>Registro de constancia de situación<br/>SAT</li> <li>Datos de nomina</li> <li>Datos de nomina</li> <li>Datos de nomina</li> <li>Datos de nomina</li> <li>Datos de nomina</li> <li>Datos de nomina</li> </ul> | Constant de la persona                         | nesphp   | ☆ Cremicar para actual NO registrado |
| Carga de documentos Carga de documentos Envio de solicitud de afiliación Salir de la Solicitud                                                                                                    | Continuar                                      |          |                                      |

Esta sección presenta un listado de documentos requeridos por el INFONACOT para la correcta afiliación del Centro de Trabajo. A continuación, se enlistan los documentos que pueden ser solicitados:

| Documento                                        | Descripción                                              |
|--------------------------------------------------|----------------------------------------------------------|
| Formato Residencia Temporal con Permiso de       | Este documento sólo se solicitará si el representante    |
| Trabajo en México                                | legal es extranjero.                                     |
|                                                  | Identificación oficial de la persona a dar de alta como  |
|                                                  | centro de trabajo. Este documento sólo se solicitará si  |
| Identificación oficial                           | el tipo de empresa/institución es del tipo "Física".     |
|                                                  | Identificación oficial del representante legal de la     |
|                                                  | empresa/institución. Este documento sólo se              |
|                                                  | solicitará si el tipo de empresa/institución es del tipo |
|                                                  | "Moral" o tipo "Física" y a su vez el campo "¿Cuenta con |
| Identificación oficial - Representante Legal     | representante legal?" es marcado como "Sí".              |
|                                                  | Este documento sólo se solicitará si la                  |
| Poder notarial                                   | empresa/institución es del tipo "Moral".                 |
| Nombramiento de la persona facultada para        | Este documento sólo se solicitará si la                  |
| suscribir el convenio                            | empresa/institución es del tipo "Moral" y "Pública".     |
|                                                  | Este documento sólo se solicitará si la                  |
| Acta de constitución parcial                     | empresa/institución es del tipo "Moral" y "Pública".     |
|                                                  | Este documento sólo se solicitará si la                  |
| Documento oficial que acredite la creación de la | empresa/institución es del tipo "Moral" y de carácter    |
| institución                                      | "Privado" o del tipo persona "Física".                   |

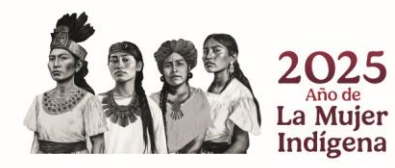

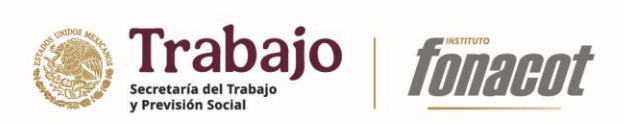

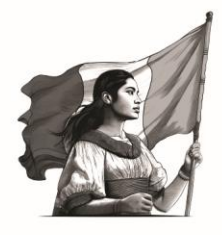

|                                           | Comprobante     | de     | е     | domicilio     | fisca  | l de      | la  |
|-------------------------------------------|-----------------|--------|-------|---------------|--------|-----------|-----|
| Comprobante de domicilio                  | empresa/institu | uciór  | า.    |               |        |           |     |
|                                           | Documento qu    | ie aci | redit | a la notifica | ción a | la autori | dad |
|                                           | hacendaria d    | de     | la    | apertura      | de     | locales   | о   |
| Aviso de apertura de sucursal ante el SAT | establecimient  | os.    |       |               |        |           |     |

Para ingresar un documento, usted deberá:

i) Seleccionar el documento que desea ingresar.

| ✓ ③ dev-sistemacredito.fonacot.gob × +                                                                            |                                                                                          |           |              |                  | - 0                     |
|----------------------------------------------------------------------------------------------------|------------------------------------------------------------------------------------------|-----------|--------------|------------------|-------------------------|
| $\leftrightarrow$ $\rightarrow$ C $\sim$ dev-sistemacredito.fona                                                  | acot.gob.mx/modulosEspeciales_FONACOT/afiliaci                                           | iones.php |              | ☆ 🕺              | Reiniciar para actualiz |
| Trámite: AFILIACIÓN CT<br>Fecha de registro: 15/10/2024 14:55 hrs.<br>Número de solicitud: 300000064              | Documento                                                                                |           |              |                  |                         |
| Estatus: En registro                                                                                              | Identificación oficial -<br>Representante Legal                                          | •         |              |                  |                         |
| <ul> <li>Aceptación de términos y<br/>condiciones</li> <li>Registro de constancia de situación<br/>SAT</li> </ul> | Order notarial     Nombramiento de la persona     facultada para suscribir el conveni    | o O       |              |                  |                         |
| <ul> <li>Datos generales de la empresa</li> <li>Datos de domicilio</li> </ul>                                     | Occumento oficial que acredite la creación de la institución     Omprobante de Domicilio | 0         | Documento NO | I <b>O</b> rogio | trada                   |
| Datos de nómina     Datos del apoderado/representate                                                              | <ul> <li>Aviso de apertura de sucursal ante<br/>el SAT</li> </ul>                        | •         |              | (O regis         | trauo                   |
| Carga de documentos     Envío de solicitud de afiliación                                                          | 1                                                                                        |           |              |                  |                         |
|                                                                                                    |                                                                                          |           |              |                  |                         |
| Salir de la Solicitud                                                                                             |                                                                                          |           |              |                  |                         |
|                                                                                                    | Continuar                                                                                |           |              |                  |                         |

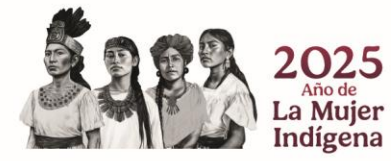

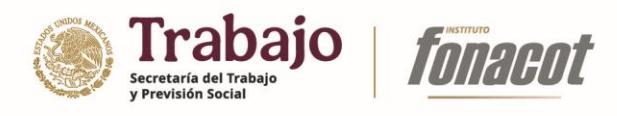

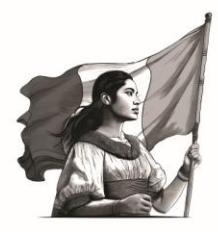

# ii) Presionar el ícono "Subir documento" ( 🗣 ).

| ♥                                                                  |                                                                                | - 0 >                           |
|--------------------------------------------------------------------|--------------------------------------------------------------------------------|---------------------------------|
| ← → ♂ 🖙 dev-sistemacredito.fona                                    | ot.gob.mx/modulosEspeciales_FONACOT/afiliaciones.php                           | 😭 🛛 😢 Reiniciar para actualizar |
| <b>a</b>                                                           |                                                                                |                                 |
| Trámite: AFILIACIÓN CT<br>Fecha de registro: 15/10/2024 14:55 hrs. |                                                                                |                                 |
| Número de solicitud: 3000000064                                    | Documento                                                                      |                                 |
| Estatus: En registro                                               | ldentificación oficial - O<br>Representante Legal                              |                                 |
| Aceptación de términos y     condiciones                           | Poder notarial                                                                 |                                 |
| <ul> <li>Registro de constancia de situación<br/>SAT</li> </ul>    | Nombramiento de la persona facultada para suscribir el convenio                |                                 |
| <ul> <li>Datos generales de la empresa</li> </ul>                  | Carga de documento                                                             |                                 |
| <ul> <li>Datos de domicilio</li> </ul>                             | Corr Tipo de documento a cargar: Poder notarial                                | vistrado                        |
| <ul> <li>Datos de nómina</li> </ul>                                | Avis     Ingrese el archivo a cargar:     Seleccione documento     Seleccionar | ,1000 0000                      |
| <ul> <li>Datos del apoderado/representate<br/>legal</li> </ul>     |                                                                                |                                 |
| <ul> <li>Carga de documentos</li> </ul>                            | Cancelar Aceptar                                                               |                                 |
| <ul> <li>Envío de solicitud de afiliación</li> </ul>               |                                                                                |                                 |
|                                                                    |                                                                                |                                 |
|                                                                    |                                                                                |                                 |
|                                                                    |                                                                                |                                 |
|                                                                    |                                                                                |                                 |
|                                                                    |                                                                                |                                 |
|                                                                    |                                                                                |                                 |
|                                                                    |                                                                                |                                 |
|                                                                    |                                                                                |                                 |
|                                                                    |                                                                                |                                 |
|                                                                    |                                                                                |                                 |
| Salir de la Solicitud                                              |                                                                                |                                 |
|                                                                    | Canadiana                                                                      |                                 |
|                                                                    | continuar                                                                      |                                 |

# iii) Presionar el botón "Seleccionar".

| ✓ Ø dev-sistemacredito.fonacot.gob × +                         |                                                                 | - 0                           |
|----------------------------------------------------------------|-----------------------------------------------------------------|-------------------------------|
| ← → ♂ 😤 dev-sistemacredito.fonac                               | ot.gob.mx/modulosEspeciales_FONACOT/afiliaciones.php            | 🛠 😕 Reiniciar para actualizar |
| <b>(</b>                                                       |                                                                 |                               |
| Trámite: AFILIACIÓN CT                                         |                                                                 |                               |
| Fecha de registro: 15/10/202414:55 hrs.                        | Documento 🔗                                                     |                               |
| Estatus: En registro                                           | Identificación oficial -     Representante Legal                |                               |
| <ul> <li>Aceptación de términos y</li> </ul>                   | Poder notarial                                                  |                               |
| condiciones<br>Registro de constancia de situación             | Nombramiento de la persona facultada para suscribir el convenio |                               |
| SAT     Datos generales de la empresa                          | Carga de documento                                              |                               |
| Datos de domicilio                                             | Con Tipo de documento a cargar: Poder notarial                  | vistrado                      |
| <ul> <li>Datos de nómina</li> </ul>                            | Avis Ingrese el archivo a cargar: Seleccione documento          | ,1511 200                     |
| <ul> <li>Datos del apoderado/representate<br/>legal</li> </ul> | ° el S                                                          |                               |
| Carga de documentos                                            | Cancelar Aceptar                                                |                               |
| Envío de solicitud de afiliación                               |                                                                 |                               |
|                                                                |                                                                 |                               |
|                                                                |                                                                 |                               |
|                                                                |                                                                 |                               |
|                                                                |                                                                 |                               |
|                                                                |                                                                 |                               |
|                                                                |                                                                 |                               |
|                                                                |                                                                 |                               |
|                                                                |                                                                 |                               |
|                                                                |                                                                 |                               |
|                                                                |                                                                 |                               |
|                                                                |                                                                 |                               |
| Salir de la Solicitud                                          |                                                                 |                               |
|                                                                | Continuar                                                       |                               |
|                                                                |                                                                 |                               |

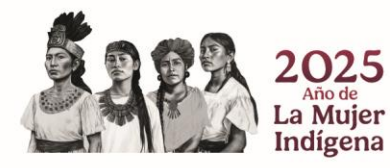

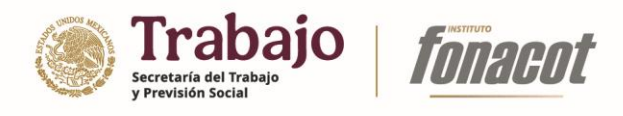

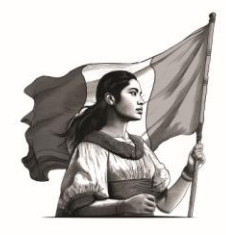

| dev-sistemac                                                                                                    | credito.fonacot.gob × +                                                                                                    | +                                                |                                                |                            |                  |                                        |               |      | - 0                     |
|----------------------------------------------------------------------------------------------------|----------------------------------------------------------------------------------------------------|--------------------------------------------------|------------------------------------------------|----------------------------|------------------|----------------------------------------|---------------|------|-------------------------|
| € → 0 E                                                                                                    | <ul> <li>dev-sistemacredito.tor</li> </ul>                                                                                                    | nacot.gob.mx/modulosEspeciales_H                 | DNACO1/atiliaciones.php                        |                            |                  |                                        |               | ਸ਼ 🎱 | Reiniciar para actualiz |
| Trámite: AFILIACI<br>Pecha de registro<br>Número de solició<br>Estatus: En regis<br>extatus: En regis<br>de Aceptación de<br>condiciones<br>e Registro de c<br>SAT<br>• Datos general<br>• Datos de don<br>• Datos de nón | Chart<br>Chart<br>C | C Documentos > fonacot  peta Nombre CSF_lats.pdf | Fecha de modificación<br>03/09/2024 12:35 p.m. | Tipo<br>Microsoft Edge PDF | Tamaño<br>301 KB | C Buscar en fonacot                    | ×<br>o<br>ist | rado |                         |
| <ul> <li>Datos del apolegal</li> <li>Carga de doci</li> <li>Envio de solid</li> </ul>                                                                                                    | Documentos *<br>Imágenes *<br>Música *<br>Videos *                                                                                                    | e de archivo: <sup>(*</sup> .pdf                 |                                                |                            |                  | Todos los archivos (*.*)     Abrir Car | celar         |      |                         |
| Salir de                                                                                                    | la Solicitud                                                                                                    |                                                  |                                                |                            |                  |                                        |               |      |                         |
|                                                                                                    |                                                                                                    | Continuar                                        |                                                |                            |                  |                                        |               |      |                         |

Seleccionar el documento a adjuntar y presionar el botón "Abrir".

| - dev-siso                     | «                                      | .mc/moduloscspeciales_PortAccoryalina | ciones.prip           |                    |                                       | _ |                          |        | н 😈 | Nemicial para accu |
|--------------------------------|----------------------------------------|---------------------------------------|-----------------------|--------------------|---------------------------------------|---|--------------------------|--------|-----|--------------------|
| frámite: AFILIACIÓN CT         |                                        |                                       |                       |                    |                                       |   |                          |        |     |                    |
| Fecha de registro: 15/10/2024  | 14:55 hrs.                             |                                       |                       | -                  |                                       |   |                          |        |     |                    |
| Número de solicitud: 300000    | 10064                                  |                                       |                       |                    |                                       |   |                          |        |     |                    |
| Estatus: En registro           | Abrir                                  | - Identificación oficial -            | -                     |                    |                                       |   |                          | >      | <   |                    |
| Aceptación de término          | $\leftarrow \rightarrow \vee \uparrow$ | > Documentos > fonacot                |                       |                    | · · · · · · · · · · · · · · · · · · · | C | Buscar en fonacot        | م      |     |                    |
| Registro de constancia         | Organizar * Nueva ca                   | irpeta                                |                       |                    |                                       |   | ≣ ·                      | • •    |     |                    |
| SAT                            | > OneDrive - Perso                     | Nombre                                | Fecha de modificación | Tipo               | Tamaño                                |   |                          |        |     |                    |
| Datos generales de la          |                                        | CSF_latis.pdf                         | 03/09/2024 12:35 p.m. | Microsoft Edge PDF | 301 KB                                |   |                          |        |     |                    |
| Datos de domicilio             | Escritorio 🖈                           | Poder notarial.pdf                    | 16/10/2024 02:13 p.m. | Microsoft Edge PDF | 32 KB                                 |   |                          |        | ado |                    |
| Datos de nómina                | l December 1                           |                                       |                       |                    |                                       |   |                          |        | au  | ·                  |
| Datos del apoderado/r<br>legal | Documentos                             |                                       |                       |                    |                                       |   |                          |        |     |                    |
| Carga de documentos            | 🔀 Imágenes 🛛 🖈                         |                                       |                       |                    |                                       |   |                          |        |     |                    |
| Envio de solicitud de a        | 🚱 Música 🔹 🖈                           |                                       |                       |                    |                                       |   |                          |        |     |                    |
|                                | Videos 📌                               |                                       |                       |                    |                                       |   |                          |        |     |                    |
|                                | Analisis sissans                       |                                       |                       |                    |                                       |   |                          |        |     |                    |
|                                | Analisis nesgos                        |                                       |                       |                    |                                       |   |                          |        | 1   |                    |
|                                | Scripts                                |                                       |                       |                    |                                       |   |                          |        |     |                    |
|                                | Nombr                                  | re de archivo: Poder notarial.pdf     |                       |                    |                                       | ~ | Todos los archivos (*.*) | ~      | 4   |                    |
|                                |                                        |                                       |                       |                    |                                       |   | Abrir Ca                 | ncelar |     |                    |
|                                |                                        |                                       |                       |                    |                                       |   |                          |        | 3   |                    |
|                                |                                        |                                       |                       |                    |                                       |   |                          |        |     |                    |
|                                |                                        |                                       |                       |                    |                                       |   |                          |        |     |                    |
|                                |                                        |                                       |                       |                    |                                       |   |                          |        |     |                    |
|                                |                                        |                                       |                       |                    |                                       |   |                          |        |     |                    |
|                                |                                        |                                       |                       |                    |                                       |   |                          |        |     |                    |
|                                |                                        |                                       |                       |                    |                                       |   |                          |        |     |                    |

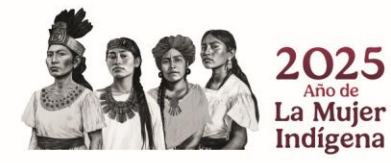

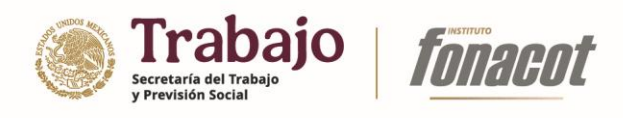

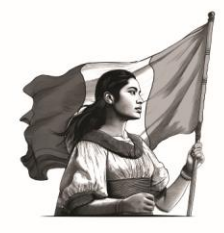

| ev-sistemacredito.fonacot.gob × +                                          |                                                                    | -                                      | 0              |
|----------------------------------------------------------------------------|--------------------------------------------------------------------|----------------------------------------|----------------|
| ← → ♂ 😁 dev-sistemacredito.fonacot.gob                                     | mx/modulosEspeciales_FONACOT/afiliaciones.pl                       | php 🗴 😗 🥵 Reiniciar pa                 | ara actualizar |
| C<br>Trámite: AFILIACIÓN CT                                                |                                                                    |                                        |                |
| Fecha de registro: 15/10/202414:55 hrs.<br>Número de solicitud: 3000000064 |                                                                    |                                        |                |
| Estatus: En registro                                                       | Identificación oficial -<br>Representante Legal                    |                                        |                |
| Aceptación de términos y                                                   | ) Poder notarial 🗢                                                 |                                        |                |
| Registro de constancia de situación                                        | Nombramiento de la persona<br>facultada para suscribir el convenio |                                        |                |
| Datos generales de la empresa                                              | Documento oficial que acredite la oreación de la institución       |                                        |                |
| Datos de domicilio                                                         | ) Comprobante de Domicilio 📀                                       | Documento NO registrado                |                |
| Datos de nomina     Datos del apoderado/representate     legal             | Aviso de apertura de sucursal ante 🕤<br>el SAT                     |                                        |                |
| • Carga de documentos                                                      | Carga de docu                                                      | umento                                 |                |
| Envío de solicitud de afiliación                                           | Tipo de docume                                                     | anto a cargar: Poder notarial          |                |
|                                                                            | Ingrese el archive                                                 | /o a cargar: Poder notanal.pdf (31 KB) |                |
|                                                                            |                                                                    | Cancelar Aceptar                       |                |
|                                                                            |                                                                    |                                        |                |
|                                                                            |                                                                    |                                        |                |
|                                                                            |                                                                    |                                        |                |
|                                                                            |                                                                    |                                        |                |
| Salir de la Solicitud                                                      |                                                                    |                                        |                |
| Cont                                                                       | inuar                                                              |                                        |                |

# iv) Presionar el botón "Aceptar".

| ♥ ⊗ dev-sistemacredito.fonacot.gob × +                                      |                                                           |                                   |                                     | - 0                                                   |
|-----------------------------------------------------------------------------|-----------------------------------------------------------|-----------------------------------|-------------------------------------|-------------------------------------------------------|
| ← → ♂ 😇 dev-sistemacredito.fona                                             | cot.gob.mx/modulosEspeciale                               | _FONACOT/afiliacio                | nes.php                             | 🖈 🤒 Reiniciar para actualiza                          |
| Trámite: AFILIACIÓN CT                                                      |                                                           |                                   |                                     |                                                       |
| Fecha de registro: 15/10/2024 14:55 hrs.<br>Número de solicitud: 3000000064 | Documento                                                 |                                   |                                     |                                                       |
| Estatus: En registro                                                        | Identificación ofic<br>Representante Le                   | ial -<br>gal                      | 0                                   |                                                       |
| <ul> <li>Aceptación de términos y<br/>condicionas</li> </ul>                | Poder notarial                                            |                                   |                                     |                                                       |
| Registro de constancia de situación     SAT                                 | <ul> <li>Nombramiento de<br/>facultada para su</li> </ul> | la persona<br>scribir el convenio | 0                                   |                                                       |
| <ul> <li>Datos generales de la empresa</li> </ul>                           | Occumento oficia<br>creación de la ins                    | l que acredite la<br>titución     | 0                                   |                                                       |
| Datos de domicilio     Datos de nómina                                      | Comprobante de                                            | Domicilio                         | 0                                   | Documento NO registrado                               |
| <ul> <li>Datos del apoderado/representate</li> </ul>                        | el SAT                                                    | de sucursat ante                  | θ                                   |                                                       |
| Carga de documentos                                                         |                                                           | Carga de c                        | ocumento                            |                                                       |
| Envío de solicitud de afiliación                                            |                                                           | Tipo de docu<br>Ingrese el ar     | imento a cargar:<br>chivo a cargar: | Poder notarial Poder notarial pdf (11 KB) Seleccionar |
|                                                                             |                                                           |                                   |                                     | Cancelar Aceptar                                      |
|                                                                             |                                                           |                                   |                                     |                                                       |
|                                                                             |                                                           |                                   |                                     |                                                       |
|                                                                             |                                                           |                                   |                                     |                                                       |
|                                                                             |                                                           |                                   |                                     |                                                       |
| Salir de la Solicitud                                                       |                                                           |                                   |                                     |                                                       |
|                                                                             | Continuar                                                 |                                   |                                     |                                                       |

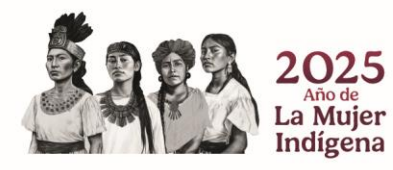

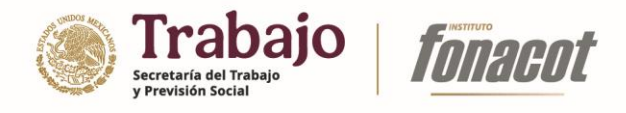

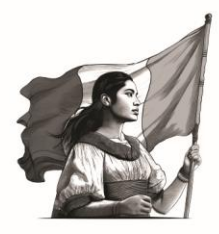

| · → C 😁 dev-sistemacredito.fonac                                                                                                    | ot.gob.mx/modulosEspeciales_FONACOT/afiliacion                                                                                                    | nes.php  |                                                | 🖈 🕚 Reiniciar par   |
|----------------------------------------------------------------------------------------------------|----------------------------------------------------------------------------------------------------|----------|------------------------------------------------|---------------------|
| Trámite: AFILACIÓN CT<br>Fecha de registro: IS/N2/024 5455 hrs.<br>Número de solicitud: 300000064<br>Estatua: En registro<br>, Aceptación de términos y<br>condiciones | Documento Clean oficial - Representante Legal C Poder notrail Nombramiento de la nersona                                                                                                    | 0<br>0 × | Ai     Ai       D     Q. ↑   ↓       1     de1 | Zoom automatico 👻 関 |
|                                                                                                    | <ul> <li>Tacuttada para suscribir el convenio</li> <li>Documento oficial que acredite la creación de la institución</li> <li>Comprobante de Domicilio</li> <li>Aviso de apertura de sucursal ante el SAT</li> </ul> | 0        | Poder notarial                                 |                     |
|                                                                                                    |                                                                                                    |          |                                                |                     |

Es posible eliminar un documento que ya ha sido adjuntado pulsando sobre el ícono "Remover documento (≍).

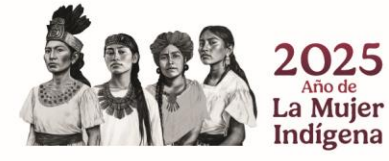

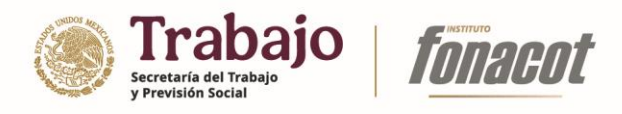

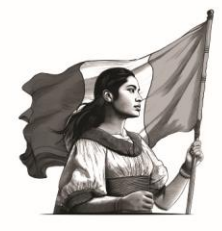

21) Adjuntar los documentos solicitados (repitiendo los pasos i – v) y presionar el botón continuar.

| ▼ ⊗ dev-sistemacredito.fonacot.gob × + |                                                                                                    |     | - o ×                            |
|----------------------------------------|----------------------------------------------------------------------------------------------------|-----|----------------------------------|
| ← → ♂ 🛱 dev-sistemacredito.fonad       | cot.gob.mx/modulosEspeciales_FONACOT/afiliaciones.php                                                                                                    | \$  | Reiniciar para actualizar        |
| <ul> <li></li></ul>                    | Documento <ul> <li>Identificación oficial -</li> <li>X</li> <li>Poder notarial</li> <li>X</li> <li>Nombramiento de la persona</li> <li>X</li> <li>Comprobante de Domicilio</li> <li>X</li> <li>Aviso de apertura de sucursal ante</li> <li>X</li> </ul> Poder notarial | * 0 | - o ×<br>Tenciar para schalter : |
| Salir de la Solicitud                  |                                                                                                    |     |                                  |
|                                        | Continuar                                                                                                    |     |                                  |

| ♥ ③ dev-sistemacredito.fonacot.gob × +                                                                                                    |                                                                                                    |            | - 0             |       |
|----------------------------------------------------------------------------------------------------|----------------------------------------------------------------------------------------------------|------------|-----------------|-------|
| ← → C 😂 dev-sistemacredito.fona                                                                                                    | icot.gob.mx/modulosEspeciales_FONACOT/afiliaciones.php                                                                                                    | 🛧 😕 Reinic | ciar para actua | lizar |
| Trámite: AFILIACIÓN CT       Fecha de registro: 15/0/2024 14:55 hrs.       NOmero de solicitad: 300000064       Estatus: En registro       • Aceptación de términos y<br>condiciones       • Registro de constancia de situación<br>SAT       • Datos generales de la empresa | Documento       Image: Constraint of the second of the second of the seco |            | ¤ ⊕             | >>    |
| <ul> <li>Datos de domicilio</li> <li>Datos de noómina</li> <li>Datos del apoderado/representate<br/>legal</li> <li>Carga de documentos</li> <li>Enviro de solicitud de afiliación</li> </ul>                                                                                  | Comprobante de tornicilio  Avido de apertura de sucursal ante  Ed SA:  La operación ha sido realizada correctamente  Aceptar                                                                                                    |            |                 |       |
| Salir de la Solicitud                                                                                                    | Continuar                                                                                                    |            |                 |       |

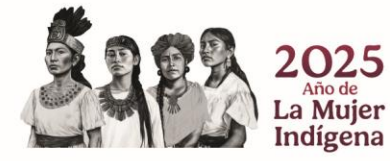

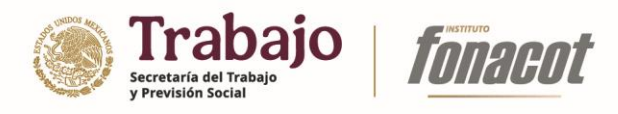

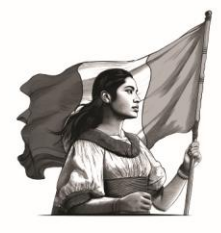

22) Una vez concluido el llenado de la sección "Carga de documentos", se habilitará la sección "Envío de solicitud de afiliación".

| ♥ Ø dev-sistemacredito.fonacot.gob × +                          |                                                                                       |         | - 0                       |
|-----------------------------------------------------------------|---------------------------------------------------------------------------------------|---------|---------------------------|
| ← → ♂ 🕾 dev-sistemacredito.fond                                 | cot.gob.mx/modulosEspeciales_FONACOT/afiliaciones.php                                 | \$<br>0 | Reiniciar para actualizar |
|                                                                 |                                                                                       | <br>    |                           |
| Trámite: AFILIACIÓN CT                                          | Porte de colletra de officielos                                                       |         |                           |
| Número de solicitud: 3000000064                                 | Envio de solicitud de aniliación                                                      |         |                           |
| Estatus: En registro                                            | Para concluir el proceso de afiliación y enviar sus datos a validación, deberá firmar |         |                           |
| <ul> <li>Aceptación de términos y<br/>condiciones</li> </ul>    | electronicamente su solicitud ingresando su e.firma                                   |         |                           |
| <ul> <li>Registro de constancia de situación<br/>SAT</li> </ul> | Archivo de certificado digital (*.cer): [Seleccionar archivo] Sin archivo_leccionados |         |                           |
| <ul> <li>Datos generales de la empresa</li> </ul>               | Archivo de llave privada (*.kev): Seleccionaratchivo Sin archivoleccionados           |         |                           |
| <ul> <li>Datos de domicilio</li> </ul>                          |                                                                                       |         |                           |
| <ul> <li>Datos de nómina</li> </ul>                             | Contraseña de llave privada:                                                          |         |                           |
| <ul> <li>Datos del apoderado/representate<br/>legal</li> </ul>  |                                                                                       |         |                           |
| <ul> <li>Carga de documentos</li> </ul>                         |                                                                                       |         |                           |
|                                                                 | Pirmar electronicamente                                                               |         |                           |
| Salir de la Solicitud                                           |                                                                                       |         |                           |

Esta sección permite el envío de la solicitud de afiliación del Centro de Trabajo para su revisión por el personal de sucursal que le corresponda, de acuerdo a su dirección fiscal.

Para llevar a cabo el envío de la solicitud, se requiere el ingreso de la Firma Electrónica Avanzada (e-firma) de la persona designada como Representante Legal en los casos de personas Morales o Físicas que cuenten con dicha figura administrativa. En cuanto a las personas Físicas sin representante legal, correspondería a la e-firma de la propia persona Física.

23) Ingrese la e-firma del representante legal o persona Física, según corresponda, y presione el botón "Firmar electrónicamente".

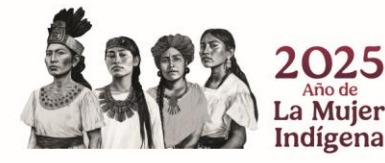

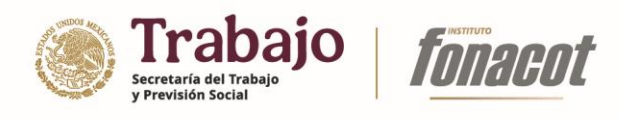

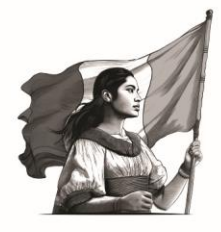

| ev-sistemacredito.fonacot.gob × +                                                                                                    |                                                                                                    | - 0 >                           |
|----------------------------------------------------------------------------------------------------|----------------------------------------------------------------------------------------------------|---------------------------------|
| ← → ♂ 😅 dev-sistemacredito.fona                                                                                                    | cot.gob.mx/modulosEspeciales_FONACOT/afiliaciones.php                                                                                                    | 🙉 ☆ 😢 Reiniciar para actualizar |
| <ul> <li>C ta develistemacredito fond</li> <li>Trámite: AFILIACIÓN CT</li> <li>Fecha de registro: IS/02041455 hrs.</li> <li>Número de solicitud: 300000064</li> <li>Estatus: En registro</li> <li>Aceptación de términos y<br/>condiciones</li> <li>Registro de constancia de situación<br/>SAT</li> <li>Datos generales de la empresa</li> </ul> | cot.gob.mv/modulosEspeciales_FONACOT/afiliaciones.php Envlio de solicitud de afiliación Para concluir el proceso de afiliación y enviar sus datos a validación, deberá firmar electronicamente su solicitud ingresando su e.firma Archivo de certificado digital (*.cer): Setecomerativo 0000000_332450.cer Archivo de llave privada (*.key): Setecomerativo Clavepina_8.00733.key | Or 2 O Revicur pure ectualizar  |
| Datos de domicilio     Datos de nómina     Datos del apoderado/representate     legal     Carga de documentos     Envio de solicitud de afiliación                                                                                                    | Contraseña de llave privada:                                                                                                    |                                 |
|                                                                                                    |                                                                                                    |                                 |
| Salir de la Solicitud                                                                                                    |                                                                                                    |                                 |

|                                                                                                    | S dev-sistemacredito.fonacot.gol: × +      |                                                      |                                                           |      | - 0                   |
|----------------------------------------------------------------------------------------------------|--------------------------------------------|------------------------------------------------------|-----------------------------------------------------------|------|-----------------------|
| Tamite: AFILACIÓN CT       Envido de solicitud 30000006         Mateix: En registro       Envido de solicitud de afiliación         Adegatación de términos y       Para concluír el proceso de afiliación y enviar sus datos a validación, deberá firmar electronicamente su solicitud ingresando su e.firma         Adegatación de términos y       Para concluír el proceso de afiliación y enviar sus datos a validación, deberá firmar electronicamente su solicitud ingresando su e.firma         Datos de dominita       Archivo de certificado digital (*cer:       Immonentemente         Datos de dominita       Contraseña de llave privad       Immonentemente         Datos de dominita       Envido de solicitud de afiliación       Envido de solicitud de afiliación ha sido enviada a validación         Envido de solicitud de afiliación       Firmar electrónicamente       Su solicitud de afiliación ha sido enviada a validación         Salir de la Solicitud       Salir de la Solicitud       Aceptar                                                                                                    | → C to dev-sistemacredito.fon              | acot.gob.mx/modulosEspeciales_FONACOT/afiliaciones.p | hp                                                        | ©¤ ☆ | Reiniciar para actual |
| Tentine de solicitud       Envio de solicitud de afiliación         Mierre de solicitud       Envio de solicitud de afiliación         Aceptación de términos y<br>condiciones       Envio de contribución de términos y<br>condiciones         Datos de nómina       Archivo de certificado digital (*cer):         Datos de nómina       Invio de certificado digital (*cer):         Contraseña de lawpresa       Firmar electrónicamente         Datos de nómina       Invio de certificado digital (*cer):         Contraseña de lawpresa       Firmar electrónicamente         Datos de adomina       Invio de certificado digital (*cer):         Contraseña de lawpresa       Firmar electrónicamente         Datos de adomina       Invio de certificado digital (*cer):         Contraseña de llave privada (*lecontraseña de llave privada (*lecontraseña                                                                                                    |                                            | 3                                                    |                                                           |      |                       |
| Salir de la Solicitud                                                                                                    | rámite: AFILIACIÓN CT                      |                                                      |                                                           |      |                       |
| Herere de solicitud          Herere de solicitud       Solicitud         Aceptación de términos y<br>constancia de situación<br>SA:       Para concluir el proceso de afiliación y enviar sus datos a validación, deberá firmar<br>electronicamente su solicitud ingresando su elfirma         Datos genarias de la emprea       Archivo de certificado digital (*cer): Immerente constancia de situación<br>SA:         Datos de dominia       Contraseña de llave privada (*ir<br>Contraseña de llave privada (*ir<br>Contraseña de llave privada (*i | echa de registro: 15/10/2024 14:55 hrs.    | Envío de solicitud de afiliación                     |                                                           |      |                       |
| Aceptación de términos y       Para concluir el proceso de afiliación y enviar sus datos a validación, deberá firmar electronicamente su solicitud ingresando su e.firma         Registro de constancia de situación       Archivo de certificado digital (*ceri: Immorrente su solicitud ingresando su e.firma         Datos de domicilio       Archivo de lave privada (*formance)         Constancia de situación       Firmar electrónicamente         Datos de adomicilio       Firmar electrónicamente         Datos de adomicilio       Firmar electrónicamente         Constancia de situación       Firmar electrónicamente         Registro de solicitud de afiliación ha sido enviada a validación       Contraseña de lave privada (*formance)         Salir de la Solicitud       Salir de la Solicitud                                                                                                    | lúmero de solicitud: 3000000064            |                                                      |                                                           |      |                       |
| Aceptación de términos y condiciones       electronicamente su solicitud ingresando su e.firma         Registro de constancia de situación structures       archivo de certificado digital (*ceri: incomerative constancia de situación de liave privada (*formate de liave privada (*formate de liave privada de liave privada (*formate de liave privada (*formate de liave privada (*formate de liave privada (*formate de liave privada (*formate de liave privada de liave privada (*formate de liave privada de liave privada de liave privada (*formate de liave privada de liave privada de liave privada de liave privada de liave privada de liave privada de liave privada de liave priv                                                                             | status: En registro                        | Para concluir el proceso de a                        | afiliación y enviar sus datos a validación, deberá firmar |      |                       |
| condiciones   Registro de constancia de situación   Datos generalisé de la empresa   Datos de domicilio   Datos de adomicilio   Datos de adomicilio   Contraseña de llave privada (*)   Contraseña de llave privada (*)   Contraseñ                                                                                                    | Aceptación de términos y                   | electronicamente su solicitud                        | d ingresando su e.firma                                   |      |                       |
| Registro de constancia de situación<br>Batos de domicilio<br>Datos de nómina<br>Datos de adomicilio<br>Contraseña de llave privada (*)*<br>Contraseña de llave privada (*)*<br>Contraseña de llave privada (*)*<br>Contraseña de llave privada (*)*<br>Enviro de solicitud de afiliación ha sido enviada a<br>validación<br>Su solicitud de afiliación ha sido enviada a<br>Validación                                                                                                    | condiciones                                |                                                      |                                                           |      |                       |
| Datos generaliss de la empresa         Datos de donicitio         Datos de donicitio         Datos de donicitio         Datos de nomina         Contraseña de llave privada (*Jeneral legal         Contraseña de llave privada (*Jeneral legal         Contraseña de llave privada (*Jeneral legal         Envio de solicitud de afiliación         Firmar electrónicamente         Firmar electrónicamente         Salir de la Solicitud                                                                                                    | Registro de constancia de situación<br>SAT | Archivo de certificado digital (                     | (*.Cer): Seleccionar atchivo 000010000S324S20.cer         |      |                       |
| Datos de domicilio       Contraseña de llave privad (are legal contraseña de llave privad (are legal contr                                          | Datos generales de la empresa              | Archivo de llave privada (*k                         |                                                           |      |                       |
| Datos de nómina       Contraseña de llave privad         Datos de japódrado/representate       Emino de solicitud de afiliación ha sido enviada a validación         Emino de solicitud de afiliación       Firmar electrónicamente         Salir de la Solicitud       Aceptar                                                                                                    | Datos de domicilio                         | Alcinio de nave privada ( .iv                        |                                                           |      |                       |
| Datos del apodrado/representate         cegal         Darga de documentos         Ervino de solicitud de afiliación         Firmar electrónicamente         Su solicitud de afiliación ha sido enviada a validación         Acoptar                                                                                                    | Datos de nómina                            | Contraseña de llave privad                           |                                                           |      |                       |
| Envis de solicitud de afiliación       Firmar electrónicamente       Su solicitud de afiliación ha sido enviada a validación         Salir de la solicitud       Solicitud       Acoptar                                                                                                    | Datos del apoderado/representate<br>legal  |                                                      |                                                           |      |                       |
| Envio de solicitud de afiliación ha sido enviada a validación                                                                                                    | Carga de documentos                        |                                                      |                                                           |      |                       |
| Salir de la Solicitud                                                                                                    | Envío de solicitud de afiliación           | Firmar electrónicamente                              | Su solicitud de afiliación ha sido enviada a              |      |                       |
| Aceptar<br>Salir de la Solicitud                                                                                                    |                                            |                                                      | Validación                                                |      |                       |
| Aceptar<br>Salir de la Solicitud                                                                                                    |                                            |                                                      |                                                           |      |                       |
| Aceptar<br>Salir de la Solicitud                                                                                                    |                                            |                                                      |                                                           |      |                       |
| Salir de la Solicitud                                                                                                    |                                            |                                                      | Aceptar                                                   |      |                       |
| Salir de la Solicitud                                                                                                    |                                            |                                                      |                                                           |      |                       |
| Salir de la Solicitud                                                                                                    |                                            |                                                      |                                                           |      |                       |
| Salir de la Solicitud                                                                                                    |                                            |                                                      |                                                           |      |                       |
| Salir de la Solicitud                                                                                                    |                                            |                                                      |                                                           |      |                       |
| Salir de la Solicitud                                                                                                    |                                            |                                                      |                                                           |      |                       |
| Jalii de la Sviistudu                                                                                                    | Salir de la Solicitud                      |                                                      |                                                           |      |                       |
|                                                                                                    | Jani de la Solicitud                       |                                                      |                                                           |      |                       |

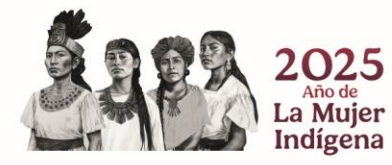

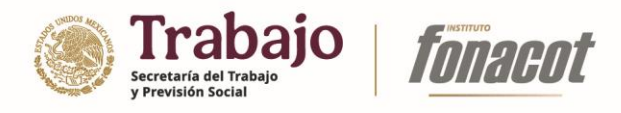

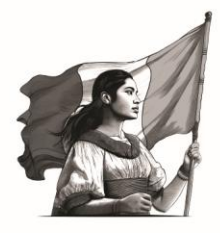

Una vez enviada la solicitud a validación, recibirá un correo electrónico confirmando el envío correcto de la información.

| FONACOT - Solicitud de afiliación enviada satisfactoriamente                                                                                                    | >      | Recibidos ×                      |  |
|----------------------------------------------------------------------------------------------------|--------|----------------------------------|--|
| creditofonacot@fonacot.gob.mx <creditofonacot@fonacot.gob.mx><br/>para mi, contabilidad ╺</creditofonacot@fonacot.gob.mx>                                                                                |        |                                  |  |
| <b>fonacot</b>                                                                                                    |        |                                  |  |
| GRUPO CORPORATIVO LATIS:                                                                                                    |        |                                  |  |
| Has firmado y enviado a revisión la solicitud de afiliación de tu Centro de Trabajo con folio 300000064<br>revisará la información y documentación, y te dará respuesta en un plazo no mayor a 48 horas. | . El p | personal del Instituto Fonacot   |  |
| En caso de que la información o documentación presentada no cumpla con los requisitos establecidos<br>se podrá rechazar y deberás iniciar uno nuevo conforme a lo solicitado.                            | por e  | el Instituto Fonacot, el trámite |  |

#### Solicitar prórroga para envío de trámite de afiliación

Una vez iniciado el proceso de afiliación, la empresa/institución contará con un periodo de 30 días naturales para el envío a validación de la información y podrá realizar una solicitud de prórroga de 30 días naturales durante los últimos 5 días previos al vencimiento del plazo. En caso de expirar el periodo de registro, la solicitud será marcada como cancelada y deberá comenzar un nuevo trámite.

Para realizar la solicitud de prórroga, usted deberá:

1) Ingresar al registro de su empresa/institución.

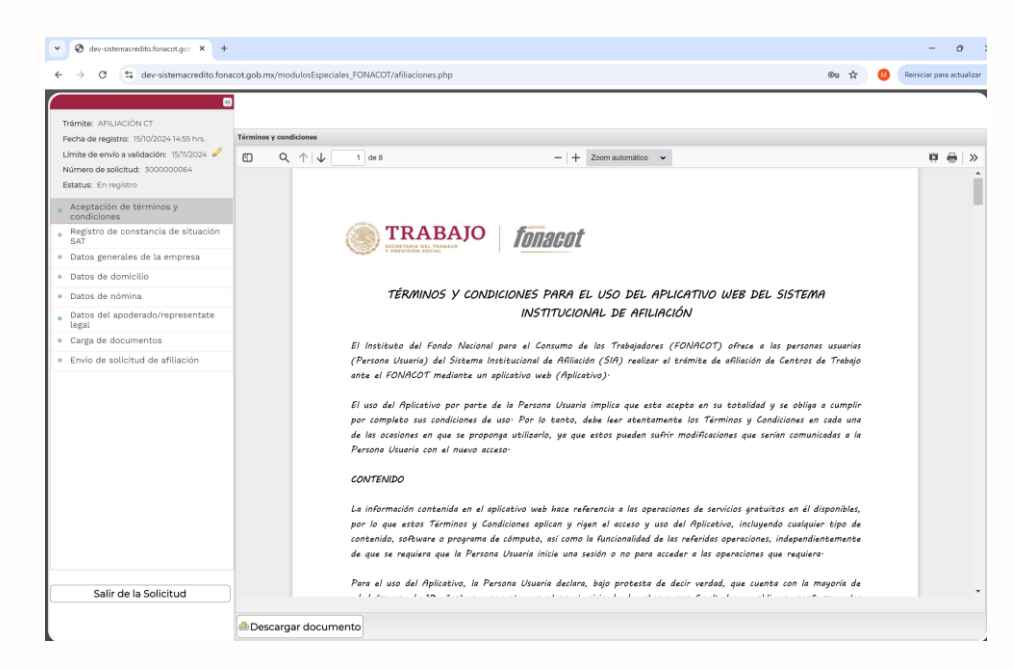

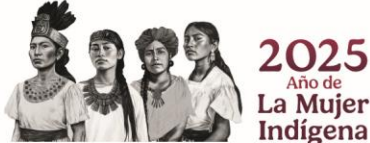

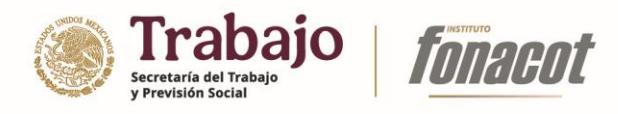

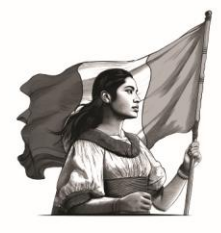

2) Pulsar en el ícono "Solicitar prórroga" (*P*) que se encuentra en la parte superior izquierda, junto a la leyenda "Límite de envío a validación".

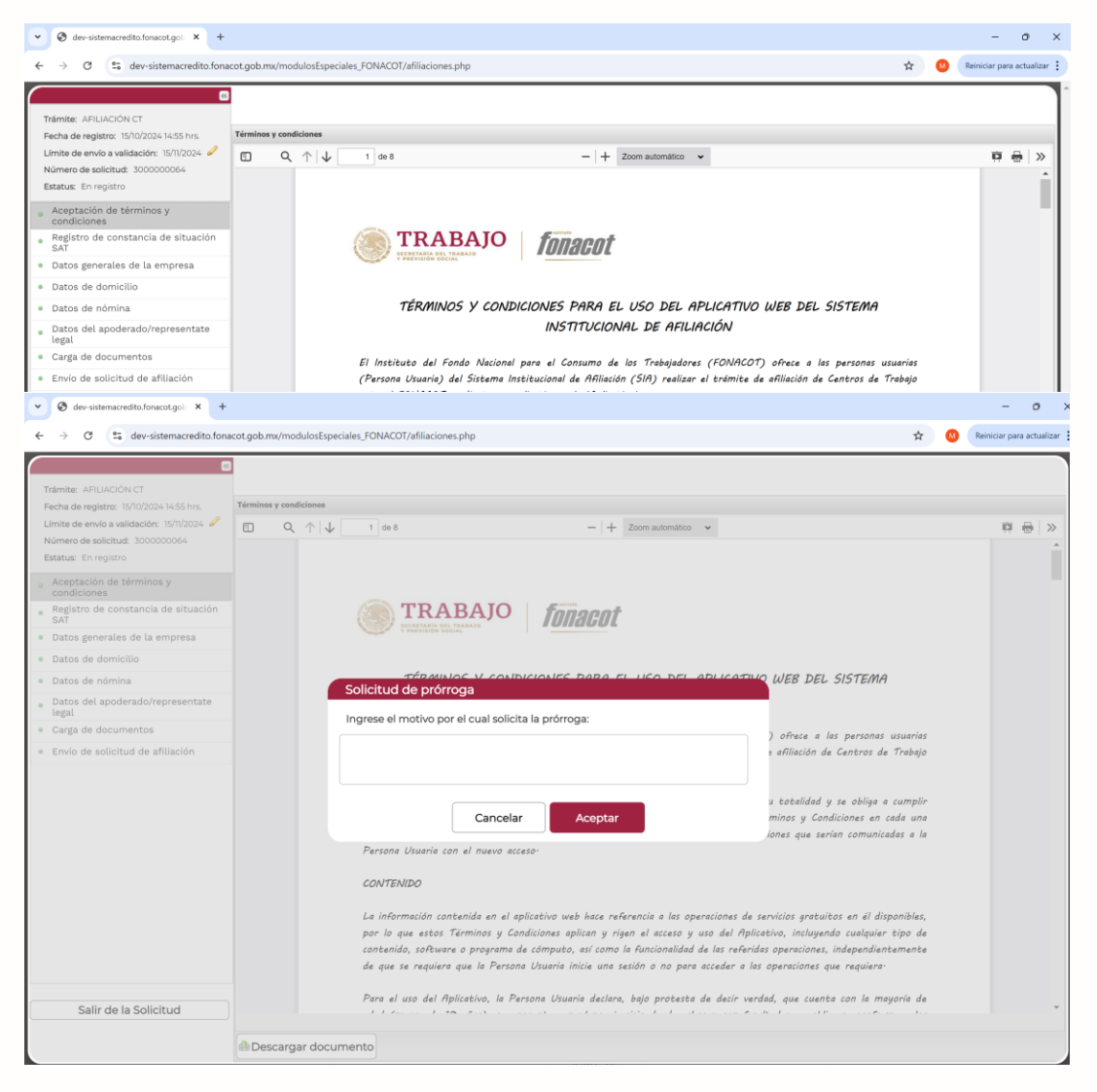

**Nota:** Sólo podrá ver el ícono de "Solicitar prórroga" si no ha solicitado ya una prórroga y a su vez se encuentra dentro de los últimos 5 días naturales marcados en el campo "Límite de envío a validación".

3) Ingresar el motivo por el cual solicita la prórroga y presionar el botón "Aceptar".

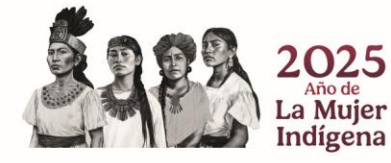

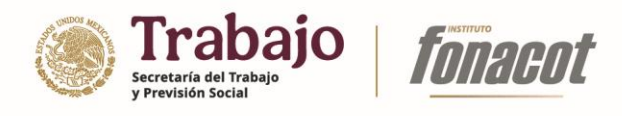

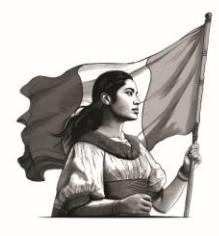

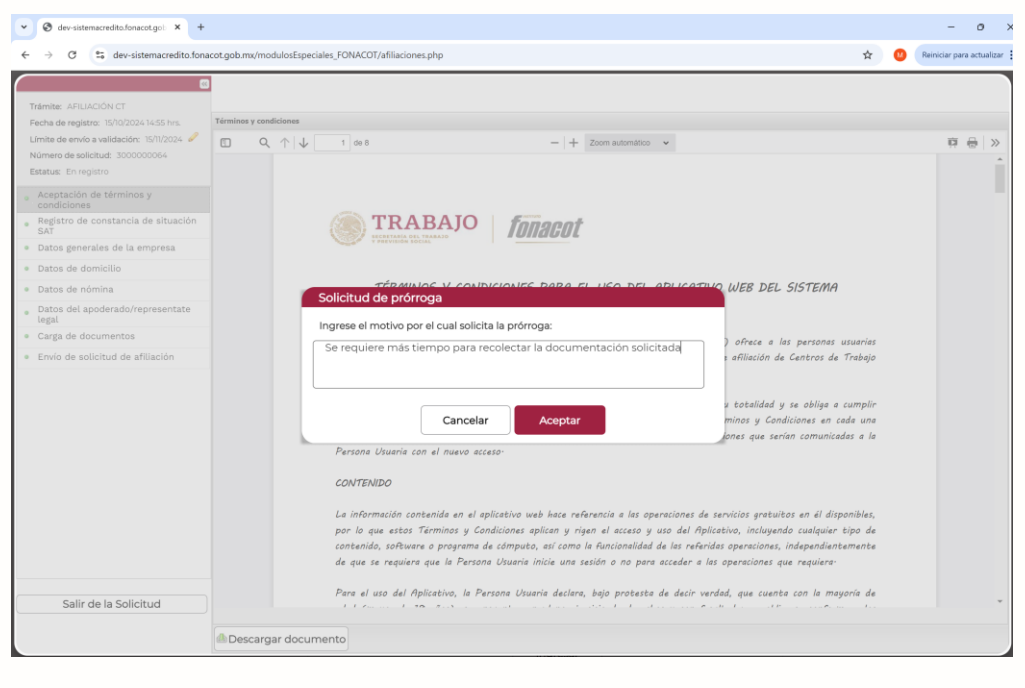

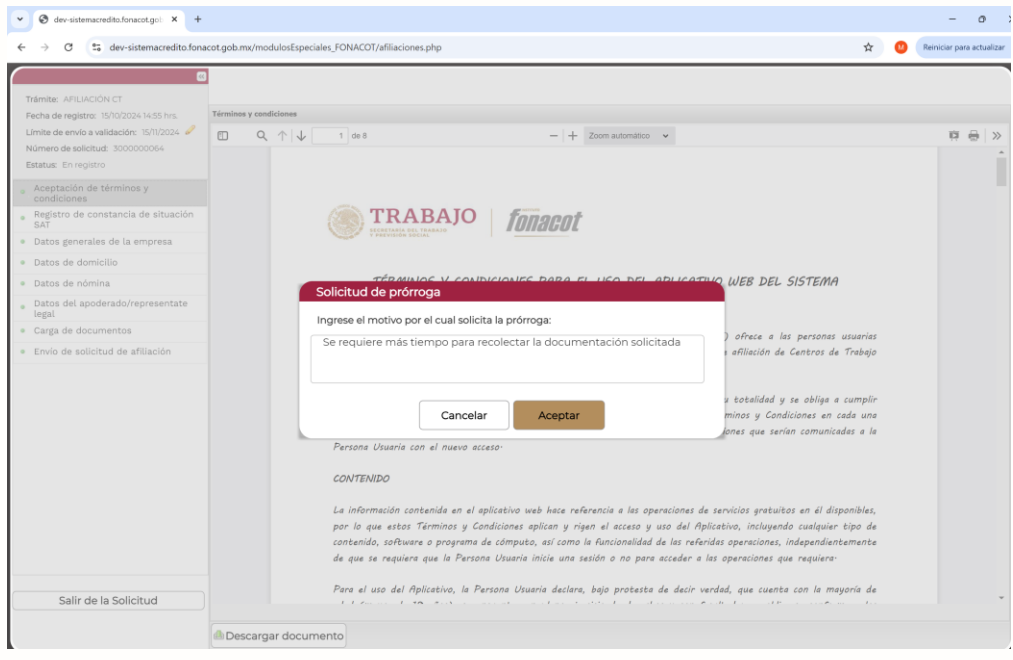

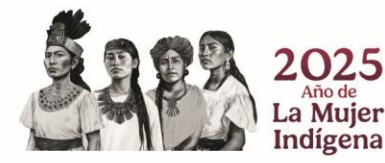

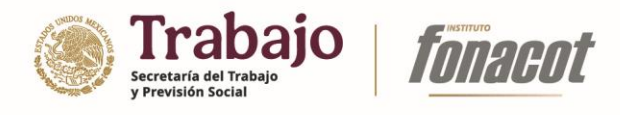

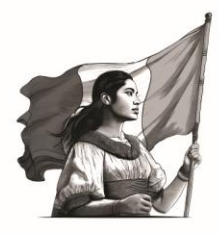

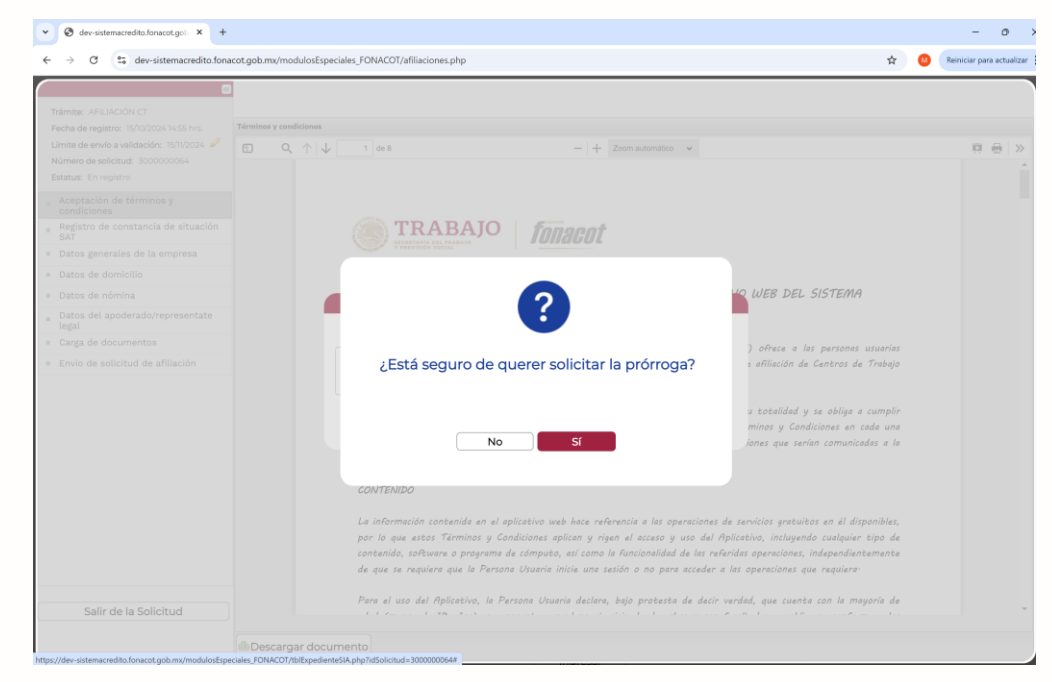

4) Confirmar que desea solicitar prórroga pulsando sobre el botón "Sí".

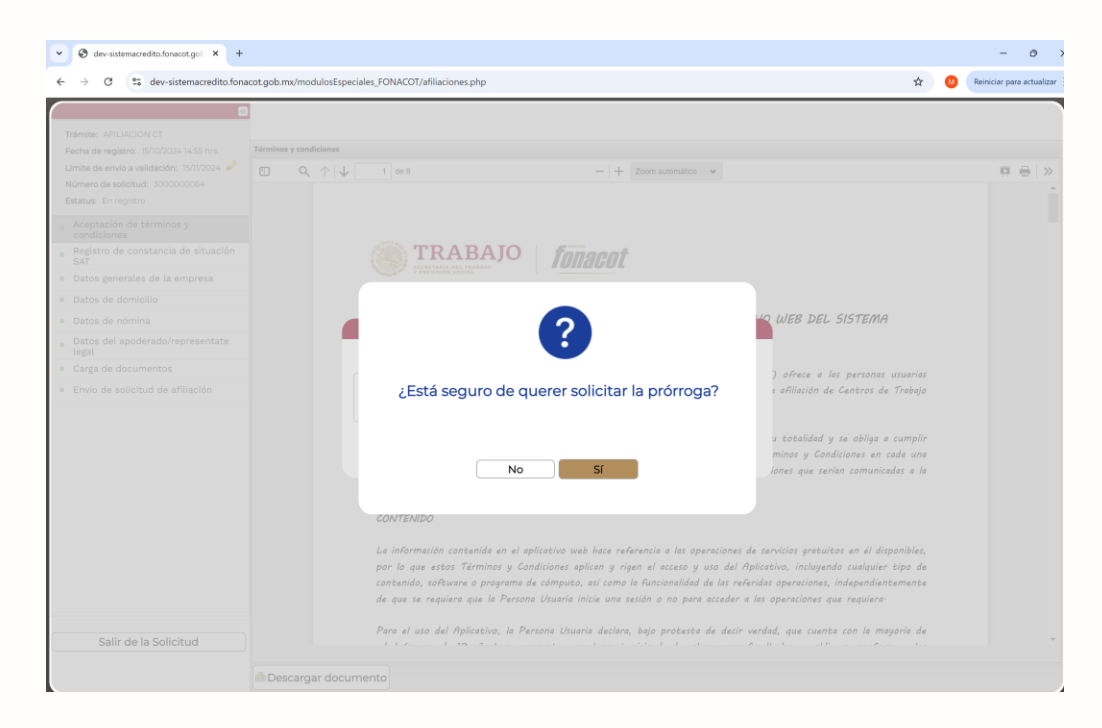

Con la acción anterior, se confirmará el éxito de haber aplicado la prórroga y el valor del campo "Límite de envío a validación" cambiará por la nueva fecha límite.

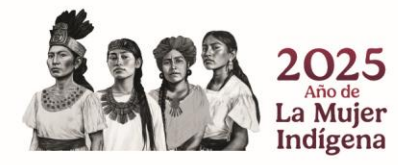

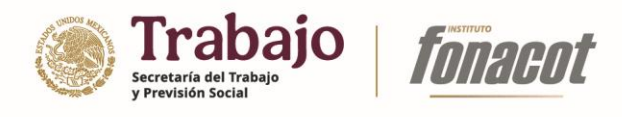

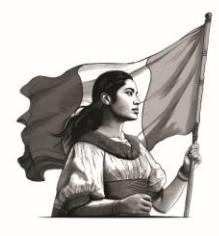

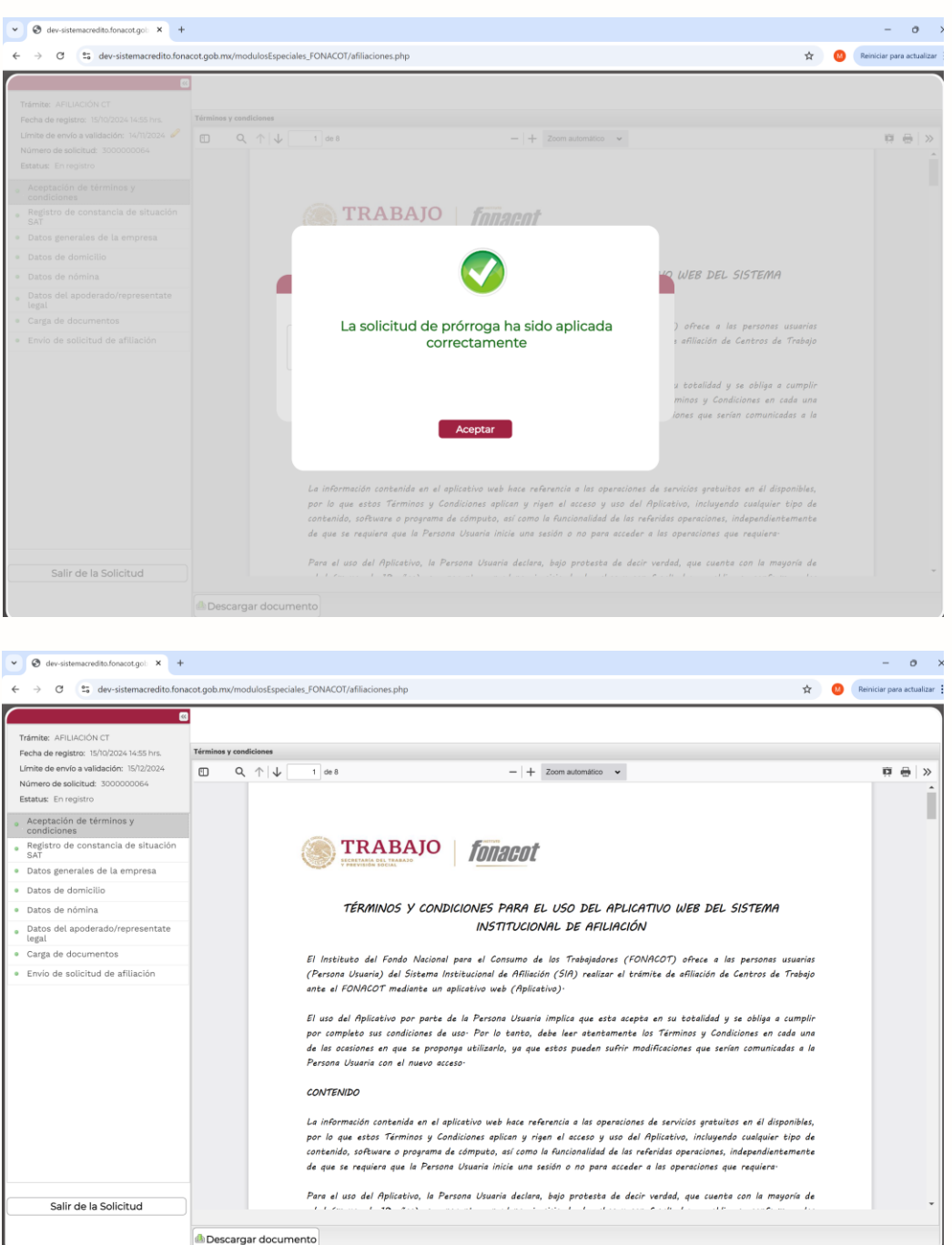

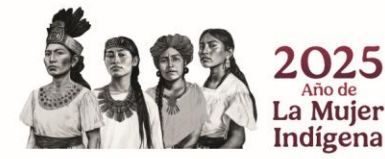

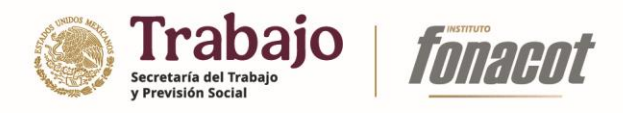

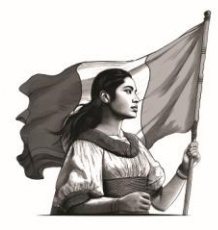

#### Corrección de información de solicitud (vista empresa/institución)

Si una solicitud de afiliación es evaluada como "Requerimiento FONACOT", la empresa/institución recibirá un correo electrónico indicando que debe hacer ajustes a dicha solicitud. Dentro del mismo cuerpo del correo se enlistarán aquellos campos/documentos que requieren cambios.

creditofonacot@fonacot.gob.mx <creditofonacot@fonacot.gob.mx> para mí ♥

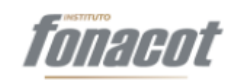

#### FRACS:

Tu solicitud de afiliación con folio: 3000000058 no cumple con lo solicitado por el Instituto Fonacot para concluir el trámite de afiliación de tu Centro de Trabajo. A continuación, podrás consultar los aspectos que deberás corregir para continuar el trámite:

Documento: Comprobante de Domicilio. Motivo del rechazo: azaz

Documento: Identificación oficial - Representante Legal. Motivo del rechazo: zz

1.2.- Datos de escritura, Campo: De Fecha. Motivo del rechazo: La fecha no corresponde con la indicada en la escritura

Comentarios finales:

Para realizar la corrección de la solicitud la empresa/institución deberá:

#### 1) Ingresar a su solicitud de afiliación.

| 🕘 C 😫 dev-sistemacredito.fonacot.gob.mx/modulosEs |                                                                                  |                                               | \$<br>A Incignito | Reiniciar para actualizar 🚦 | l |
|---------------------------------------------------|----------------------------------------------------------------------------------|-----------------------------------------------|-------------------|-----------------------------|---|
| Proc                                              | eso de afiliación                                                                |                                               |                   |                             |   |
| Te dam                                            | nos la bienvenida al Sistema Instituci                                           | onal de Afiliación del Instituto Fonacot.     |                   |                             |   |
| Por est<br>que las<br>Fonace                      | e medio podrás llevar a cabo el trám<br>5 personas que laboran en la empr<br>st. |                                               |                   |                             |   |
| Antes<br>docum                                    | de iniciar, da clic en la siguie<br>entación necesaria para realizar el tr       |                                               |                   |                             |   |
| Elija la                                          | opción que corresponda a su empre                                                | sa:                                           |                   |                             |   |
| ● La er<br>○ La er                                | npresa cuenta con afiliación al IMSS<br>npresa NO cuenta con afiliación al II    | MSS                                           |                   |                             |   |
|                                                   | Ingresa el número de registro                                                    | patronal del centro de trabajo:               |                   |                             |   |
|                                                   | Registro Patronal:                                                               | 1                                             |                   |                             |   |
|                                                   | Ingresa con e.firma (FIEL) del                                                   | centro de trabajo:                            |                   |                             |   |
|                                                   | Archivo de certificado digital (*.cer):                                          | Selectionar archivo 00001000005324520.cer     |                   |                             |   |
|                                                   | Archivo de llave privada (*.key):                                                | Seleccionar archive Claveprivad_08_101733.key |                   |                             |   |
|                                                   | Contrasena de llave privada:                                                     |                                               |                   |                             |   |
|                                                   |                                                                                  |                                               |                   |                             |   |
|                                                   |                                                                                  | Ingresar                                      |                   |                             |   |

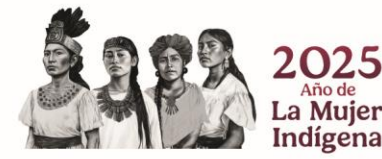

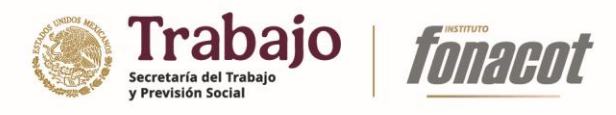

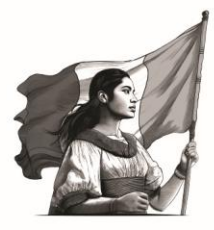

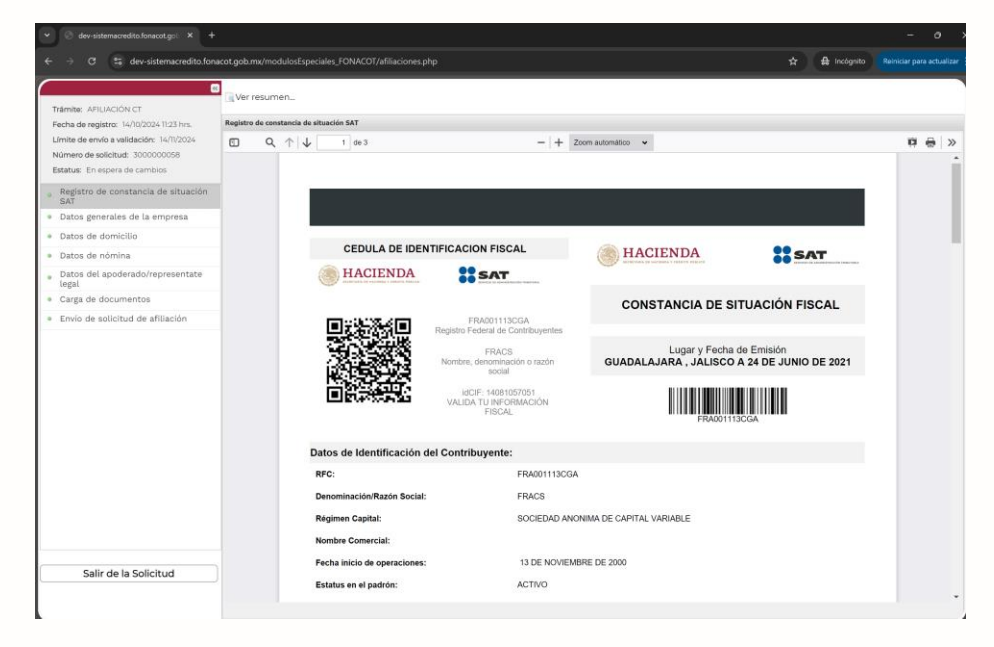

Es importante mencionar que si una solicitud presenta campos/documentos que requieran algún ajuste, éstos serán mostrados al ingresar a dicha solicitud. Esta ventana también puede ser visualizada pulsando en el botón "Ver resumen..."

| 🖌 🔄 dev-sistemacredito.fonacot.go: 🗙 🕂     |                       |                                                 |                                                         |               |                           |
|--------------------------------------------|-----------------------|-------------------------------------------------|---------------------------------------------------------|---------------|---------------------------|
| ÷ > Ø 🔹 dev-sistemacredito.for             | acot.gob.mx/modulos   | Especiales_FONACOT/afiliaciones.php             |                                                         | 🖈 🖨 Incógnito | Reiniciar para actualizar |
|                                            | Ver resumen           |                                                 |                                                         |               |                           |
| Francise: AFIERCION CT                     | Registro de constanci | a de situación SAT                              |                                                         |               |                           |
| Límite de envío a validación: 14/1/2024    |                       |                                                 |                                                         |               | w 0.1 m                   |
| Número de solicitud: 300000058             |                       | 1 06 3                                          | - + zoom automatico 👻                                   |               | 19 10 ×                   |
| Estatus: En espera de cambios              |                       |                                                 |                                                         |               | Â                         |
| Registro de constancia de situación<br>SAT |                       |                                                 |                                                         |               |                           |
| Datos generales de la empresa              | Decumen               | antenas inválidas                               |                                                         |               |                           |
| Datos de domicilio                         | Resumen               | campos invalidos                                |                                                         |               |                           |
| Datos de nómina                            | Corregido             | Campo                                           | Comentarios                                             | SAT           |                           |
| Datos del apoderado/representate<br>legal  | ∃ 1.2 Datos de e      | scritura                                        |                                                         |               |                           |
| Carga de documentos                        | ×                     | De Fecha                                        | La fecha no corresponde con la indicada en la escritura | ÓN FISCAL     |                           |
| Envío de solicitud de afiliación           | Garga de docum        | entos                                           |                                                         |               |                           |
|                                            | ×                     | Comprobante de Domicilio                        | azaz                                                    | ón            |                           |
|                                            | ×                     | Identificación oficial -<br>Representante Legal | ZZ                                                      | JUNIO DE 2021 |                           |
|                                            |                       |                                                 |                                                         |               |                           |
|                                            |                       |                                                 |                                                         | 11            |                           |
|                                            |                       |                                                 |                                                         |               |                           |
|                                            |                       |                                                 | Aceptar                                                 |               |                           |
|                                            |                       | Denominación/Razón Social:                      | FRACS                                                   |               |                           |
|                                            |                       | Régimen Capital:                                | SOCIEDAD ANONIMA DE CAPITAL VARIABLE                    |               |                           |
|                                            |                       | Nombre Comercial:                               |                                                         |               |                           |
|                                            |                       | Fecha inicio de operaciones:                    | 13 DE NOVIEMBRE DE 2000                                 |               |                           |
| Salir de la Solicitud                      |                       |                                                 |                                                         |               |                           |
|                                            |                       | Estatus en el padrón:                           | ACTIVO                                                  |               |                           |
|                                            |                       |                                                 |                                                         |               |                           |

Adicionalmente a la pantalla de errores mostrada anteriormente, los campos son marcados con un contorno rojo, así como con su respectivo ícono de comentario.

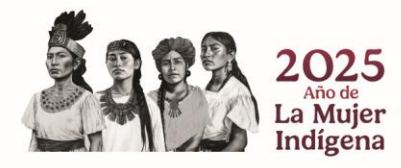

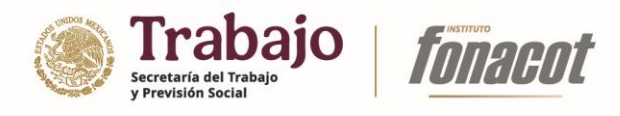

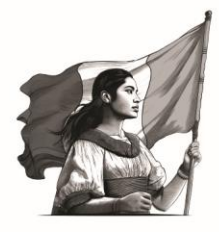

| ♥ S dev-sistemacredito.fonacot.gob × +                          |                                                   |                                                                                                    |                         |               |                           |  |
|-----------------------------------------------------------------|---------------------------------------------------|----------------------------------------------------------------------------------------------------|-------------------------|---------------|---------------------------|--|
| ← → C 😁 dev-sistemacredito.fonac                                | cot.gob.mx/modulosEspeciales_FONACC               | DT/afiliaciones.php                                                                                                    |                         | 🛱 🔒 Incógnito | Reiniciar para actualizar |  |
| Sector 1                                                        | Ver resumen                                       |                                                                                                    |                         |               |                           |  |
| Trámite: AFILIACIÓN CT                                          |                                                   |                                                                                                    |                         |               |                           |  |
| Fecha de registro: 14/10/2024 11:23 hrs.                        |                                                   |                                                                                                    |                         |               | -                         |  |
| Límite de envío a validación: 14/11/2024                        |                                                   |                                                                                                    |                         |               |                           |  |
| Número de solicitud: 300000058                                  |                                                   |                                                                                                    |                         |               |                           |  |
| Estatus: En espera de cambios                                   |                                                   |                                                                                                    |                         |               |                           |  |
| <ul> <li>Registro de constancia de situación<br/>SAT</li> </ul> | Datos de escritu                                  | Ira                                                                                                    |                         |               |                           |  |
| • Datos generales de la empresa                                 | yob.mv/modulosEspeciales_FONACOT/afiliaciones.php |                                                                                                    |                         |               |                           |  |
| <ul> <li>Datos de domicilio</li> </ul>                          |                                                   |                                                                                                    |                         |               |                           |  |
| <ul> <li>Datos de nómina</li> </ul>                             | No. de Escritura Pública*                         | De Fecha*                                                                                                    | No. de Notaría Pública* |               |                           |  |
| <ul> <li>Datos del apoderado/representate<br/>legal</li> </ul>  | 3451346723                                        | 17/02/2020                                                                                                    | 65                      |               |                           |  |
| <ul> <li>Carga de documentos</li> </ul>                         | Otorgante de la Fe*                               |                                                                                                    | Estado de Notaria       |               |                           |  |
| <ul> <li>Envío de solicitud de afiliación</li> </ul>            | Alfredo Trujillo Betanzos                         |                                                                                                    | CIUDAD DE MEXICO        | *             |                           |  |
|                                                                 | Proveniente de la Ciudad*                         |                                                                                                    | Folio Mercantil         |               |                           |  |
|                                                                 | COYOACAN                                          | •                                                                                                    | 51153123684             |               |                           |  |
|                                                                 | Fecha de Registro Público d                       | Expeciales_FONACOT/affliaciones.php   C  A Indoputo  C  A Indoputo C  A Indoputo C  A Indoputo C  A Indoputo C  A Indoputo C  A Indoputo C  A Indoputo C  A Indoputo C  A Indoputo C  A Indoputo C  A Indoputo C  A Indoputo C  A Indoputo C  A Indoputo C  A Indoputo C  A Indoputo C  A Indoputo |                         |               |                           |  |
|                                                                 | 10/05/2021                                        |                                                                                                    |                         |               |                           |  |
| Salir de la Solicitud                                           |                                                   |                                                                                                    |                         |               |                           |  |
|                                                                 |                                                   |                                                                                                    |                         |               | ¥                         |  |
|                                                                 | Continuar                                         |                                                                                                    |                         |               |                           |  |
|                                                                 |                                                   |                                                                                                    |                         |               |                           |  |

Por otra parte, los documentos que requieran algún ajuste, mostrarán un ícono de alerta ( الله). Al colocar el cursor encima de él, se observará el comentario asociado.

| ♥                                                                                    |        |                                                     |               |      |                               |                                                                                       |                                                          | - 0                       |
|--------------------------------------------------------------------------------------|--------|-----------------------------------------------------|---------------|------|-------------------------------|---------------------------------------------------------------------------------------|----------------------------------------------------------|---------------------------|
| $\leftrightarrow$ $\rightarrow$ C $\mathfrak{S}$ dev-sistemacredito.fonacot.g        | .gob.m | x/modulosEspeciales_FONACOT                         | /afiliaciones | .php |                               |                                                                                       | 😭 🔒 Incógnito                                            | Reiniciar para actualizar |
| Trámite: AFILIACIÓN CT                                                               | Ver re | esumen                                              |               |      |                               |                                                                                       |                                                          |                           |
| Fecha de registro: 14/10/2024 11:23 hrs.<br>Límite de envío a validación: 14/11/2024 |        | Documento                                           |               |      | Q, 1 de 3                     |                                                                                       | − + Zoom automático •                                    | >                         |
| Número de solicitud: 3000000058<br>Estatus: En espera de cambios                     | ۲      | Identificación oficial -<br>Representante Legal     | Ø             | 4    |                               |                                                                                       |                                                          | - 1                       |
| Registro de constancia de situación<br>SAT                                           | ۲      | Poder notarial                                      |               |      | CÉDULA DE IDENT               | TIFICACIÓN FISCAL                                                                     |                                                          |                           |
| Datos generales de la empresa                                                        | ۲      | Nombramiento de la<br>persona facultada para        |               |      |                               | GCL120714612<br>Registro Federal de Contribuyentes                                    | CONSTANCIA DE SITUACIÓI                                  | FISCAL                    |
| Datos de domiciuo     Datos de nómina                                                | ۲      | Documento oficial que<br>acredite la creación de la |               |      |                               | Nombre, denominación o rezón<br>social<br>ISCIF: 14090970681<br>VALIDA TU INFORMACIÓN | JALCOMULCO, VERACRUZ DE IGN/<br>LLAVE A 19 DE JULIO DE 2 | ICIO DE LA                |
| <ul> <li>Datos del apoderado/representate<br/>legal</li> </ul>                       |        | Comprobante de Domicilio                            | Ø             | •    | Datos de Identificación de    | el Contribuyente:                                                                     | 90.130714512                                             |                           |
| <ul> <li>Carga de documentos</li> </ul>                                              | ~      |                                                     |               |      | RFC:                          | 00L130714                                                                             | 12                                                       |                           |
| <ul> <li>Envío de solicitud de afiliación</li> </ul>                                 |        |                                                     |               |      | Denominación Rezón Social:    | GRUPO CO                                                                              | RPORATIVO LATIS                                          |                           |
|                                                                                      |        |                                                     |               |      | Régimen Capital:              | SOCIEDAD I                                                                            | DE RESPONSABILIDAD LIWITADA DE CAPITAL VARIABLE          |                           |
|                                                                                      |        |                                                     |               |      | Fesha inisio de operaciones:  | 01 DE ENER                                                                            | NO DE 2014                                               |                           |
|                                                                                      |        |                                                     |               |      | Estatus en el pedrón:         | ACTIVO                                                                                |                                                          |                           |
|                                                                                      |        |                                                     |               |      | Pecha de último cambio de est | tedo: 01 DE ENER                                                                      | RD DE 2014                                               |                           |
|                                                                                      |        |                                                     |               |      | Datos del domicilio regist    | trado                                                                                 |                                                          |                           |
| Salir de la Selicitud                                                                |        |                                                     |               |      | Codigo Postal: \$4000         |                                                                                       | Tipo de Visilded: CARRETERA (CARR.)                      |                           |
|                                                                                      |        |                                                     |               |      | Nombre de Vialidad: JALCOVU   | JLCO - COATEPEC                                                                       | Namero Exterior: KM 2.5                                  |                           |
|                                                                                      |        |                                                     |               |      | Número Interior:              |                                                                                       | Nombre de la Colonia: OTRA NO ESPECIFICADA E             | NEL CATALOGO              |
|                                                                                      |        |                                                     |               | _    | Nomore de la Localidad: JALO  | 040000                                                                                | Nomore del Municipio o Demarcación Territorial: J        | C0000000                  |

2) Realice los ajustes a los campos que se requieran modificando su valor y presionando el botón "Continuar" de la sección que corresponda.

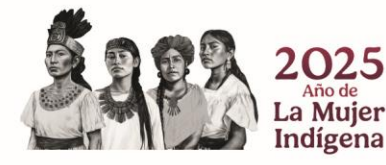

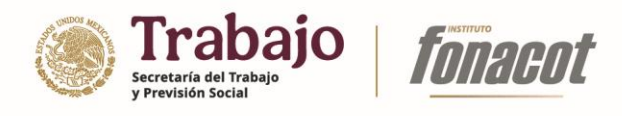

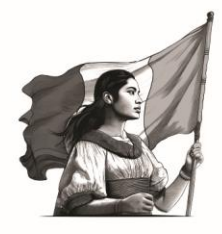

| ✓ ③ dev-sistemacredito.fonacot.gob × +                                                                                                    |                                                                                                    |                               |                                |                                |                                |                                |                                |                               |                                      |                   |                           |
|----------------------------------------------------------------------------------------------------|----------------------------------------------------------------------------------------------------|-------------------------------|--------------------------------|--------------------------------|--------------------------------|--------------------------------|--------------------------------|-------------------------------|--------------------------------------|-------------------|---------------------------|
| ← → C 🔩 dev-sistemacredito.fona                                                                                                    | acot.gob.mx/modulosEspeciales_FONACC                                                                            | )T/afilia                     | ciones.                        | php                            |                                |                                |                                |                               |                                      | \$<br>🔒 Incógnito | Reiniciar para actualizar |
| C<br>Trámite: AFILIACIÓN CT<br>Fecha de registro: 14/10/2024.1123 hrs.<br>Límite de envío a validación: 14/11/2024<br>Número de solicitud: 300000058<br>Estatus: En espera de cambios<br>estatus: En espera de cambios<br>e Registro de constancia de situación<br>SAT<br>• Datos generales de la empresa | Ver resumen<br>Datos de escritu                                                                                 | ıra                           |                                |                                |                                |                                |                                |                               |                                      |                   |                           |
| Datos de domicilio     Datos de nómina     Datos del apoderado/representate     legal                                                                                                    | No. de Escritura Pública*<br>3451346723<br>Otorgante de la Fe*                                                  | ♀ C<br>17/02                  | <b>De Fec</b><br>2/202         | c <b>ha*</b><br>0<br>Febr      | rero 2(                        | )20 <sup>~</sup>               |                                | No. d<br>65                   | le Notaría Pública*<br>o de Notaría  |                   |                           |
| Carga de documentos     Envío de solicitud de afiliación     Salir de la Solicitud                                                                                                    | Alfredo Trujillo Betanzos<br>Proveniente de la Ciudad*<br>COYOACAN<br>Fecha de Registro Público d<br>10/05/2021 | D<br>26<br>2<br>9<br>16<br>23 | L<br>27<br>3<br>10<br>17<br>24 | M<br>28<br>4<br>11<br>18<br>25 | M<br>29<br>5<br>12<br>19<br>26 | J<br>30<br>6<br>13<br>20<br>27 | V<br>31<br>7<br>14<br>21<br>28 | S<br>1<br>8<br>15<br>22<br>29 | DAD DE MEXICO<br>Mercantil<br>123684 | T                 |                           |
| dev-sistemacredito.fonacot.gob.mx//tblSIADatosGener                                                                                                    | Continuar                                                                                                    | 1                             | 2                              | 3                              | 4                              | 5                              | 6                              | 7                             |                                      |                   |                           |

Es importante mencionar que una vez que el campo es modificado, el contorno de éste cambiará de rojo a azul.

| ✓ ③ dev-sistemacredito.fonacot.gob × +                          |                                     |                    |                         |               | - 0 >                     |
|-----------------------------------------------------------------|-------------------------------------|--------------------|-------------------------|---------------|---------------------------|
| ← → C 😌 dev-sistemacredito.fonad                                | cot.gob.mx/modulosEspeciales_FONACO | T/afiliaciones.php |                         | ☆ 🔒 Incógnito | Reiniciar para actualizar |
|                                                                 | Ver resumen                         |                    |                         |               |                           |
| Trámite: AFILIACIÓN CT                                          | la verresarren                      |                    |                         |               |                           |
| Fecha de registro: 14/10/2024 11:23 hrs.                        |                                     |                    |                         |               | *                         |
| Límite de envío a validación: 14/11/2024                        |                                     |                    |                         |               |                           |
| Número de solicitud: 300000058                                  |                                     |                    |                         |               |                           |
| Estatus: En espera de cambios                                   |                                     |                    |                         |               |                           |
| <ul> <li>Registro de constancia de situación<br/>SAT</li> </ul> | Datos de escritu                    | ra                 |                         |               |                           |
| • Datos generales de la empresa                                 |                                     |                    |                         |               |                           |
| <ul> <li>Datos de domicilio</li> </ul>                          |                                     |                    |                         |               |                           |
| <ul> <li>Datos de nómina</li> </ul>                             | No. de Escritura Pública*           | De Fecha*          | No. de Notaría Pública* |               |                           |
| <ul> <li>Datos del apoderado/representate<br/>legal</li> </ul>  | 3451346723                          | 18/02/2020         | 65                      |               |                           |
| Carga de documentos                                             | Otorgante de la Fe*                 |                    | Estado de Notaría       |               | _                         |
| <ul> <li>Envío de solicitud de afiliación</li> </ul>            | Alfredo Trujillo Betanzos           | v                  | CIUDAD DE MEXICO        | *             |                           |
|                                                                 | Proveniente de la Ciudad*           |                    | Folio Mercantil         |               |                           |
|                                                                 | COYOACAN                            | w.                 | 51153123684             |               |                           |
|                                                                 | Fecha de Registro Público de        | e Comercio         |                         |               |                           |
|                                                                 | 10/05/2021                          |                    |                         |               |                           |
| Salir de la Solicitud                                           |                                     |                    |                         |               |                           |
|                                                                 |                                     |                    |                         |               | *                         |
|                                                                 | Continuar                           |                    |                         |               |                           |
|                                                                 |                                     |                    |                         |               |                           |

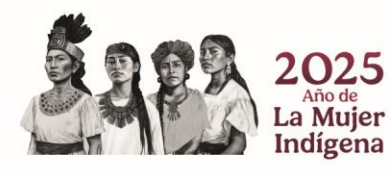

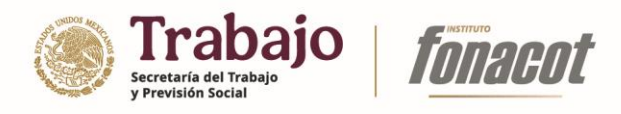

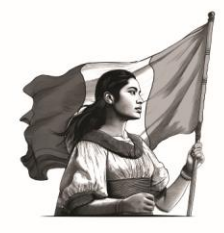

3) En caso de aplicar, reemplace los documentos que tienen alguna marca de ajuste presionando el ícono de lápiz que corresponda al documento a cambiar.

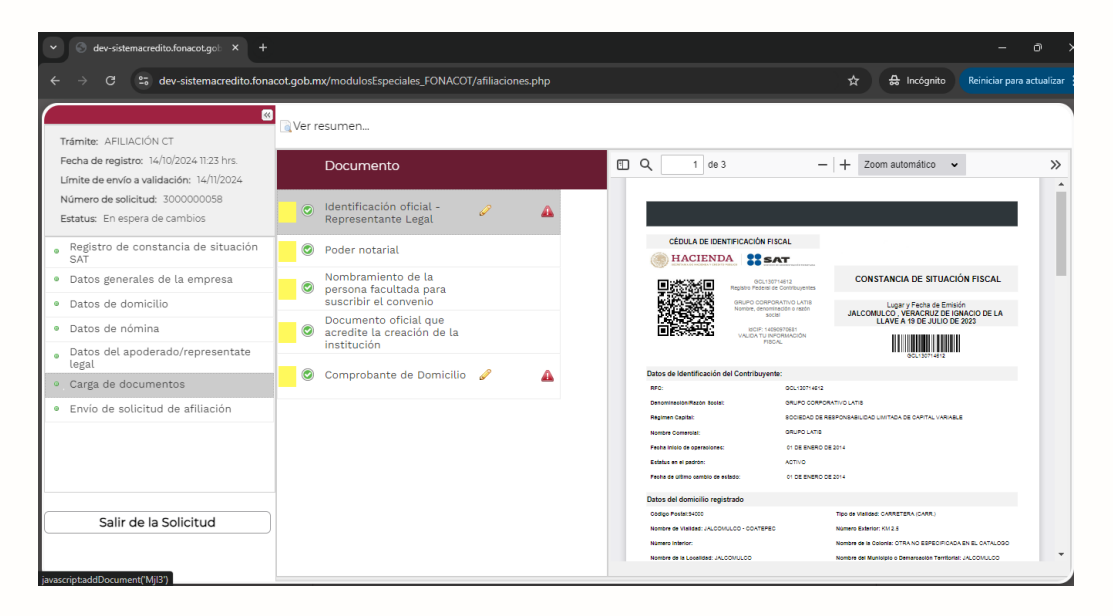

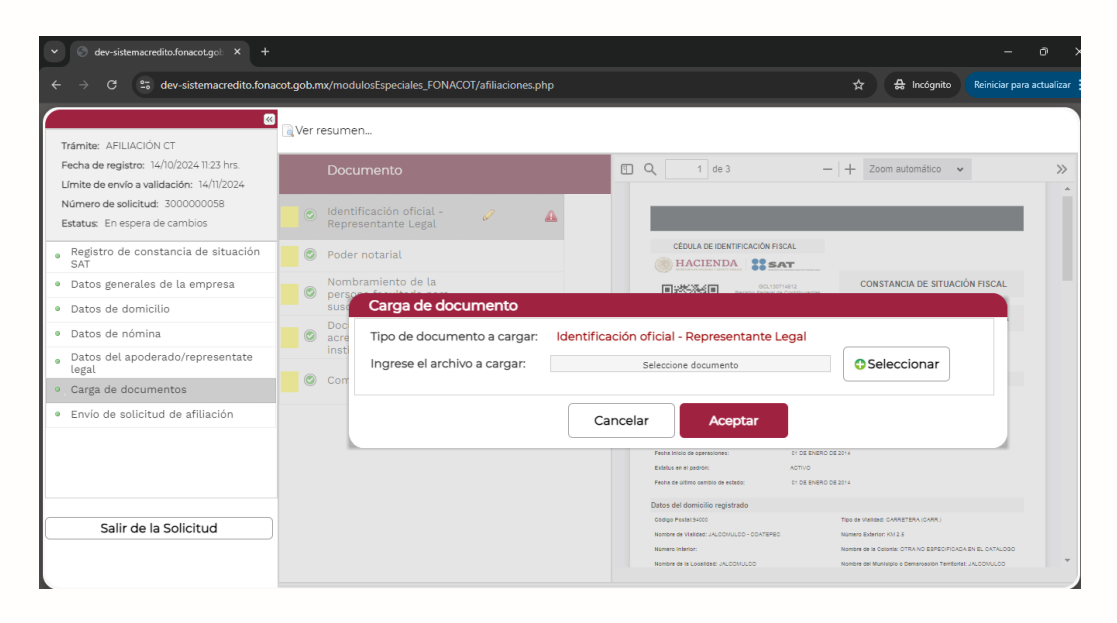

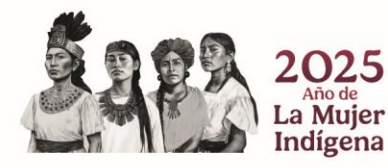

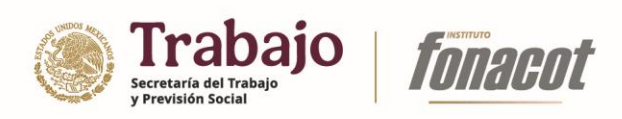

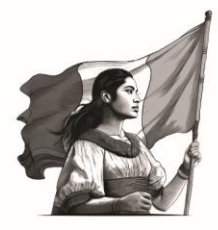

4) Presione el botón "Seleccionar" y elija el nuevo documento a adjuntar.

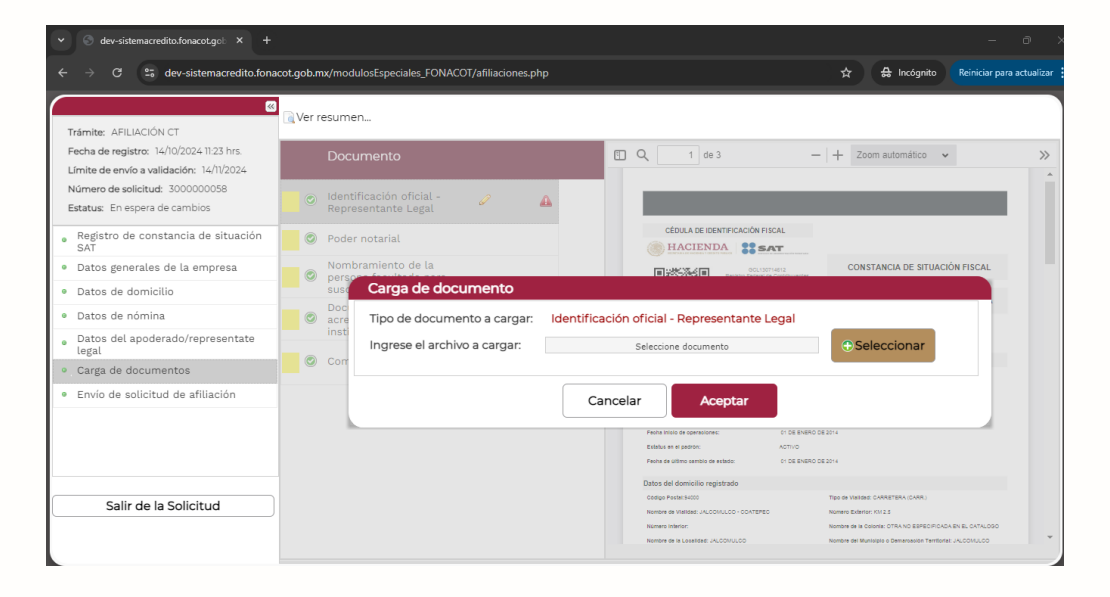

| 👻 🕤 dev-sis                                              | stemacredito.fonacot.gob                        | × +                                            |                        |                                           |                      |         |                                                             |                                               | - 0                                                                                                    |
|----------------------------------------------------------|-------------------------------------------------|------------------------------------------------|------------------------|-------------------------------------------|----------------------|---------|-------------------------------------------------------------|-----------------------------------------------|----------------------------------------------------------------------------------------------------|
|                                                          | 25 dev-sistemacre                               | dito.fonacot.gob.mx/modulosEspeciales_FO       | NACOT/afiliaciones.php |                                           |                      | ☆       | =J ⇔ In                                                     | cógnito 🚺                                     | Reiniciar para actualizar                                                                                                    |
| $\frown$                                                 |                                                 | «                                              |                        |                                           |                      |         |                                                             |                                               |                                                                                                    |
| Trámite: AF                                              | 📀 Abrir                                         |                                                |                        |                                           |                      |         |                                                             | :                                             | ×                                                                                                    |
| Fecha de re<br>Límite de er                              | $\leftarrow  \rightarrow  \checkmark  \uparrow$ | > Documentos > fonacot                         |                        |                                           | ~                    | C Bu    | scar en fonacot                                             | Q                                             | >>><br>>>                                                                                                    |
| Número de                                                | Organizar 👻 Nueva                               | carpeta                                        |                        |                                           |                      |         | ≣ •                                                         | - 🔲 👔                                         | in the second second se |
| Estatus: En                                              |                                                 | Nombre                                         | Fecha de modificación  | Тіро                                      | Tamaño               |         |                                                             |                                               |                                                                                                    |
| <ul> <li>Registro</li> <li>SAT</li> </ul>                |                                                 | 📫 CSF.pdf                                      | 03/09/2024 12:35 p. m. | Microsoft Edge PDF                        | 301 KB               |         |                                                             |                                               |                                                                                                    |
| <ul> <li>Datos ge</li> </ul>                             | CaraDaina Barri                                 | 📫 Poder notarial.pdf                           | 16/10/2024 02:13 p. m. | Microsoft Edge PDF                        | 32 KB                |         |                                                             |                                               | CAL                                                                                                    |
| e Datos de                                               | > Chebrive - Persi                              | 📫 IdentificacionOficial (1).pdf                | 08/10/2024 04:27 p. m. | Microsoft Edge PDF                        | 154 KB               |         |                                                             |                                               |                                                                                                    |
| <ul> <li>Datos de</li> <li>Datos de<br/>legal</li> </ul> | 📒 Escritorio 🏓 🛓 Descargas 📌                    |                                                |                        |                                           |                      |         |                                                             |                                               |                                                                                                    |
| <ul> <li>Carga de</li> </ul>                             | Documentos *                                    |                                                |                        |                                           |                      |         |                                                             |                                               |                                                                                                    |
| <ul> <li>Envío de</li> </ul>                             | 🔀 Imágenes 🖈                                    |                                                |                        |                                           |                      |         |                                                             |                                               |                                                                                                    |
|                                                          | 🚱 Música 🛛 🖈                                    |                                                |                        |                                           |                      |         |                                                             |                                               |                                                                                                    |
|                                                          | Nor                                             | mbre de archivo: IdentificacionOficial (1).pdf |                        |                                           |                      | ~ Todo: | los archivos (*.*)                                          | ~                                             |                                                                                                    |
|                                                          |                                                 |                                                |                        |                                           |                      |         | Abrir C                                                     | ancelar                                       |                                                                                                    |
| Sah                                                      |                                                 |                                                |                        | Nombre de Vialidad: J                     | ALCOMULCO - COATEREC | ,       | Emero Exterior: XVI 2.5                                     |                                               |                                                                                                    |
|                                                          |                                                 |                                                |                        | Número Interior:<br>Nombre de la Localida | RE JALCOMULCO        | ,       | iombre de la Colocia: CTRA r<br>iombre del Municipio o Dema | io ESPECIFICADA EN<br>raealon Territorial: JA | E CATALOGO                                                                                                    |

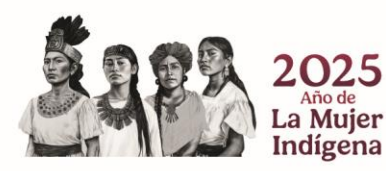

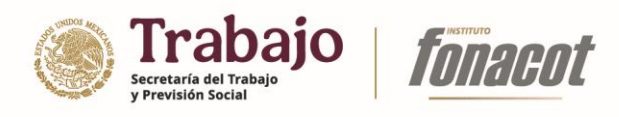

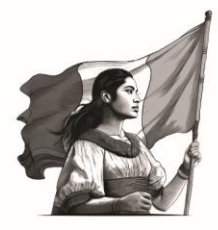

5) Presione el botón "Abrir".

| ∽ 📀 dev-sistemacredito.fonacot.gol: × +                                              |            |                      |                                       |                |        |                                                                                      |          |                                                        |                                                             |                   |             |
|--------------------------------------------------------------------------------------|------------|----------------------|---------------------------------------|----------------|--------|--------------------------------------------------------------------------------------|----------|--------------------------------------------------------|-------------------------------------------------------------|-------------------|-------------|
| ← → C <sup>2</sup> dev-sistemacredito.fona                                           | acot.gob.n | nx/mod               | ulosEspeciales_FONACOT/afiliaciones.p | hp             |        |                                                                                      | ☆        |                                                        |                                                             | Reiniciar par     | a actualiza |
| «<br>Trámite: AFILIACIÓN CT                                                          | 🗟 Ver r    | esume                | :n                                    |                |        |                                                                                      |          |                                                        |                                                             |                   |             |
| Fecha de registro: 14/10/2024 11:23 hrs.<br>Límite de envío a validación: 14/11/2024 |            | Doci                 | umento                                |                | •      | Q, 1 de 3                                                                            | -        | + Zoo                                                  | m automático 🗸                                              | ,                 | >>          |
| Número de solicitud: 3000000058<br>Estatus: En espera de cambios                     |            | Ident<br>Repre       | ificación oficial - 🖉                 | <b>A</b>       |        |                                                                                      |          |                                                        |                                                             |                   |             |
| Registro de constancia de situación<br>SAT                                           |            | Pode                 | r notarial                            |                |        | CÉDULA DE IDENTIFICACIÓN FISCAL                                                      |          |                                                        |                                                             |                   |             |
| Datos generales de la empresa                                                        |            | Nomb                 | pramiento de la                       |                |        | GOL130714612<br>回光花茶名回 GOL130714612                                                  | -        | CONS                                                   | TANCIA DE SITUACI                                           | IÓN FISCAL        |             |
| Datos de domicilio                                                                   |            | susc                 | Carga de documento                    |                |        |                                                                                      |          |                                                        |                                                             |                   |             |
| Datos de nómina                                                                      |            | Doc<br>acre<br>insti | Tipo de documento a cargar:           | Identifica     | ción   | oficial - Representante Legal                                                        |          |                                                        |                                                             |                   |             |
| legal                                                                                |            | Corr                 | Ingrese el archivo a cargar:          | Identificacion | ficial | (1).pdf (153 KB)                                                                     |          | Se                                                     | leccionar                                                   |                   |             |
| Carga de documentos                                                                  | <b>_</b>   | Con                  |                                       |                |        |                                                                                      |          |                                                        |                                                             | _                 |             |
| Envío de solicitud de afiliación                                                     |            |                      |                                       | Ca             | ncel   | ar Aceptar                                                                           |          |                                                        |                                                             |                   |             |
|                                                                                      |            | - h                  |                                       |                |        | Fesha Inicio de operaciones: 01 DE                                                   | INERO DE | 2014                                                   |                                                             | -                 |             |
|                                                                                      |            |                      |                                       |                |        | Estatus en el padrón: ACTIVO<br>Pesha de último cambio de estado: 01 DE              | INERO DE | 2014                                                   |                                                             |                   |             |
|                                                                                      |            |                      |                                       |                |        | Datos del domicilio registrado                                                       |          |                                                        |                                                             |                   |             |
| Salir de la Solicitud                                                                |            |                      |                                       |                |        | Codige Postel:54000<br>Nombre de Visilásd: JALCOMULCO - COATEPEO<br>Número Interior: |          | Tipo de Vialidad<br>Número Exterior<br>Nombre de la Co | CARRETERA (CARR.)<br>: KM 2.5<br>Ionia: OTRA NO ESPECIFICAC | DA EN EL CATALOGO |             |
|                                                                                      |            |                      |                                       |                |        | Nombre de la Localided: JALCOMULCO                                                   |          | Nombre del Mun                                         | isipio o Demarcasión Territori                              | al: JALCOMULCO    |             |

6) Presione el botón "Aceptar".

| ✓ ③ dev-sistemacredito.fonacot.gob × +                                                      |                                                                                                    | - o ×                                                                                                    |
|---------------------------------------------------------------------------------------------|----------------------------------------------------------------------------------------------------|----------------------------------------------------------------------------------------------------|
| $\leftrightarrow$ $\rightarrow$ C $\cong$ dev-sistemacredito.fon                            | cot.gob.mx/modulosEspeciales_FONACOT/afiliaciones.php                                                                                                    | 🖈 🛒 🔒 Incógnito 🛛 Reiniciar para actualizar                                                                                                    |
| Trámite: AFILIACIÓN CT                                                                      | Wer resumen                                                                                                    |                                                                                                    |
| Fecha de registro: 14/10/2024 11:23 hrs.<br>Límite de envío a validación: 14/11/2024        | Documento                                                                                                    | − + Zoom automático ∨ ≫                                                                                                    |
| Número de solicitud: 300000058<br>Estatus: En espera de cambios                             | 📄 💿 Identificación oficial - 🥒 🏠                                                                                                    |                                                                                                    |
| <ul> <li>Registro de constancia de situación<br/>SAT</li> </ul>                             | © Poder notarial CÉDULA DE IDENTIFICACIÓN FISCAL                                                                                                    |                                                                                                    |
| Datos generales de la empresa     Datos de dominilio                                        | Nombramiento de la      personalizada de documento     sustantes                                                                                                    | CONSTANCIA DE SITUACIÓN FISCAL                                                                                                    |
| <ul> <li>Datos de dominia</li> <li>Datos de nómina</li> </ul>                               | Oct Doct acre acre Tipo de documento a cargar: Identificación oficial - Representante Legal                                                                                                    |                                                                                                    |
| <ul> <li>Datos del apoderado/representate<br/>legal</li> <li>Carga de documentos</li> </ul> | Orr     Orr     O | Seleccionar                                                                                                    |
| Envío de solicitud de afiliación                                                            | Cancelar Aceptar                                                                                                    |                                                                                                    |
|                                                                                             | Franch times de assessioner: 17 SE (6<br>Biblies en la justici<br>Francis de valitires santos de valitas:<br>17 SE (6                                                                                                    | NERO DE 2014<br>NERO DE 2014                                                                                                    |
| Salir de la Solicitud                                                                       | Distors del dominisión registrado<br>Cesarge Hanki Stoto<br>Namen as Invastas Augustado Contrateo<br>Namen as Invastas Augustados<br>Namen e In Lucatas Augustados                                                                                                    | Top de Visiter: CARETERA (CAR)<br>Nomes Bárice: CII 2 8<br>Nomes de la casexe: OTA NO ERFECIPICAS EN EL CATALODO<br>Nomes de Muniques Demansatos Tiertérat: JACONALCO |

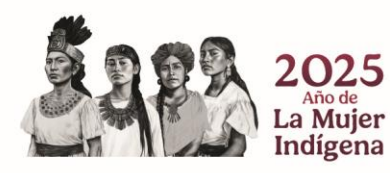

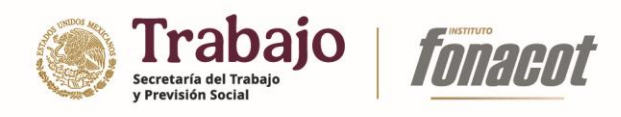

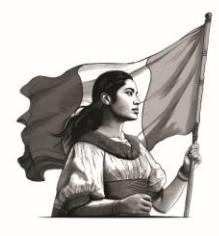

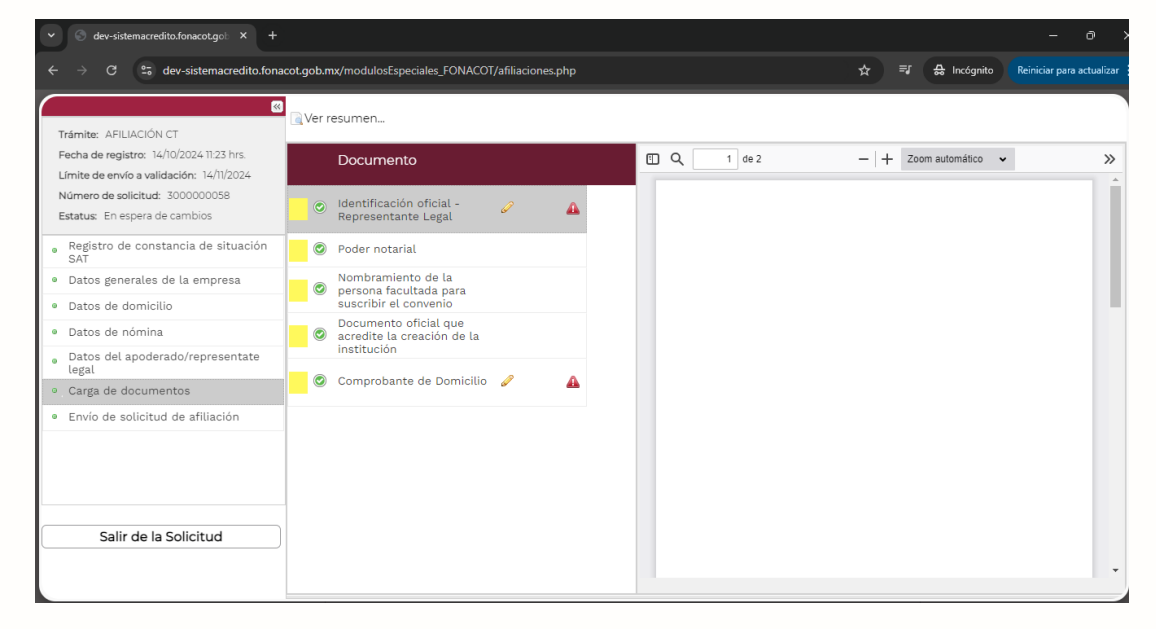

Con esta acción, el documento será reemplazado y marcado como atendido. Esto se podrá ver pulsando en el botón "Ver resumen...".

| ✓ ③ dev-sistemacredito.fonacot.gob × +                                                                                                    |                                                                                     |                   |             | - 0                                         |
|----------------------------------------------------------------------------------------------------|-------------------------------------------------------------------------------------|-------------------|-------------|---------------------------------------------|
| $\leftrightarrow$ $\rightarrow$ C $\mathfrak{S}$ dev-sistemacredito.fonacc                                                                       | ot.gob.mx/modulosEspeciales_FONACOT/a                                               | filiaciones.php   |             | 🖈 획 🔒 Incógnito 🛛 Reiniciar para actualizar |
| Trámite: AFILIACIÓN CT<br>Fecha de registro: 14/10/2024 11:23 hrs.<br>Límite de envío a validación: 14/11/2024<br>Número de solicitud: 300000058 | Ver resumen                                                                         |                   | 🖽 Q, 🚺 de 2 | −   + Zoom automático ∨ ≫                   |
| Estatus: En espera de cambios                                                                                                    | <ul> <li>Identificación oficial -<br/>Representante Legal</li> </ul>                |                   |             |                                             |
| <ul> <li>Registro de constancia de situación<br/>SAT</li> </ul>                                                                                  | Poder notarial                                                                      |                   |             |                                             |
| Datos generales de la empresa     Datos de domicilio                                                                                             | <ul> <li>Nombramiento de la persona facultada para suscribir el convenio</li> </ul> |                   |             |                                             |
| <ul> <li>Datos de nómina</li> </ul>                                                                                                    | <ul> <li>Documento oficial que<br/>acredite la creación de la</li> </ul>            |                   |             |                                             |
| <ul> <li>Datos del apoderado/representate<br/>legal</li> </ul>                                                                                   | Institucion                                                                         | <i>R</i> <b>A</b> |             |                                             |
| <ul> <li>Carga de documentos</li> </ul>                                                                                                    |                                                                                     |                   |             |                                             |
| Envio de solicitud de afiliación  Salir de la Solicitud                                                                                          |                                                                                     |                   |             |                                             |

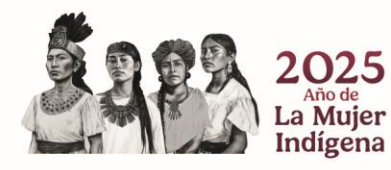

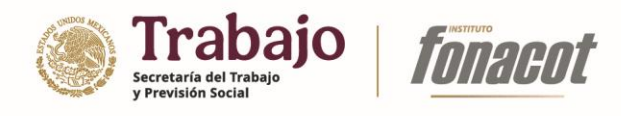

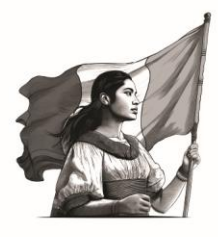

| dev-sistemacredito.fonacot.go                                      |                   |                                                 |                                                         |       |            |          |                         |
|--------------------------------------------------------------------|-------------------|-------------------------------------------------|---------------------------------------------------------|-------|------------|----------|-------------------------|
| > C 🙄 dev-sistema                                                  | acredito.fonacot  | .gob.mx/modulosEspeciales_FONACOT/a             | ifiliaciones.php                                        | *     | =J 🕀 Ir    | cógnito  | Reiniciar para actualiz |
| Trámite: AFILIACIÓN CT                                             | 8                 | Ver resumen                                     |                                                         |       |            |          |                         |
| Fecha de registro: 14/10/2024 11:2:                                | 3 hrs.            | Documento                                       | 🗄 Q 1 de 2                                              | -   + | Zoom autor | nático 🗸 | 3                       |
| ímite de envío a validación: 14/1<br>Júmero de solicitud: 30000000 | Resume            | n campos inválidos                              |                                                         |       |            |          |                         |
| Estatus: En espera de cambios                                      | Corregido         | Campo                                           | Comentarios                                             |       |            |          |                         |
| Registro de constancia de                                          | ∃ 1.2 Datos de    | e escritura                                     |                                                         |       |            |          |                         |
| Datos generales de la emp                                          | ۲                 | De Fecha                                        | La fecha no corresponde con la indicada en la escritura |       |            |          |                         |
| Datos de domicilio                                                 | 🗉 Carga de doci   | umentos                                         |                                                         |       |            |          |                         |
| Datos de nómina                                                    | ×                 | Comprobante de Domicilio                        | azaz                                                    |       |            |          |                         |
| Datos del apoderado/repre<br>legal                                 | ٢                 | Identificación oficial -<br>Representante Legal | zz                                                      |       |            |          |                         |
| Carga de documentos                                                |                   |                                                 |                                                         |       |            |          |                         |
| Envío de solicitud de afilia                                       |                   |                                                 |                                                         |       |            |          |                         |
|                                                                    |                   |                                                 |                                                         |       |            |          |                         |
|                                                                    |                   |                                                 |                                                         |       | _          |          |                         |
|                                                                    |                   |                                                 | Aceptar                                                 |       |            |          |                         |
| Salir de la Solicitud                                              |                   |                                                 |                                                         |       |            |          |                         |
|                                                                    |                   |                                                 |                                                         |       |            |          |                         |
| e///day victomocradita fanocat aab mu                              | (modulos Esposial | as FONACOT/INExpadiantaSIA pho2idSolicitud      | -200000050#                                             |       |            |          |                         |

7) Realice los ajustes de todos los campos y documentos marcados como incorrectos y seleccione la opción "Envío de solicitud de afiliación".

| ♥ ③ dev-sistemacredito.fonacot.gob × +                                                                                                    |                                                                                                    |                                                                                                    |        |        |             | - 0 >                     |
|----------------------------------------------------------------------------------------------------|----------------------------------------------------------------------------------------------------|----------------------------------------------------------------------------------------------------|--------|--------|-------------|---------------------------|
| $\leftrightarrow$ $\rightarrow$ C $\cong$ dev-sistemacredito.fona                                                                                                    | cot.gob.mx/modulosEspeciales_FONACOT/afiliaciones.php                                                                                                    |                                                                                                    | \$     |        | 🔒 Incógnito | Reiniciar para actualizar |
| Trámite: AFILIACIÓN CT     Fecha de registro: 14/10/2024 11:23 hrs.     Limite de envía a validación: 14/11/2024     Número de solicitud: 300000058     Estatus: En espera de cambios     Registro de constancia de situación     SAT     Datos generales de la empresa     Datos de domicilio     Datos de nómina     Datos del apoderado/representate     legal     Carta de documentos | Wer resumen Envío de solicitud de afiliación Para concluir el proceso de afiliació electronicamente su solicitud ingre Archivo de certificado digital (*.cer): Archivo de llave privada (*.key): Contraseña de llave privada: | n y enviar sus datos a validaciór<br>sando su e.firma<br><u>Seleccionar archivo</u> Sin archivo_leccionados<br><u>Seleccionar archivo</u> Sin archivo_leccionados | n, deb | erá fi | rmər        |                           |
| Envio de solicitud de afiliación     Salir de la Solicitud                                                                                                    |                                                                                                    |                                                                                                    |        |        |             |                           |

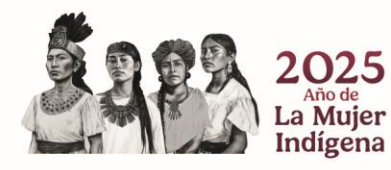

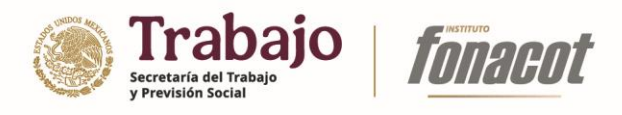

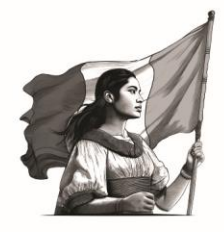

8) Ingrese los archivos de e-firma así como la contraseña y presione el botón "Firmar electrónicamente", con esta acción la solicitud será enviada nuevamente a validación por parte del revisor de sucursal que originalmente lo evaluó.

| ♥ ③ dev-sistemacredito.fonacot.gob × +                                                                                                    |                                                                                                    |                        | - 0 >                     |
|----------------------------------------------------------------------------------------------------|----------------------------------------------------------------------------------------------------|------------------------|---------------------------|
| $\leftrightarrow$ $\rightarrow$ C $\leftrightarrows$ dev-sistemacredito.fona                                                                                                    | kcot.gob.mx/modulosEspeciales_FONACOT/afiliaciones.php                                                                                                    | <b>≕J </b> ⇔ Incógnito | Reiniciar para actualizar |
| Trámite: AFILIACIÓN CT<br>Fecha de registro: 14/10/2024 11:23 hrs.<br>Límite de envía a validación: 14/11/2024<br>Número de solicitud: 300000058<br>Estatus: En espera de cambios             | ⊇Ver resumen<br>Envío de solicitud de afiliación<br>Para concluir el proceso de afiliación y enviar sus datos a validación, deb                                                                                                    | erá firmar             |                           |
| Registro de constancia de situación<br>SAT     Datos generales de la empresa     Datos de domicilio     Datos de nómina     Datos del apoderado/representate<br>legal     Carga de documentos | electronicamente su solicitud ingresando su e.firma           Archivo de certificado digital (*.cer):         Seleccionar archivo         000010000_5324520.cer           Archivo de llave privada (*.key):         Seleccionar archivo         clavepriva_8_J01731.key           Contraseña de llave privada: |                        |                           |
| Envio de solicitud de afiliación     Salir de la Solicitud                                                                                                    | Firmar electrónicamente                                                                                                    |                        |                           |

| ✓ S dev-sistemacredito.fonacot.gob × +                                                                                                    |                                                                                       |                                                          |    |             | - 0                       |
|----------------------------------------------------------------------------------------------------|---------------------------------------------------------------------------------------|----------------------------------------------------------|----|-------------|---------------------------|
| $\leftrightarrow$ $\rightarrow$ C $\Xi$ dev-sistemacredito.fona                                                                                                    | acot.gob.mx/modulosEspeciales_FONACO                                                  | ſ/afiliaciones.php 🛧                                     | =ı | 🔒 Incógnito | Reiniciar para actualizar |
| Trámite: AFILIACIÓN CT<br>Fecha de registro: 14/10/2024 1123 hrs.<br>Límite de envío a validación: 14/11/2024<br>Número de solicitud: 300000058<br>Estatus: En espera de cambios<br>• Registro de constancia de situación<br>SAT<br>• Datos generales de la empresa | Ver resumen<br>Envío de solicitud de afiliación<br>Para concluir e'<br>electronicamer | 1                                                        |    | ar          |                           |
| Datos de domicilio     Datos de nómina     Datos del apoderado/representate     legal     Carga de documentos     Envio de solicitud de afiliación                                                                                                    | Archivo de cer<br>Archivo de llav<br>Contraseña de                                    | Su solicitud de afiliación ha sido enviada<br>validación | а  |             |                           |
| Salir de la Solicitud                                                                                                    | Firmar electrónia                                                                     | Aceptar                                                  |    |             |                           |

**Nota:** Para poder enviar la solicitud nuevamente a validación, deberá atender todas las observaciones indicadas por el revisor.

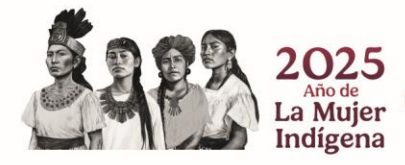

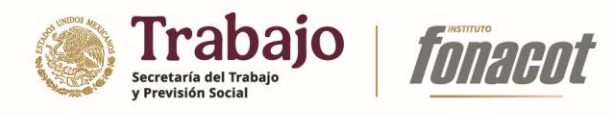

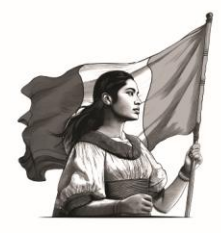

|                                         | 2                |                          |                                                         |     |  |
|-----------------------------------------|------------------|--------------------------|---------------------------------------------------------|-----|--|
|                                         | Ver resun        | ien                      |                                                         |     |  |
| Trámite: AFILIACION CI                  |                  |                          |                                                         |     |  |
| ímite de envío a validación: 14/11/2024 |                  |                          |                                                         |     |  |
| lúmero de solicitud: 3000000058         | Resumen          | campos inválidos         |                                                         |     |  |
| istatus: En espera de cambios           | Corregido        | Campo                    | Comontarios                                             |     |  |
| Registro de constancia de situación     | Contegido        | Campo                    | Contentatios                                            |     |  |
| SAI<br>Datas caparalas da la ampresa    | ∃ 1.2 Datos de e | scritura                 |                                                         |     |  |
| Datos generales de la empresa           | ۲                | De Fecha                 | La fecha no corresponde con la indicada en la escritura |     |  |
| Datos de domicitio                      | ∃ Carga de docum | entos                    |                                                         | - 1 |  |
| Datos de nomina                         | 0                | Comprobante de Domicilio | a7a7                                                    |     |  |
| legal                                   |                  |                          |                                                         |     |  |
| Carga de documentos                     |                  | Representante Legal      | ZZ                                                      |     |  |
| Envío de solicitud de afiliación        |                  |                          |                                                         |     |  |
|                                         |                  |                          |                                                         |     |  |
|                                         |                  |                          |                                                         |     |  |
|                                         |                  |                          |                                                         |     |  |
|                                         |                  |                          | Aceptar                                                 |     |  |
| Salir de la Solicitud                   |                  |                          |                                                         |     |  |

# Firma de convenio (vista empresa/institución)

Una vez que el director de sucursal ha revisado una solicitud y asentado como resultado la opción "Favorable", la empresa/institución recibirá un correo electrónico señalando el resultado indicado por la figura del director, y podrá comenzar su proceso de firma de convenio.

| FRACS:                                                                              |                                                                     |                                                       |                         |
|-------------------------------------------------------------------------------------|---------------------------------------------------------------------|-------------------------------------------------------|-------------------------|
| Tu solicitud ha cumplido con lo solicita<br>firmar el convenio correspondiente, mis | do por el Instituto Fonacot, para<br>mo que se encuentra disponible | a concluir el trámite de afiliac<br>en la plataforma. | ión de tu Centro de Tra |
|                                                                                     |                                                                     |                                                       |                         |
|                                                                                     |                                                                     |                                                       |                         |

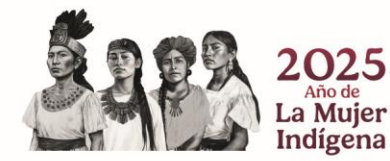

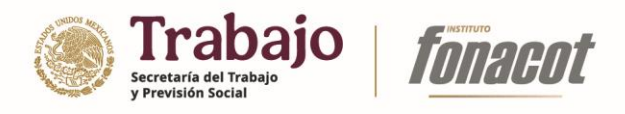

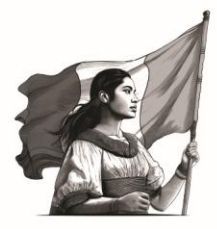

Para realizar la firma de convenio por parte de la empresa/institución, ésta deberá:

1) Ingresar a su solicitud de afiliación.

| → G O No seguro https://dev-sis                                                                                                    | temacredito.fonacot.gob.mv/modulosEspeciales_FONACOT/afiliaciones.php                                                                                                    | 😭 🔒 Incógnito (2)                                                                                                    |
|----------------------------------------------------------------------------------------------------|----------------------------------------------------------------------------------------------------|----------------------------------------------------------------------------------------------------|
|                                                                                                    | Proceso de afiliación                                                                                                    |                                                                                                    |
|                                                                                                    |                                                                                                    |                                                                                                    |
|                                                                                                    | Te damos la bienvenida al Sistema Institucional de Afiliación del Instituto Fonacot.                                                                                                    |                                                                                                    |
|                                                                                                    | Por este medio podrás llevar a cabo el trámite de afiliación de tu Centro de Trabajo para                                                                                                    |                                                                                                    |
|                                                                                                    | que las personas que laboran en la empresa o institución puedan solicitar su crédito<br>Fonacot.                                                                                                    |                                                                                                    |
|                                                                                                    | Antes de iniciar, da clic en la siguiente liga para consultar los requisitos y<br>documentación necesaría para realizar el trámite: www.fonacot.gob.mx/empresa.                                                                                                    |                                                                                                    |
|                                                                                                    | Elija la opción que corresponda a su empresa:                                                                                                    |                                                                                                    |
|                                                                                                    | <ul> <li>La empresa cuenta con afiliación al IMSS</li> <li>La empresa NO cuenta con afiliación al IMSS</li> </ul>                                                                                                    |                                                                                                    |
|                                                                                                    | Ingresa el número de registro patronal del centro de trabajo:                                                                                                    |                                                                                                    |
|                                                                                                    | Registro Patronal: R1342334106                                                                                                    |                                                                                                    |
|                                                                                                    | Ingresa con e.firma (FIEL) del centro de trabajo:                                                                                                    |                                                                                                    |
|                                                                                                    | Archivo de certificado digital (*.cer): [Seleccionar archivo] 00001000005324520.cer                                                                                                    |                                                                                                    |
|                                                                                                    | Archivo de llave privada (*.key): [Seleccionar antivo] Claveprivad_08_101731.key                                                                                                    |                                                                                                    |
|                                                                                                    | Contraseña de llave privada:                                                                                                    |                                                                                                    |
|                                                                                                    |                                                                                                    |                                                                                                    |
|                                                                                                    |                                                                                                    |                                                                                                    |
| <ul> <li>dev-sistemarredita/onacot.go: X +</li> <li>→ C O No seguro https://dev-siste</li> </ul>                                                                                                    | macredito.fonacot.gob.mc/modulto:Especiales_FONACOT/afiliaciones.php                                                                                                    | -<br>A Incógnite                                                                                                    |
| <ul> <li>der sistemacredite/braact.ge: X +</li> <li>→ C • No segure https://dev.sistemate.action.ct</li> </ul>                                                                                                    | macredito.fonacot.gob.mo/modulosEspeciales_FONACOT/alfilaciones.php                                                                                                    | – – – – – – – – – – – – – – – – – – –                                                                                                    |
| dev sistemacredits forwact gy: X                                                                                                    | macredito fonacot.gob.mo/modulosEspeciales_FONACOT/afiliaciones.php<br>spirtro de constancia de situación SAT                                                                                                    | -<br>A Redepite                                                                                                    |
| dev sistemacredits financit go: X +     dev sistemacredits financit go: X +     d | macredito fonacot.gob.mv/modulosEspeciales_FONACOT/afiliaciones.php<br>rgietro de constancia de situación SAT<br>D Q                                                                                                    | -<br>★ 🔒 Independ                                                                                                    |
| dev sistemacredits financit go: X     d     d     d     v     d     v     v     | macredito fonacot.gob.mv/modulosEspeciales_FONACOT/afiliaciones.php<br>spirtro de constancia de situación SAT                                                                                                    | -<br>1 He Hodgate<br>1 He He He He He He He He He He He He He                                                                                                    |
| dev sistemarredita/invacet.go: X     dev sistemarredita/invacet.go: X     dev sistemarredita/invacet.go: X     dev sistemarredita/invacet.go: X     mate: AFILJACIÓN CT     ha de registra: 14/10204     Ital: En sepre a de fima de constancia     ter sepre a definade constancia                                                                                                    | macredito fonacot.gob.mv/modulosEspeciales_FONACOT/afiliaciones.php<br>sgistro de contancia de situación SAT                                                                                                    | -<br>* # moigne                                                                                                    |
| dev sistemanndita/insort.go: X     dev sistemanndita/insort.go: X     dev sistemannnintervintervintervintervintervintervintervintervintervintervintervi | macredito.fonacot.gob.mv/modulosEspeciales_FONACOT/affiliaciones.php<br>rgintro de constancia de altuación SAT<br>□ Q, ↑   ↓ 1] de 3   + Zoom automático ♥                                                                                                    | A A redgete                                                                                                    |
| dev sistemanedits fonacit gen X     dev sistemanedits fonacit gen X     dev sistemanedits fonacit gen X     dev sistemanedits fonacit gen     dev sistemanedits     dev sistemanedits     dev sis | macredito fonacot gob mv/modulostSpecialer_FONACOT/afiliaciones php<br>sgistro de constancia de shuación SAT<br>□ Q ↑ ↓ 1 de 3 - + Zoon automático v                                                                                                    | -<br>☆ ∯ recorpera                                                                                                    |
| dev sistemannelita fornacet go:                                                                                                    | macredito fonacot gob mo/moduloitspecialer_FONACOT/afflaciones php<br>spirero de constancia de abacción 5AT<br>□ Q ↑ ↓ 1 de 3 - + Zoon automático •<br>CEDULA DE IDENTIFICACION FISCAL                                                                                                    | ÷ ∉ redepter                                                                                                    |
| dev sistemaanditis foracet ge:                                                                                                    | macredito fonacot gob mv/moduloi5speciales_FONACOT/afflaciones php<br>spittro de constancia de altuación 5AT<br>□ Q ↑ ↓ 1 de 3 - + Zoom automático v<br>CEDULA DE IDENTIFICACION FISCAL<br>ⓒ HACIENDA<br>È SAT                                                                                                    |                                                                                                    |
| dev sistemaondita fonacitge:                                                                                                    | macredito fonacot gob my/modulos5speciales_FONACOT/afflaciones.php<br>gjetre de constancia de altaucide 5AT<br>□ Q ↑ ↓ 1 de 3 - + 200m automatico ~<br>CEDULA DE IDENTIFICACION FISCAL<br>ⓒ HACIENDA<br>È SAT<br>CONSTANCIA DE SITUA                                                                                                    |                                                                                                    |
| dev sistemacradita fonacet ge:                                                                                                    | macredito fonacot gob mo/modulosEspeciales_FONACOT/afflaciones.php<br>agistro de constancia de situación 5AT<br>□ Q ↑ ↓ 1 0e 3 - + Zoom automático<br>CEDULA DE IDENTIFICACION FISCAL<br>ⓒ HACIENDA<br>FISCOII SCAL<br>ⓒ MACIENDA<br>FISCOII SCAL<br>CONSTANCIA DE SITUA<br>FISCOII SCAL<br>CONSTANCIA DE SITUA                                                                                                    | ACIÓN FISCAL                                                                                                    |
| dev sistemacodito fonacet ge:                                                                                                    | macredito fonacot gob mv/modulos/Speciales_FONACOT/Afflaciones.php<br>spiteto de constancia de situación SAT<br>Q ↑ ↓ 1 de 3 - + Zoom automatico →<br>CEDULA DE IDENTIFICACION FISCAL<br>© HACIENDA<br>Registar De Fordant de Constructeuros<br>FRACE<br>FRACO Entituyorentes<br>Lugar y Freiba de E<br>CUDALA ALMA SETUA<br>ERVICO ENTITOCIA<br>Registar De Fordant de Constructeuros                                                                                                    |                                                                                                    |
| dev sistemaondita fonacet get X     dev sistemaondita fonacet get X     dev sistemaondita fonacet | maccredito fonacot gob my/modulos/speciales_FONACOT/afflaciones.php<br>splates de constancia de altacción FAT<br>■ Q ↑ ↓ 1 @ 3 - + 2 com automatico<br>CEDULA DE IDENTIFICACION FISCAL<br>© HACIENDA<br>HACIENDA<br>FRAGONISICA<br>Registor Fondard de Contrubuyentes<br>FRAGONISICA<br>Registor Fondard de Contrubuyentes<br>FRAGONISICA<br>Soutier, demontación o nacio<br>Soutier, demontación o nacio                                                                                                    | ACIÓN FISCAL<br>misión<br>IDE JUNIO DE 2021                                                                                                    |
| dev sistemaredas fonacat go X      dev sistemaredas fonacat go X      dev sistemaredas fonacat go X      dev sistemaredas fonacat go X      dev sistemaredas fonacat go X      dev sistemaredas fonacat go X      dev sistemaredas fonacat go X      dev sistemaredas fonacat go X      dev sistemaredas fonacat go X      dev sistemaredas fonacat go X      dev sistemaredas fonacat go X      dev Sistemaredas fonacat go X      dev Sistema | macredito fonacci gob mv/moduloit/speciales_fONACCI/difficiones.php<br>pietro de constancia de situación SAT                                                                                                    | CIÓN FISCAL<br>DUNIO DE 2021                                                                                                    |
| dev sistemacodita fonacet ger                                                                                                    | maccedito fonacot gob mv/modulos/Speciales_FONACOT/Afflaciones.php<br>gister de constancia de shacelen SAT<br>Q ↑ ↓ 1 @ 3 - + Zoom automatico<br>CEDULA DE IDENTIFICACION FISCAL<br>© HACIENDA<br>FACIENDA<br>FRACISIONA<br>FRACISIONA<br>FRACISIONA<br>FRACISIONA<br>CONSTANCIA DE SITUA<br>FRACISIONA<br>FRACISIONA<br>CONSTANCIA DE SITUA<br>FRACISIONA<br>CONSTANCIA DE SITUA<br>FRACISIONA<br>CONSTANCIA DE SITUA<br>FRACISIONA<br>CONSTANCIA DE SITUA<br>FRACISIONA<br>CONSTANCIA DE SITUA<br>FRACISIONA<br>FRACISIONA<br>FRACISIONA<br>FRACISIONA<br>FRACISIONA<br>CONSTANCIA DE SITUA<br>CONSTANCIA DE SITUA<br>CONSTANCIA DE SITUA<br>FRACISIONA<br>FRACISIONA<br>FRACISIONA<br>CONSTANCIA DE SITUA<br>CONSTANCIA DE SITUA<br>FRACISIONA<br>FRACISIONA | ACIÓN FISCAL<br>misión<br>IDE JUNIO DE 2021                                                                                                    |
| dev sistemacradita fonacet ge:                                                                                                    | maccedito fonacot gob mo/modulos/speciales_FONACOT/afflaciones.php<br>gister de constancia de situación BM                                                                                                    | ACIÓN FISCAL<br>IDE JUNIO DE 2021                                                                                                    |
| dev estermannelita fongeator                                                                                                    | macreadite fonancet gob me / modulost Especiales_FONACCIT/affiliaciones prio<br>prior de constancia de shaación 647                                                                                                    | Image: Control of the second second secon |
| dev estermannelis fornacet gr      Mesegure     Mesegure     Mese | macredita fonacot gob mo/moduloit/speciales_fONACOT/afiliaciones pho<br>pipter de constancia de phacelin SAT                                                                                                    |                                                                                                    |
| dev sistemarandos fornacos (x)     A      C     No seguino https://dev-state     Tornacos (x)     No seguino https://dev-state     Tornacos (x)     Tornacos (x)     Tornacos     Tornacos (x)     Tornacos     Tornacos (x)     Tornacos     Tornacos     T | minoredific fonacet gob mov/moduloifspeciates_fONACOT/afflaciones.php<br>pipters de constancia de phacelen SAT<br>Q 	 ↓ 	 1 	 1 	 1 	 1 	 1 	 1 	 2 	 0 	 1 	 1 	 1 	 1 	 1 	 1 	 1 	 1 	 1                                                                                                    |                                                                                                    |
| dev sottemacredito fonacet get X                                                                                                    | minorestific fonancet gob mov/moduloif-speciates_FONACOT/afflaciones.php<br>agintro de constancia de situación 6AT<br>CEDULA DE IDENTIFICACION FISCAL<br>CEDULA DE IDENTIFICACION FISCAL<br>CONSTANCIA DE SITUA<br>CONSTANCIA DE SITUA<br>CONSTANCIA DE                                                                                                    |                                                                                                    |

2) Ingresar a la sección "Firma de Convenio".

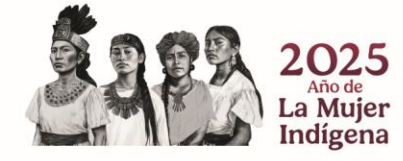

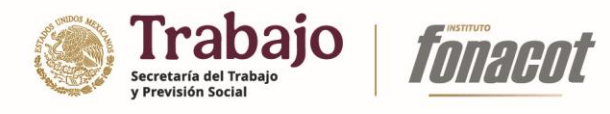

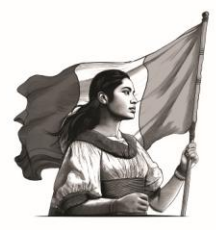

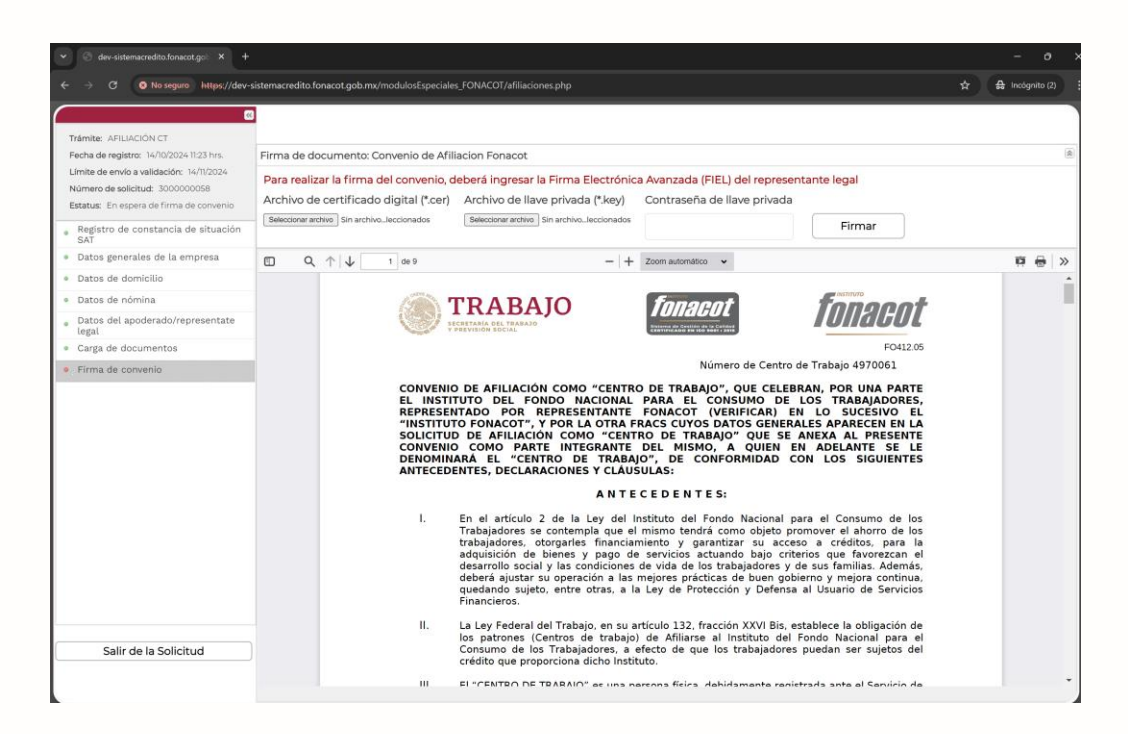

Al ingresar a esta sección el sistema mostrará una versión previa del convenio a firmar, así como un listado de los firmantes esperados (representantes legales); es importante que lea este documento antes de proceder a la firma.

3) Para firmar el convenio, deberá presionar el botón "Firmar convenio".

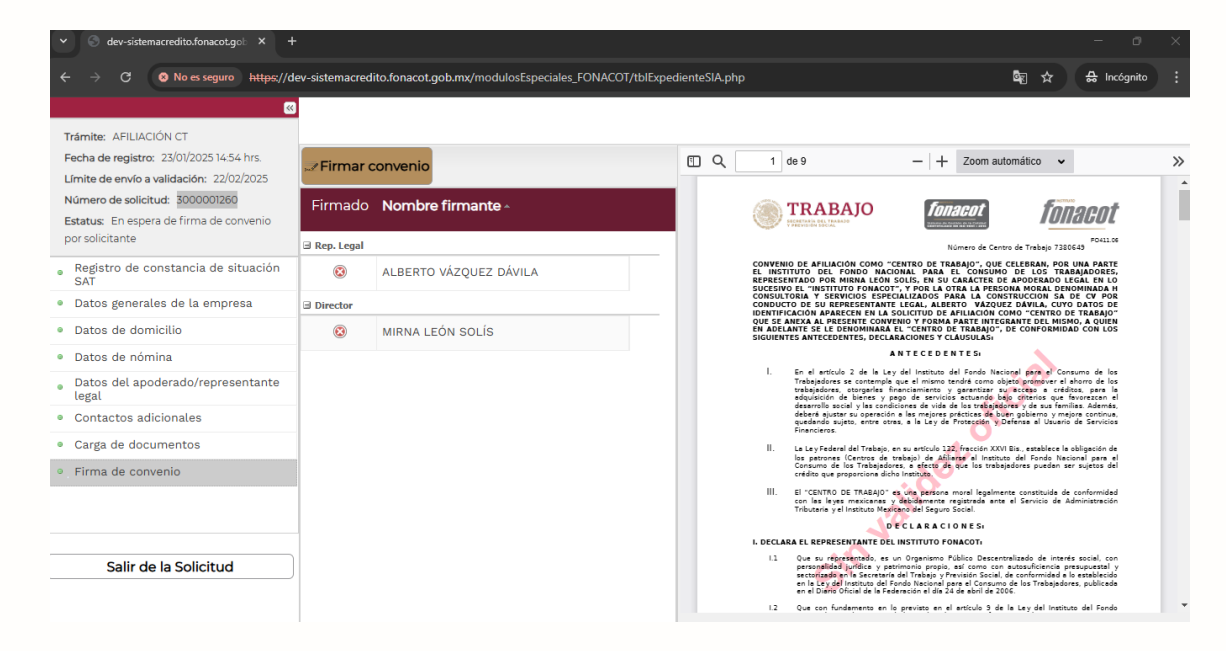

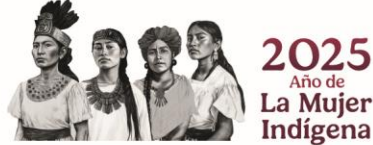

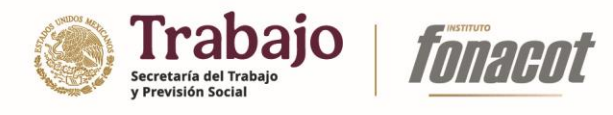

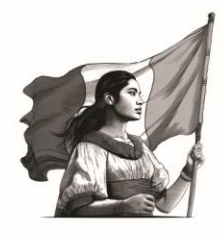

| ✓ S dev-sistemacredito.fonacot.gol: × H                                              | ÷               |               |                                           |         |                                                                                                    | - 0                                                                                                    |
|--------------------------------------------------------------------------------------|-----------------|---------------|-------------------------------------------|---------|----------------------------------------------------------------------------------------------------|----------------------------------------------------------------------------------------------------|
| ← → C ⊗ No es seguro https://d                                                       | lev-sistemacred | ito.fonacot.o | gob.mx/modulosEspeciales_FONACOT/tblExpec | dienteS | SIA.php                                                                                                    | 🔄 🛱 🔒 Incógnito                                                                                                    |
| · · · · · · · · · · · · · · · · · · ·                                                |                 |               |                                           |         |                                                                                                    |                                                                                                    |
| Trámite: AFILIACIÓN CT                                                               |                 |               |                                           |         |                                                                                                    |                                                                                                    |
| Fecha de registro: 23/01/2025 14:54 hrs.<br>Límite de envío a validación: 22/02/2025 | Firmar o        | convenio      |                                           |         | Q 1 de 9 - + Zoom                                                                                                    | i automático 🖌 🖌                                                                                                    |
| Número de solicitud: 3000001260<br>Estatus: En espera de firma de convenio           | Firmado         | Nombre        | e firmante -                              |         | TRABAJO fonacot                                                                                                    | fonacot                                                                                                    |
| por solicitante                                                                      | 🖻 Rep. Legal    |               |                                           |         |                                                                                                    | 7380649                                                                                                    |
| <ul> <li>Registro de constancia de situación<br/>SAT</li> </ul>                      | 8               | ALBERTO       | Ingrese la Firma Electróni                | ica Av  | vanzada (FIEL) del representante legal                                                                                                    | R UNA PARTE<br>LABAJADORES,<br>LEGAL EN LO<br>ENOMINADA H                                                                                                    |
| <ul> <li>Datos generales de la empresa</li> </ul>                                    | Director        |               |                                           |         |                                                                                                    | DE CV POR<br>YO DATOS DE<br>DE TRABAJO"                                                                                                    |
| <ul> <li>Datos de domicilio</li> </ul>                                               | 8               | MIRNA L       | Archivo de certificado digital (*.cer     | ): [    | Seleccionar archivo Ningún arcleccionado                                                                                                    | SMO, A QUIEN<br>DAD CON LOS                                                                                                    |
| <ul> <li>Datos de nómina</li> </ul>                                                  |                 |               | Archivo de llave privada (*.key):         | ſ       | Seleccionar archivo Ningún arcleccionado                                                                                                    |                                                                                                    |
| <ul> <li>Datos del apoderado/representante<br/>legal</li> </ul>                      |                 |               | Contração do llavo privado:               | ĺ       |                                                                                                    | ensumo de los<br>il ahorro de los<br>foltos, para la<br>favorezcan el                                                                                                  |
| <ul> <li>Contactos adicionales</li> </ul>                                            |                 |               | contrasena de nave privada.               |         |                                                                                                    | rio de Servicios                                                                                                    |
| <ul> <li>Carga de documentos</li> </ul>                                              |                 |               |                                           |         |                                                                                                    | la obligación de                                                                                                    |
| • Firma de convenio                                                                  |                 |               |                                           |         |                                                                                                    | acional para el<br>ser sujetos del                                                                                                    |
|                                                                                      |                 |               | Car                                       | ncela   | r Aceptar                                                                                                    | de conformidad<br>Administración                                                                                                    |
| Salir de la Solicitud                                                                |                 |               |                                           |         | DECLARA EL REPRESENTANTE DEL INSTITUTO FONACOT     Our su representado, es un Organismo Fúblico De     presentado du Dicke y patrimonipor prepio, est come     sectorizada en la Secteratoria del Trabejo y Previado Se     en ol Dianto Oricol de la Predeneción el día 54 de abril | scentralizado de interés social, con<br>con autouficiencia presupuestal y<br>scula, de confermidad a lo establicida<br>sumo de los Trabajadores, publicada<br>de 2006. |

4) Ingrese los valores correspondientes a la e.firma (archivo .cer, archivo .key y contraseña).

| <ul> <li>S dev-sistemacredito.fonacot.gob × +</li> </ul>                   |                     |             |                                           |                   |                                                                                                    |                                                                                                    | —                                                                                                    | o >    |
|----------------------------------------------------------------------------|---------------------|-------------|-------------------------------------------|-------------------|----------------------------------------------------------------------------------------------------|----------------------------------------------------------------------------------------------------|----------------------------------------------------------------------------------------------------|--------|
| $\leftarrow$ $\rightarrow$ C $\otimes$ No es seguro https://de             | ev-sistemacredi     | to.fonacot. | gob.mx/modulosEspeciales_FONACOT/tblExped | ienteSIA.php      |                                                                                                    |                                                                                                    | 🔄 🖈 🔒 Inco                                                                                                    | ógnito |
| >>>>>>>>>>>>>>>>>>>>>>>>>>>>>>>>>>>>>>>                                    |                     |             |                                           |                   |                                                                                                    |                                                                                                    |                                                                                                    |        |
| Trámite: AFILIACIÓN CT<br>Fecha de registro: 23/01/2025 14:54 brs          |                     |             |                                           |                   | 4= 0                                                                                                    | I Zaam auto                                                                                                    | an élian a s                                                                                                    |        |
| Límite de envío a validación: 22/02/2025                                   | , <b>≓</b> Firmar c | onvenio     |                                           |                   | de a                                                                                                    | - + 200m auto                                                                                                    | inauco 🗸                                                                                                    |        |
| Número de solicitud: 3000001260<br>Estatus: En espera de firma de convenio | Firmado             | Nombro      | e firmante -                              |                   | TRABAJO                                                                                                    | <i>fonacot</i>                                                                                                    | fonacot                                                                                                    |        |
| por solicitante                                                            | 🖻 Rep. Legal        |             | Eirmar convenio                           |                   |                                                                                                    |                                                                                                    | 7320649 F0411.06                                                                                                    |        |
| <ul> <li>Registro de constancia de situación<br/>SAT</li> </ul>            |                     | ALBERTO     | Ingrese la Firma Electrónio               | ca Avanzada (F    | -IEL) del represent                                                                                                    | tante legal                                                                                                    | R UNA PARTE<br>LABAJADORES,<br>LEGAL EN LO<br>ENOMINADA H                                                                                  |        |
| <ul> <li>Datos generales de la empresa</li> </ul>                          | Director            |             |                                           |                   |                                                                                                    |                                                                                                    | O DE CV POR<br>YO DATOS DE<br>DE TRABAJO"                                                                                                  |        |
| <ul> <li>Datos de domicilio</li> </ul>                                     | 8                   | MIRNA L     | Archivo de certificado digital (*.cer)    | : Seleccionar arc | hivo 000010000557053.                                                                                                    | .cer                                                                                                    | SMO, A QUIEN<br>DAD CON LOS                                                                                                    |        |
| <ul> <li>Datos de nómina</li> </ul>                                        |                     |             | Archivo de llave privada (*.key):         | Seleccionar arc   | hivo Clavepriva100938                                                                                                    | l.key                                                                                                    | onsumo de los                                                                                                    |        |
| <ul> <li>Datos del apoderado/representante<br/>legal</li> </ul>            |                     |             | Contrações do llavo privada:              |                   |                                                                                                    |                                                                                                    | ditos, para la<br>favorezcan el                                                                                                    |        |
| <ul> <li>Contactos adicionales</li> </ul>                                  |                     |             | Contrasena de llave privada.              |                   |                                                                                                    |                                                                                                    | nillas. Ademas,<br>sejora continua,<br>no de Servicios                                                                                     |        |
| <ul> <li>Carga de documentos</li> </ul>                                    |                     |             |                                           |                   |                                                                                                    |                                                                                                    | la obligación de                                                                                                    |        |
| • Firma de convenio                                                        |                     |             |                                           |                   |                                                                                                    |                                                                                                    | ser sujetos del                                                                                                    |        |
|                                                                            |                     |             | Car                                       | ncelar            | Aceptar                                                                                                    |                                                                                                    | de conformidad<br>Administración                                                                                                    |        |
|                                                                            |                     |             |                                           | I. DEC            | LARA EL REPRESENTANTE DEL                                                                                                    | INSTITUTO FONACOTI                                                                                                    |                                                                                                    |        |
| Salir de la Solicitud                                                      |                     |             |                                           |                   | Que su representado, es u<br>personalidad jurídica y pat<br>sectorizado en la Secretaría<br>en la Ley del Instituto del Fi<br>en el Diario Oficial de la Fed | un Organismo Público Descentr<br>trimonio propio, así como con i<br>i del Trabejo y Previsión Social, d<br>ondo Nacional para el Consumo<br>deración el día 24 de abril de 200 | slizado de interés social, con<br>sutosuficiencia presupuestal y<br>e conformidad a lo establecido<br>de los Trabajadores, publicada<br>6. |        |
|                                                                            |                     |             |                                           | 6                 | Que con fundamento en lo                                                                                                    | o previsto en el artículo 9 de l                                                                                                    | e Ley <sub>,</sub> del Instituto del Fondo                                                                                                 |        |

5) Presione el botón "Aceptar".

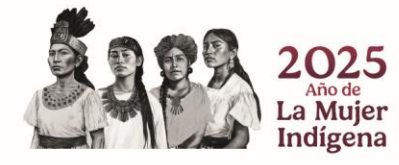

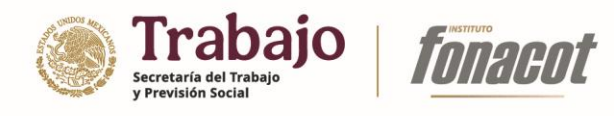

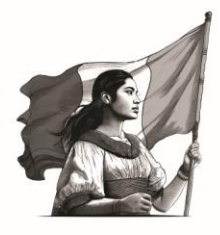

| S dev-sistemacredito.fonacot.gob ×                              |                       |                                                 |                                                                                                    |                                                                                                    |      |
|-----------------------------------------------------------------|-----------------------|-------------------------------------------------|----------------------------------------------------------------------------------------------------|----------------------------------------------------------------------------------------------------|------|
| ← → C ⊗ No es seguro https://o                                  | lev-sistemacredito.fc | onacot.gob.mx/modulosEspeciales_FONACOT/tblExpe | dienteSIA.php                                                                                                    | िह्न 📩 🖨 Incógr                                                                                                    | nito |
|                                                                 |                       |                                                 |                                                                                                    |                                                                                                    |      |
| Trámite: AFILIACIÓN CT                                          |                       |                                                 |                                                                                                    |                                                                                                    |      |
| Fecha de registro: 23/01/2025 14:54 hrs.                        | Firmar conv           | venio                                           | 🖸 🔍 1 de 9                                                                                                    | — 🕂 Zoom automático 🗸                                                                                                    | )    |
| Límite de envío a validación: 22/02/2025                        |                       |                                                 |                                                                                                    |                                                                                                    |      |
| Número de solicitud: 3000001260                                 | Firmado <b>N</b> o    | ombre firmante -                                | TRABAJO                                                                                                    | fonacot fongent                                                                                                    |      |
| Estatus: En espera de firma de convenio                         |                       | Firmar convenio                                 |                                                                                                    | 101100L                                                                                                    |      |
| porsolicitante                                                  | 🗟 Rep. Legal          | Ingrese la Firma Electrónica                    | Avanzada (FIEL) del representa                                                                                                    | nte legal                                                                                                    |      |
| <ul> <li>Registro de constancia de situación<br/>SAT</li> </ul> | 🔕 AL                  | BE<br>Archivo do cortificado digital /* cor\:   | Calassiana anking 000010000 EETOET as                                                                                                    | I, POR UNA PARTE<br>S TRABAJADORES,<br>ADO LEGAL EN LO<br>AL DENOMINADA H                                                                                                    |      |
| <ul> <li>Datos generales de la empresa</li> </ul>               | Director              | Archivo de certificado digital (".cer).         |                                                                                                    | r N SA DE CV POR<br>i, CUYO DATOS DE<br>ITRO DE TRABAIO"                                                                                                    |      |
| <ul> <li>Datos de domicilio</li> </ul>                          | (3) MI                | RN Archivo de llave privada (*.key):            | Seleccionar archivo Clavepriva100938.ke                                                                                                    | L MISMO, A QUIEN<br>DRMIDAD CON LOS                                                                                                    |      |
| <ul> <li>Datos de nómina</li> </ul>                             |                       |                                                 |                                                                                                    |                                                                                                    |      |
| <ul> <li>Datos del apoderado/representante<br/>legal</li> </ul> |                       | Contraseña de llave privada:                    | •••••                                                                                                    | el Consumo de los<br>sver el ahorro de los<br>o créditos, pera la<br>s que favorescan el                                                                                                    |      |
| <ul> <li>Contactos adicionales</li> </ul>                       |                       |                                                 |                                                                                                    | o y mejora continua,<br>Usuario de Servicios                                                                                                    |      |
| <ul> <li>Carga de documentos</li> </ul>                         |                       |                                                 |                                                                                                    | alece la obligación de                                                                                                    |      |
| • Firma de convenio                                             |                       | Canc                                            | elar Aceptar                                                                                                    | do Nacional para el<br>edan ser sujetos del                                                                                                    |      |
|                                                                 |                       |                                                 |                                                                                                    | vida de conformidad<br>reio de Administración                                                                                                    |      |
|                                                                 |                       |                                                 | Tributaria y el Instituto Me                                                                                                    | DECLARACIONES                                                                                                    |      |
|                                                                 |                       |                                                 | I. DECLARA EL REPRESENTANTE DI                                                                                                    | EL INSTITUTO FONACOTI                                                                                                    |      |
| Salir de la Solicitud                                           |                       |                                                 | I.1 Que su representado, es<br>personalidad jurídica y p<br>sectorizado en la Secretas<br>en la Ley del Instituto del<br>en el Diario Oficial de la S | un Organismo Público Descentralizado de interés social, con<br>atrimonio propio, así como con autosuficiencia presupuestal y<br>is del Trabajo y Previsión Social, de conformidad a la establecido<br>Fondo Nacional para el Consumo de los Trabajadores, publicada<br>enteración el dío 24 de abril de 2006 |      |
|                                                                 |                       |                                                 | 12 Que con fundamento en                                                                                                    | lo previsto en el artículo 3 de la Lev del Instituto del Fondo                                                                                                    |      |

Con esta acción el convenio será firmado, repita los pasos 3 a 5 por cada representante legal registrado. Una vez que todos los representantes legales han firmado, el convenio será enviado al director de sucursal para que proceda a realizar la firma correspondiente y finalizar el proceso de afiliación.

| dev-sistemacredito.ronacot.goi     A                                                 | ·               |                            |                                                                                                    |                                                                                                    |                                                           | ^  |
|--------------------------------------------------------------------------------------|-----------------|----------------------------|----------------------------------------------------------------------------------------------------|----------------------------------------------------------------------------------------------------|-----------------------------------------------------------|----|
| ← → C (⊗ No es seguro https://c                                                      | lev-sistemacred | lito.fonacot.gob.mx/modulo | Especiales_FONACOT/tblExpedienteSIA.php                                                                                                    | e Lens 🖣 🏠                                                                                                    | 🖶 Incógnito                                               |    |
|                                                                                      | 3               |                            |                                                                                                    |                                                                                                    |                                                           | _  |
| Trámite: AFILIACIÓN CT                                                               |                 |                            |                                                                                                    |                                                                                                    |                                                           |    |
| Fecha de registro: 23/01/2025 14:54 hrs.<br>Límite de envío a validación: 22/02/2025 | Firmar          | convenio                   | Q 1 de 9 - + Z                                                                                                    | oom automático 🗸 🗸 🗸 🗸                                                                                                    |                                                           | >> |
| Número de solicitud: 3000001260                                                      | Firmado         | Nombre firmante -          |                                                                                                    | at for                                                                                                    | annt                                                      |    |
| Estatus: En espera de firma de convenio<br>por solicitante                           |                 |                            |                                                                                                    |                                                                                                    |                                                           |    |
|                                                                                      | Rep. Legal      |                            |                                                                                                    | ntro de Trabajo 73806                                                                                                    | 545                                                       |    |
| <ul> <li>Registro de constancia de situación<br/>SAT</li> </ul>                      | 8               | ALBERTO VÁZQUEZ            |                                                                                                    | I CELEBRAN, POR U<br>IO DE LOS TRAB<br>DE APODERADO LE<br>SONA MORAL DENC                                                             | UNA PARTE<br>AJADORES,<br>GAL EN LO<br>DMINADA H          |    |
| <ul> <li>Datos generales de la empresa</li> </ul>                                    | ∃ Director      |                            |                                                                                                    | VSTRUCCION SA D<br>JEZ DÁVILA, CUYO<br>COMO "CENTRO DE                                                                                | E CV POR<br>DATOS DE<br>TRABAJO"                          |    |
| <ul> <li>Datos de domicilio</li> </ul>                                               | ۲               | MIRNA LEÓN SOLÍS           |                                                                                                    | GRANTE DEL MISM<br>, DE CONFORMIDAI                                                                                                   | O, A QUIEN<br>D CON LOS                                   |    |
| <ul> <li>Datos de nómina</li> </ul>                                                  |                 |                            | Su convenio firmado ha sido enviado al área                                                                                                    |                                                                                                    |                                                           |    |
| <ul> <li>Datos del apoderado/representante<br/>legal</li> </ul>                      |                 |                            | correspondiente                                                                                                    | cional para el Cons<br>objeto promover el al<br>su acceso a crédit<br>pajo criterios que fa                                           | umo de los<br>horro de los<br>os, pera la<br>vvorezcan el |    |
| <ul> <li>Contactos adicionales</li> </ul>                                            |                 |                            |                                                                                                    | Defense el Usuario                                                                                                    | de Servicios                                              |    |
| <ul> <li>Carga de documentos</li> </ul>                                              |                 |                            |                                                                                                    | VI Bis., establece la o<br>uto del Fondo Nario                                                                                        | bligación de<br>voal para el                              |    |
| <ul> <li>Firma de convenio</li> </ul>                                                |                 |                            |                                                                                                    | ajadores puedan ser                                                                                                    | sujetos del                                               |    |
|                                                                                      |                 |                            | Aceptar                                                                                                    | ente constituida de<br>te el Servicio de Ad                                                                                           | conformidad<br>ministración                               |    |
| Salir de la Solicitud                                                                |                 |                            | 1.1 Our to represent the comparison induces a set of provide the comparison induces a set of the comparison of the comparison of the co | o Descentralizado de interés<br>como con autosuficiencia pre<br>de conformidad a lo<br>1 Consumo de los Trabajadore<br>abril de 2006. | social, con<br>supuestal y<br>establecido<br>s, publicada |    |
|                                                                                      |                 |                            | 1.2 Que con fundamento en lo previsto en el ertí                                                                                                    | culo 9 de la Ley del Instituti                                                                                                    | o del Fondo                                               |    |

**Nota:** El sistema verificará que cada e.firma corresponda con el RFC de cada representante legal registrado. En caso contrario no permitirá firmar el convenio.

Una vez firmado el convenio por parte del director, la empresa/institución recibirá un correo electrónico indicando la conclusión del proceso y su correcta afiliación.

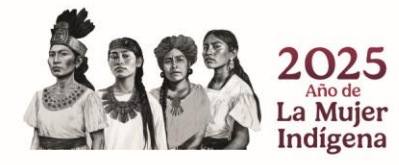

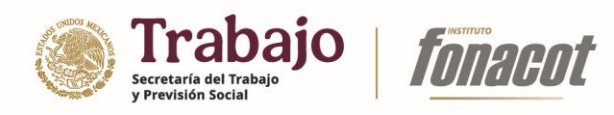

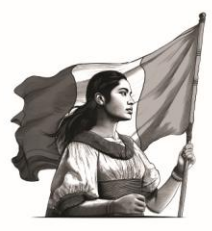

| FONACOT - Solicitud                                                                  | de afiliación aut                                                                                   | orizada 🤉                                                                                                    | Recibidos $\times$                                                                                                    |
|--------------------------------------------------------------------------------------|----------------------------------------------------------------------------------------------------|----------------------------------------------------------------------------------------------------|----------------------------------------------------------------------------------------------------|
| creditofonacot@fonacot.gob.r<br>para mí 👻                                            | nx <creditofonacot@fonacot.g< th=""><th>gob.mx&gt;</th><th></th></creditofonacot@fonacot.g<>        | gob.mx>                                                                                                    |                                                                                                    |
| िह्र Traducir al español                                                             | ×                                                                                                   |                                                                                                    |                                                                                                    |
|                                                                                      |                                                                                                    |                                                                                                    |                                                                                                    |
| FRACS:                                                                               |                                                                                                    |                                                                                                    |                                                                                                    |
|                                                                                      |                                                                                                    |                                                                                                    |                                                                                                    |
| Felicidades!!! Tu Centro de Trabajo                                                  | ya está afiliado al Instituto Fo                                                                    | onacot.                                                                                                    |                                                                                                    |
| Felicidades!!! Tu Centro de Trabajo                                                  | ya está afiliado al Instituto Fo                                                                    | onacot.                                                                                                    |                                                                                                    |
| Felicidades!!! Tu Centro de Trabajo                                                  | ya está afiliado al Instituto Fo                                                                    | onacot.                                                                                                    |                                                                                                    |
| Felicidades!!! Tu Centro de Trabajo<br><br>[Mensaje recortado] <u>Ver todo el me</u> | ya está afiliado al Instituto Fo<br>n <u>saje</u>                                                   | onacot.                                                                                                    |                                                                                                    |
| Felicidades!!! Tu Centro de Trabajo<br><br>[Mensaje recortado] <u>Ver todo el me</u> | ya está afiliado al Instituto Fo                                                                    | onacot.                                                                                                    |                                                                                                    |
|                                                                                      | FONACOT - Solicitud<br>creditofonacot@fonacot.gob.m<br>para mi *<br>© Traducir al español<br>FRACS: | FONACOT - Solicitud de afiliación auto<br>creditofonacot@fonacot.gob.mx <creditofonacot@fonacot.go<br>para mí •<br/>Traducir al español ×<br/>FRACS:</creditofonacot@fonacot.go<br> | FONACOT - Solicitud de afiliación autorizada<br>creditofonacot@fonacot.gob.mx <creditofonacot@fonacot.gob.mx><br/>para mí •<br/>Traducir al español ×<br/>FRACS:</creditofonacot@fonacot.gob.mx> |

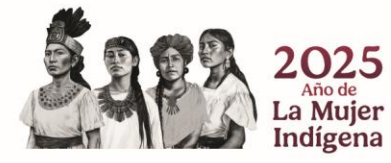